| もくじ<br><b>自次</b>                                        |          |
|---------------------------------------------------------|----------|
| しょきゅうへん<br>I. <b>初級編</b>                                | 1        |
| くず<br>]. プロック <mark>]]</mark> しゲーム                      |          |
| さくせい<br>2. ラケット(プレイヤー)を <u>作成</u> しよう                   | 2        |
| 23<br>3. プレイヤーを <u>1</u> かそう                            | 4        |
| 4. アロックを<br>作成<br>しよう<br>                               |          |
| 5. ボールを <u>作成</u> しよう                                   | 8        |
| 6. ボールに <u>動</u> きをつけよう                                 | 9        |
| 1. プロックを <mark>注</mark> してみよう                           | 11       |
| 8. ゲームオーバー                                              | 12       |
| 9. <u>加其</u> を <u>予</u> したらプレイできるようにしよう                 | 14       |
| 10.70ックを <u>と言</u> やしてみよう<br>ちゅうきゅうへん<br>T <b>山 幻 編</b> |          |
| 1. 1. 1. 1. 1. 1. 1. 1. 1. 1. 1. 1. 1. 1                | 23<br>23 |
| ほか<br>2.他のスプライトにメッセージを送ってみよう                            | 24       |

| へんすう<br>3. 実数を使ってみよう                     |
|------------------------------------------|
| <u>のこ</u><br>4 残っているフロックをカウントしてみよう 31    |
| <u>ときうごと</u><br>5. クリアした時にボールの動きを止めよう 33 |
| あんせい い<br>6.音声を入れてみよう                    |
| <b>1. ステージを作う</b> う                      |
| 8. ステージの <u>背景</u> を変えてみよう               |
| 9. ステージごとにフロックの <u>ス</u> を変えよう           |
| 10. ステージごとにボールの注意さを変えよう                  |
| 11. <u>障害物</u> を <u>作ってみょう</u> 64        |
| III. 上級編                                 |
| 1. ゲームの <u>11. れた</u> ってみよう              |
| 2. ゲーム終了の時に障害物を消してみよう                    |
| 3. ステージを<br>増やしてみよう<br>しょうがいぶつ<br>ふ      |
| 4. <mark>障害物</mark> を <u>増</u> やしてみよう    |
| 5. <u>背景</u> にアニメーションを入れてみよう             |
| <b>6.全てのステージのクリア<u>演出</u>を入れてみよう</b> 107 |

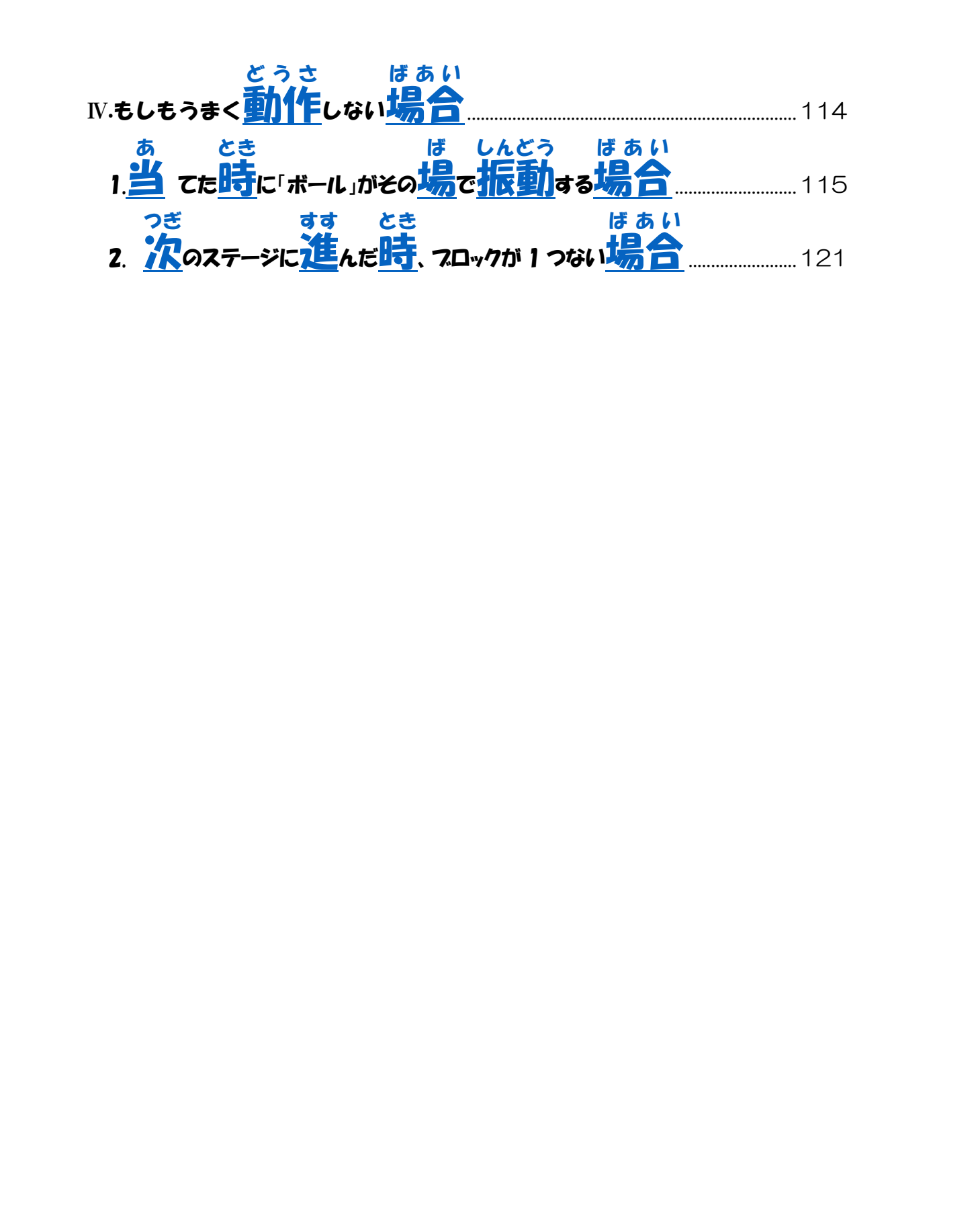

# しょきゅうへん

## 1. ブロック崩しゲーム

ゲームを開始するとブロックの下にあるボールがラケットに向かって落ちてきます。 プレイヤーはラケットを左右移動させて、上方向にあるブロックに向かって落ちて きたボールを打ち返します。

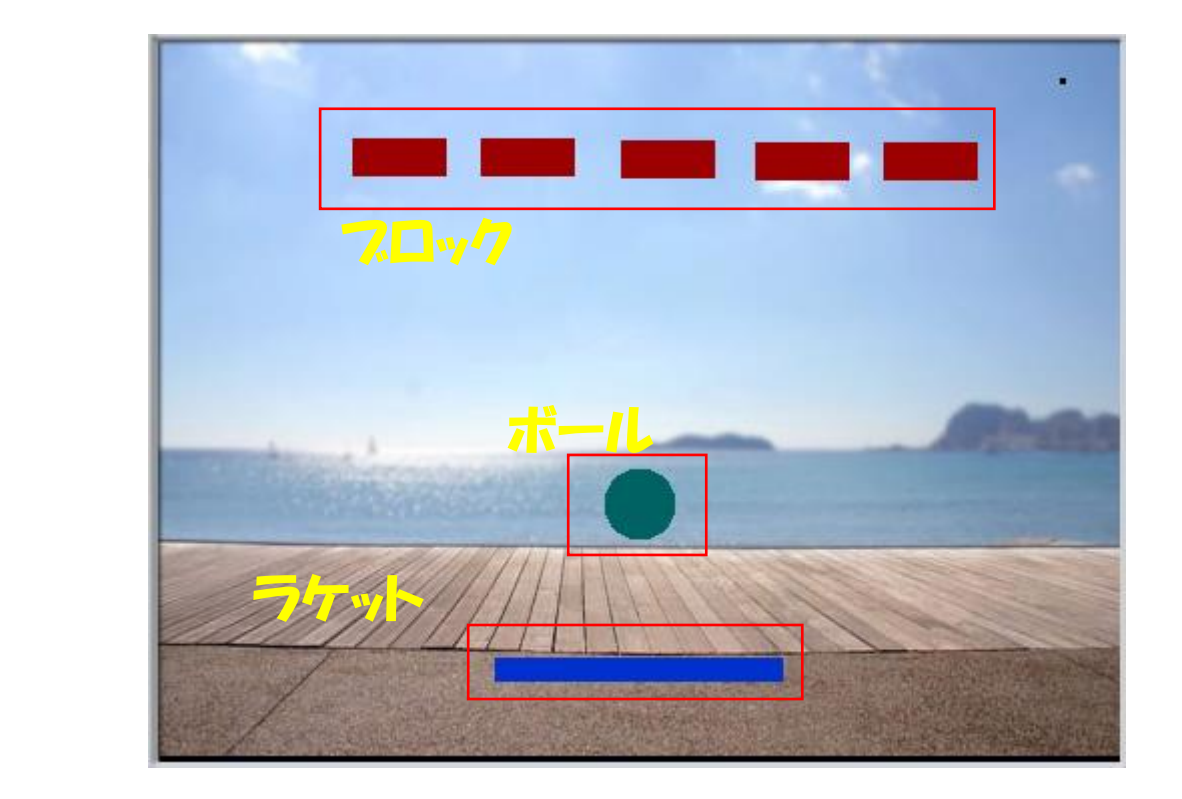

# 2.ラケット(プレイヤー)を作成しよう

この作業をする前に今回は使用しない猫の絵を消してしまいましょう。 スプライトを右クリックし、『さくじょ』をクリックします。

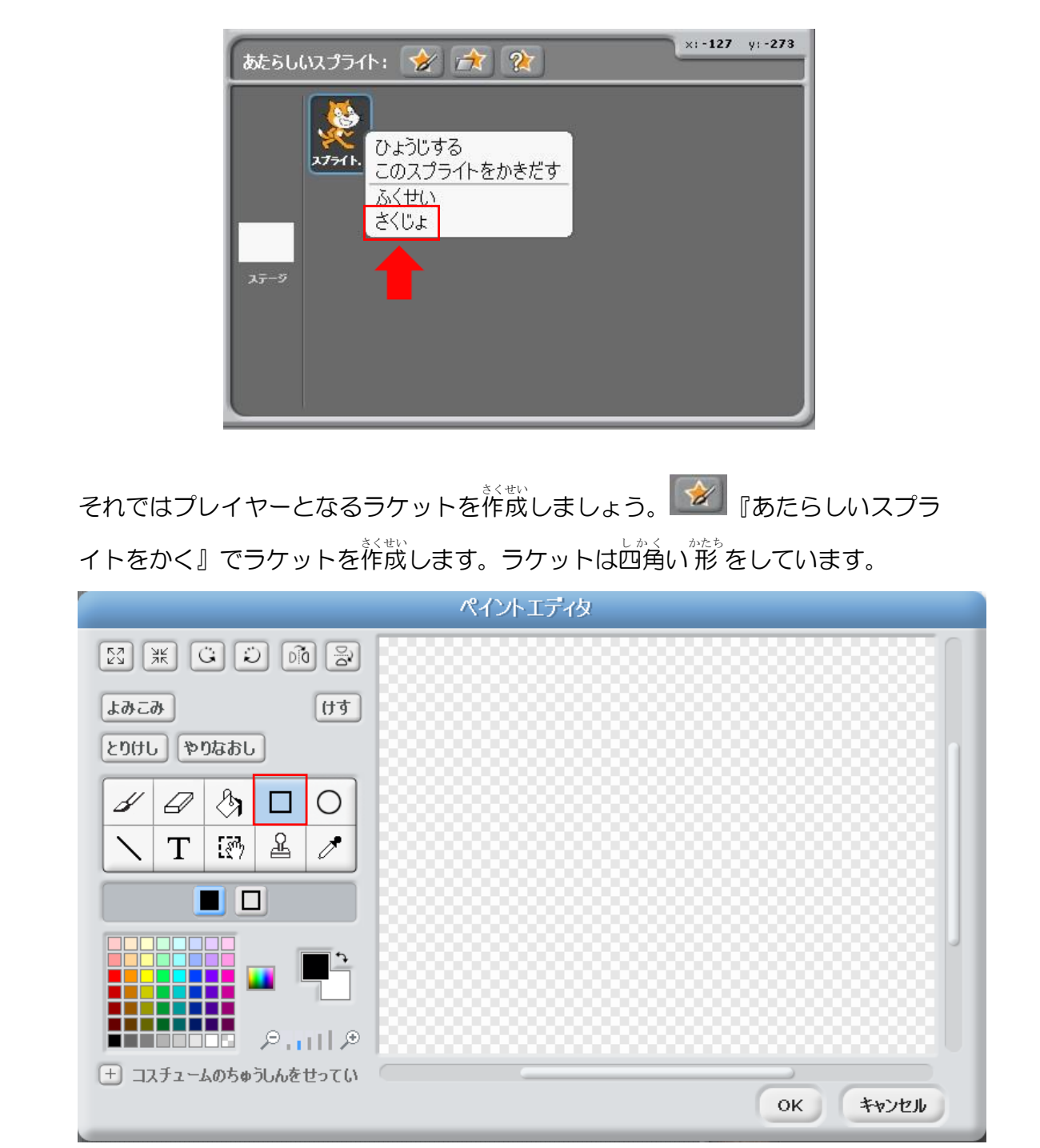

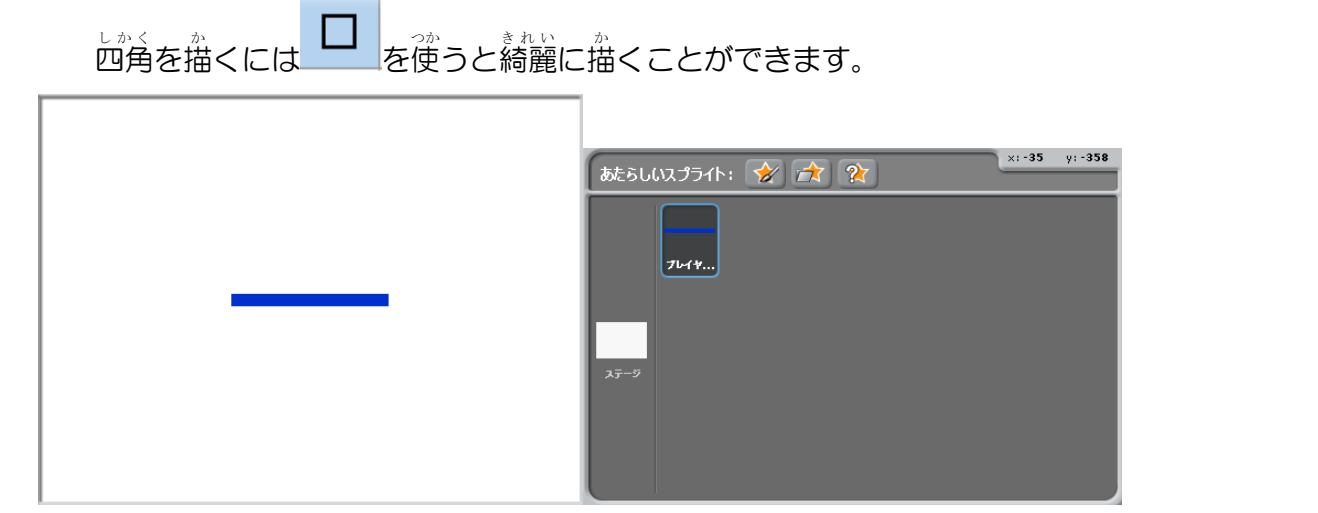

描いた絵 (スプライト) が表示されていれば完<sup>かんりょう</sup>です。 スプライトの名前は「プレイヤー」にしておきます。 スクリプトエリアの名前をクリックして「プレイヤー」と入力しましょう。

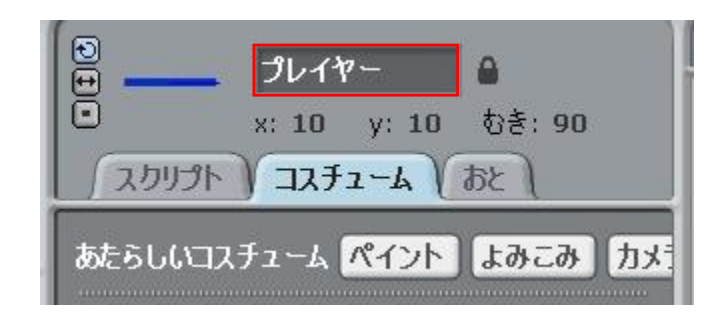

#### うごろしイヤーを動かそう

草塗していていた。

<sup>こんかい</sup> 今回は←キーを押したとき左に 30歩、→キーを押したとき右に 30歩動くよう にします。

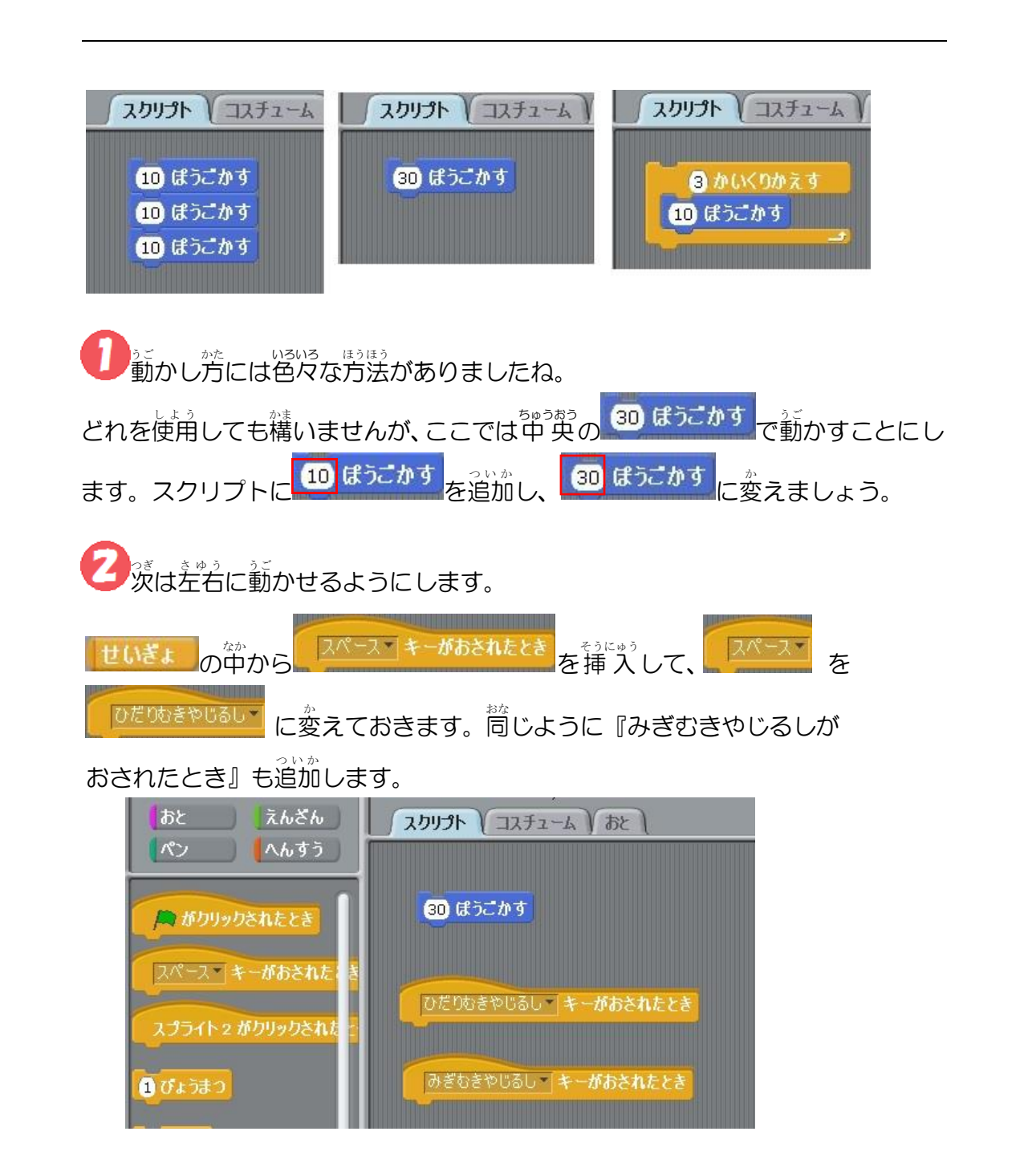

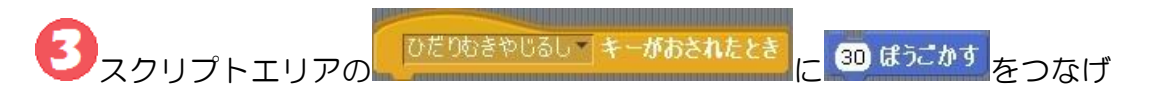

て、キーボードの←キーでプレイヤーを左に動かしてみましょう。

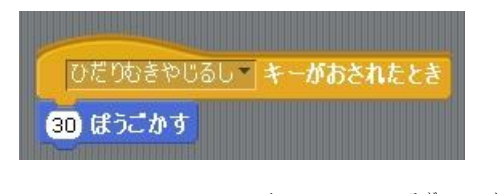

あれっ?←キーを押したのに着に移動しまし たね。

これはプレイヤーの向きが 90度 (みぎ) になっているからです。

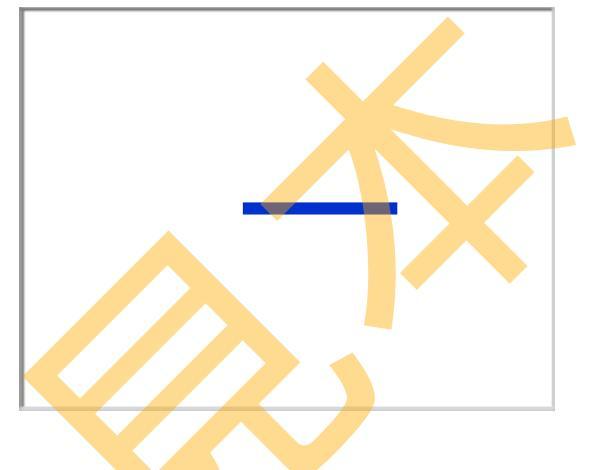

?では、<sup>ひだり</sup> うご では、左に動かすにはどうすればいいで しょう?

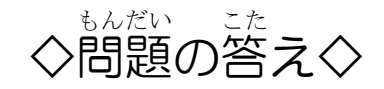

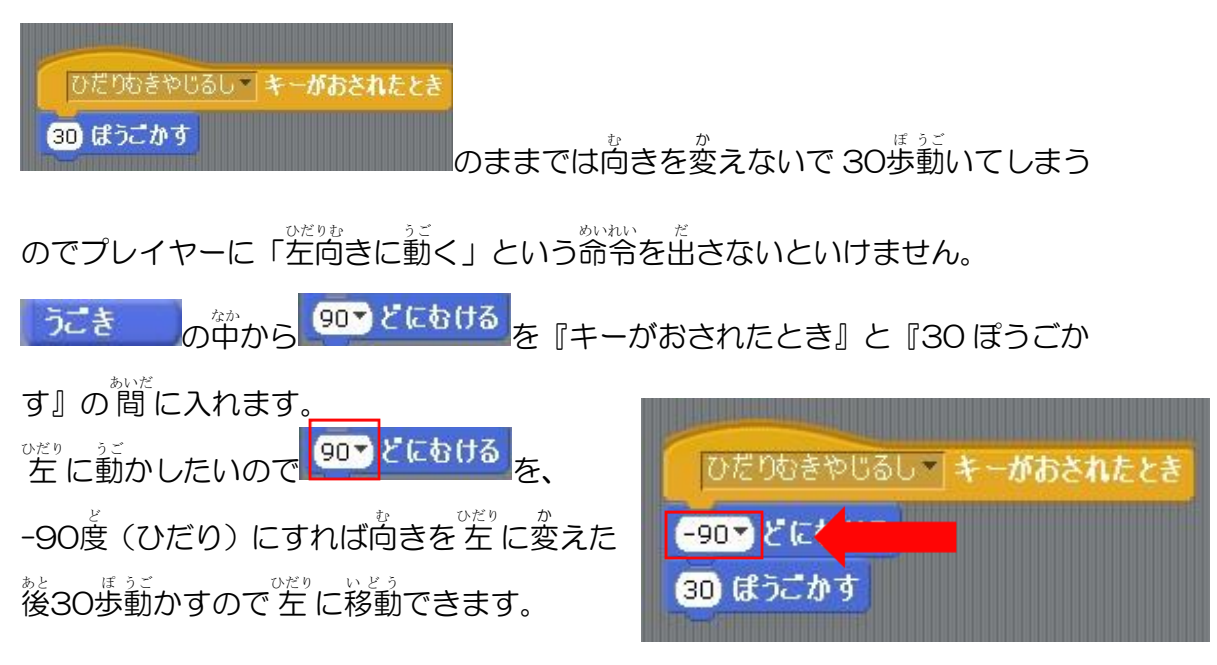

これで左のキーを押すとプレイヤーは左に 激気するようになりますが、右のキーを押す とプレイヤーは左に動いてしまいます。 なる方向に動かすには今度は「右向きに動く」 という命令を出します。 なってい場合は 907 どにもける を『キ ーがおされたとき』と『30 ぽうごかす』の間

<sup>みぎ ず</sup> 右の図のようになっていれば完了です。

に入れればよいです。

| €<br>                        |
|------------------------------|
| 「スクリプト コスチューム ) おと 】         |
| ひだりむきやじるし <b>、 キーがおされたとき</b> |
| <mark>-90▼ どにむける</mark>      |
| <b>30 ほうごかす</b>              |
|                              |
| みぎむきやじるし キーがおされたとき           |
| <mark>90▼ どに</mark> むける      |
| 30 ぼうごかす<br>                 |

# 4. ブロックを作成しよう

っき 次にブロックを作成しましょう。

<sup>こんかい</sup> 今回は5つのブロックを用意します。まずは1つだけ作成してみましょう。

ブロックはプレイヤー(ラケット)と同じ四角の形をしていますのでペイントエ

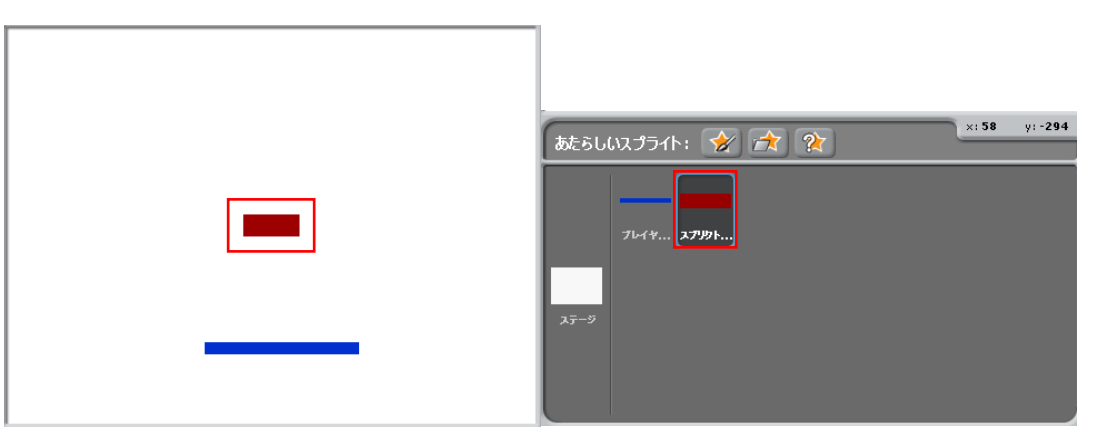

ブロックに対するプログラムは後に説明します。 ここではまだブロックを1つ作成するだけにしておきましょう。 スプライトの名前は「ブロック 1」にします。

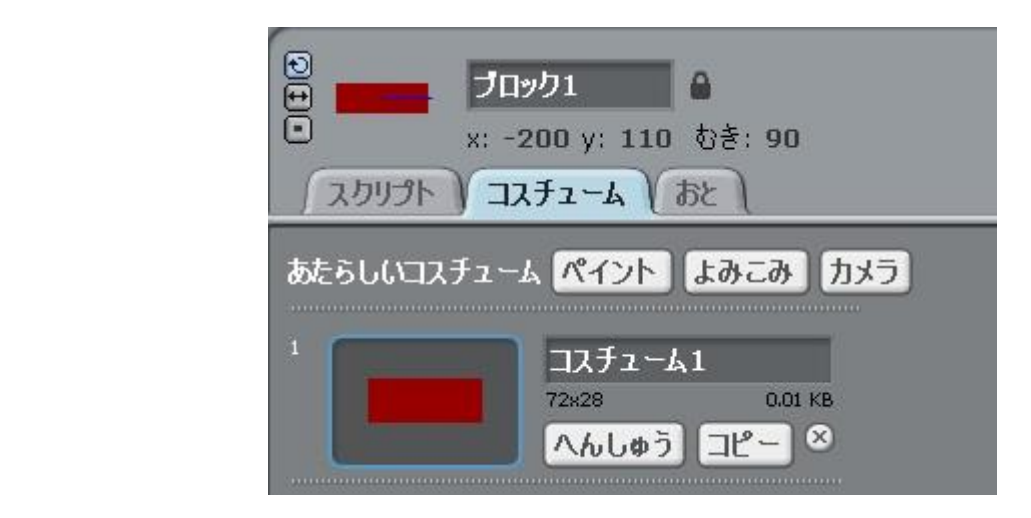

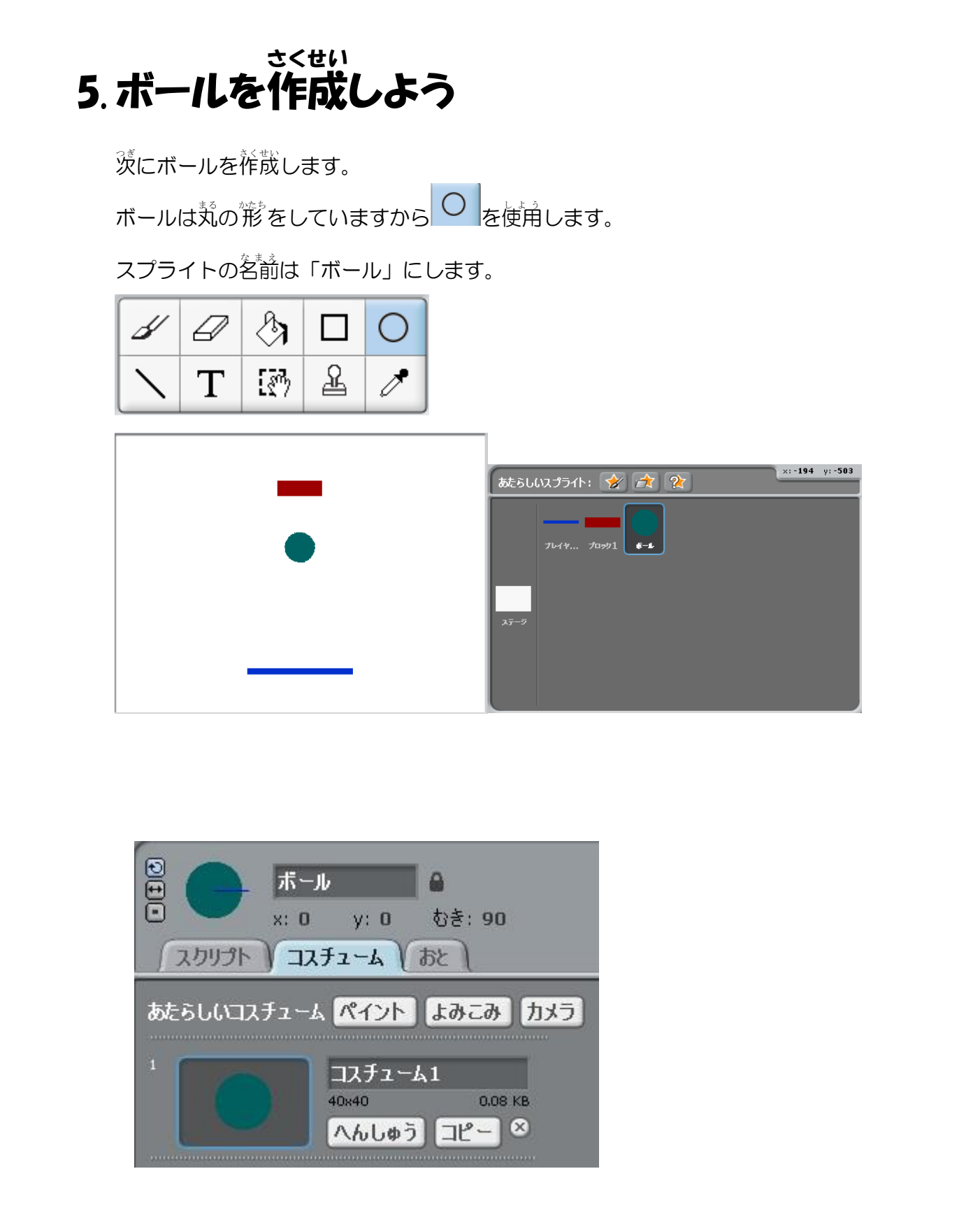

#### <sup>っご</sup> 6. ボールに動きをつけよう

ブロック崩しは、ボールは常に動いていて壁や、ラケット、ブロックに当たること によって進行方向を変えます。 **最初にスプライトエリアでスプライ** ボール トの名前や形を確認してからパー x: 0 y: 🚺 かき: 180 ツを挿入していきましょう。スプラ スクリプト コスチューム おと イトがいくつもある場合はこの確認 を荒れないようにしましょう。 ボールのスプリクトにパーツを挿入していきます。 10 ほうごかす 常に動くようにするためには せいぎょ <u>しはし</u>についたら、 はねかえる にある を使います。 もしはしについたら、はねかえる 10 ぽうごかす テテレ を挿入すると壁に当たる (10) ぼうごかす は速いかもしれま とバウンドするようなプログラムになります。 もしはしについたら、はねかえる せんので数字を3に変えましょう。 下左右のど の端でも蹴ね遊ります。スプライトの高きを変えて新かして識してみましょう。 ※にラケットとブロックに当たった場合です。 この場合ではボールの進行方向を変えないとゲームとして着白味がありません。 そこでもレラケットに触れた時や、ブロックに触れた時はボールの進行片尚を変え てみましょう。

できるのは<sup>せいぎょ</sup>のです。 これを若の歯のように挿入します。

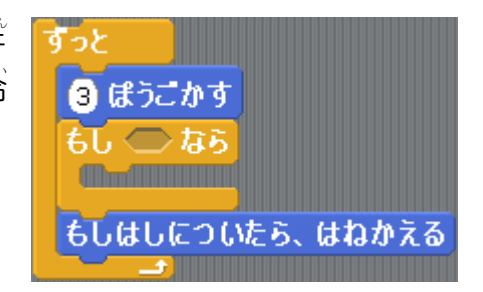

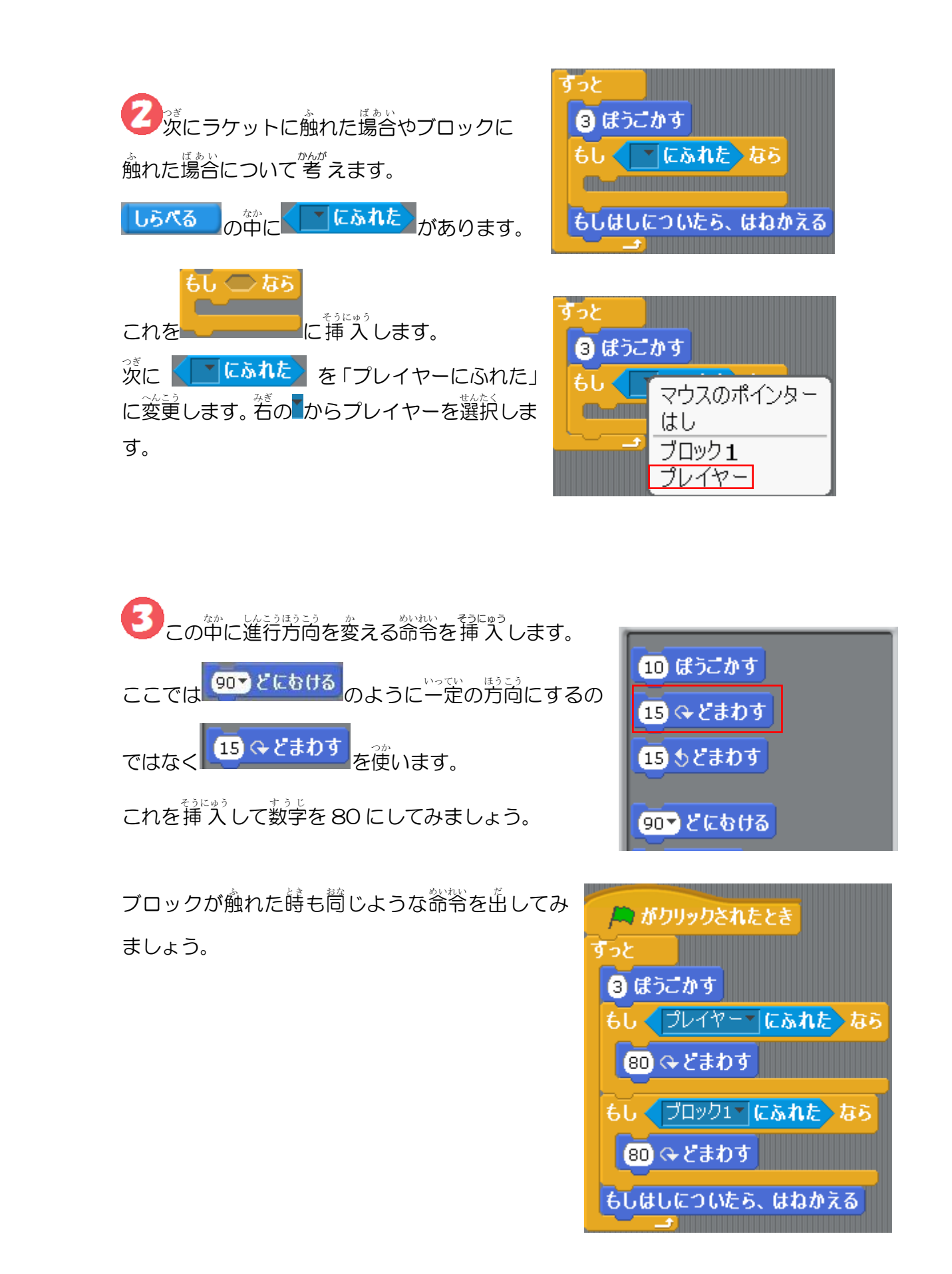

# 7. ブロックを消してみよう

それではボールがブロックに当たった時にブロックを消すようなプログラムを 作成しましょう。 ここで行うことはスプライトをステージから削除することではなく、見えないよ うにすることです。

かくす <sub>と</sub> ひょうじする があります。 みため の曲には

かくす は覚えているスプライトをステージから覚えないようにします。

ひょうじする は覚えなくなっているスプライトを覚えるようにします。

これを使ってボールが当たった時にブロ Ð リロック1 ックを消してみましょう。 -177 y: 110 むき: 90 これはブロックのスプライトに対し コチュート おと 行います。

スプライトエリアからブロック 1 のスプライトを選んでクリックします。

ブロックはボールが当たった時に消えますが、ボールが当たるまでブロックを 消すという命令を待たなくてはいけません。 <del>しまでまつ</del>のパーツを使います。 せいぎょの中にある

これをブロックのスプリクトに挿入します。 ボール「にふれた」までまつ **業**件はボールに触れた時ですから こなります。

ボール<mark>~にふれた</mark>〉までま

D後にボールに触れた鰆の箭苓を出します。

ボールに触れた後、ブロックを消すために かくすのパーツを使います。

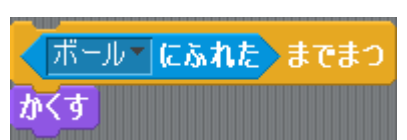

これでボールが当たるとブロックが消えます。

#### 8.ゲームオーバー

ブロック崩しはボールが下に落ちてしまうとゲームオーバーになってしまいます。 ゲームオーバーになった時はボールのエフェクトを変えてみましょう。 そのために、まず、ボールに新たなコスチュームを追加しましょう。

ボールのスプリクトエリアのコスチュ ームから「あたらしいコスチューム」で 新しいコスチュームを追加します。 <sup>\*</sup>たのようなコスチュームを追加します。

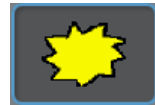

これはコスチューム2になります。

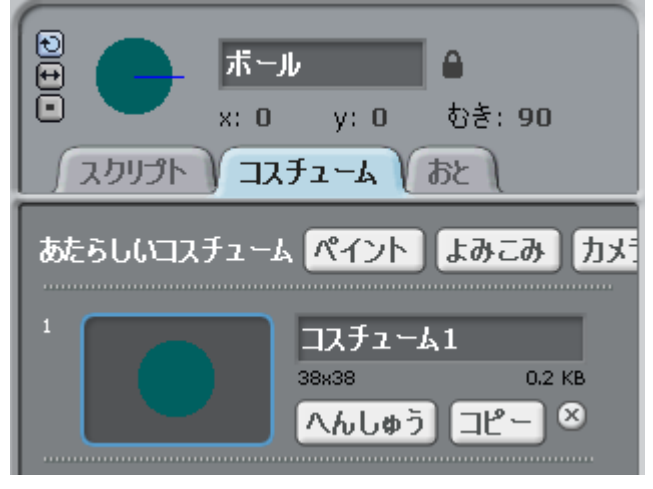

それではゲームオーバーのプログラムを作説してみましょう。

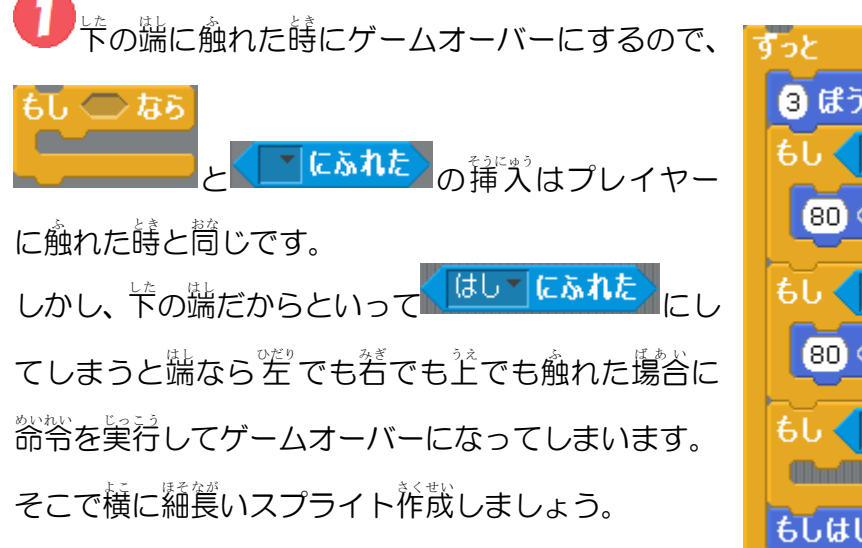

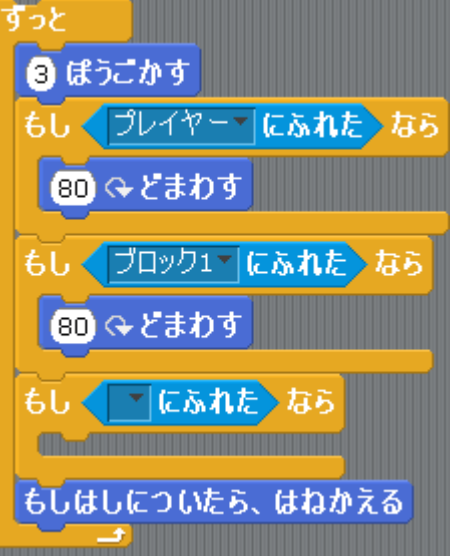

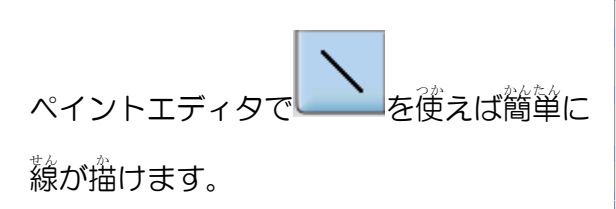

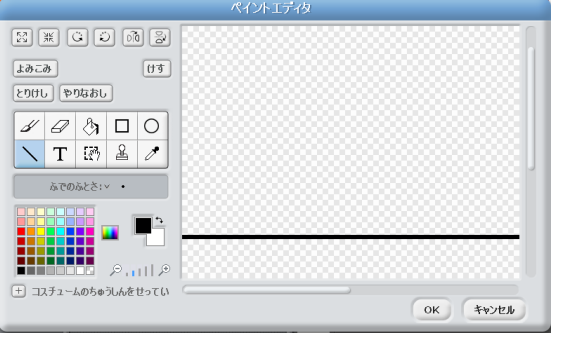

2
スプライトを
能
散したら
下の
端に
移動
します。

スプライトの名前は「ミス」にしておきます。

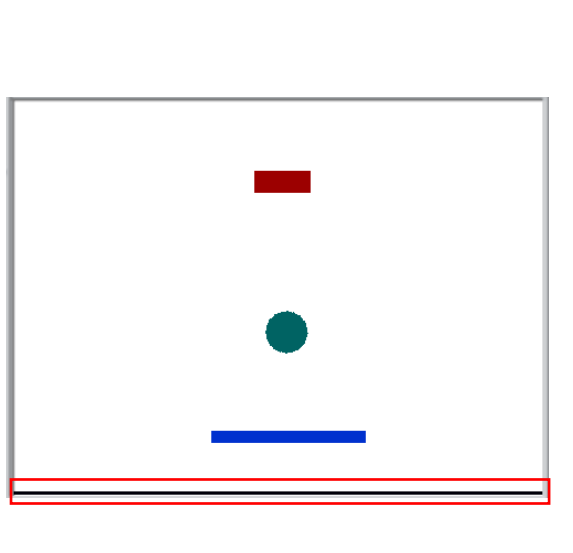

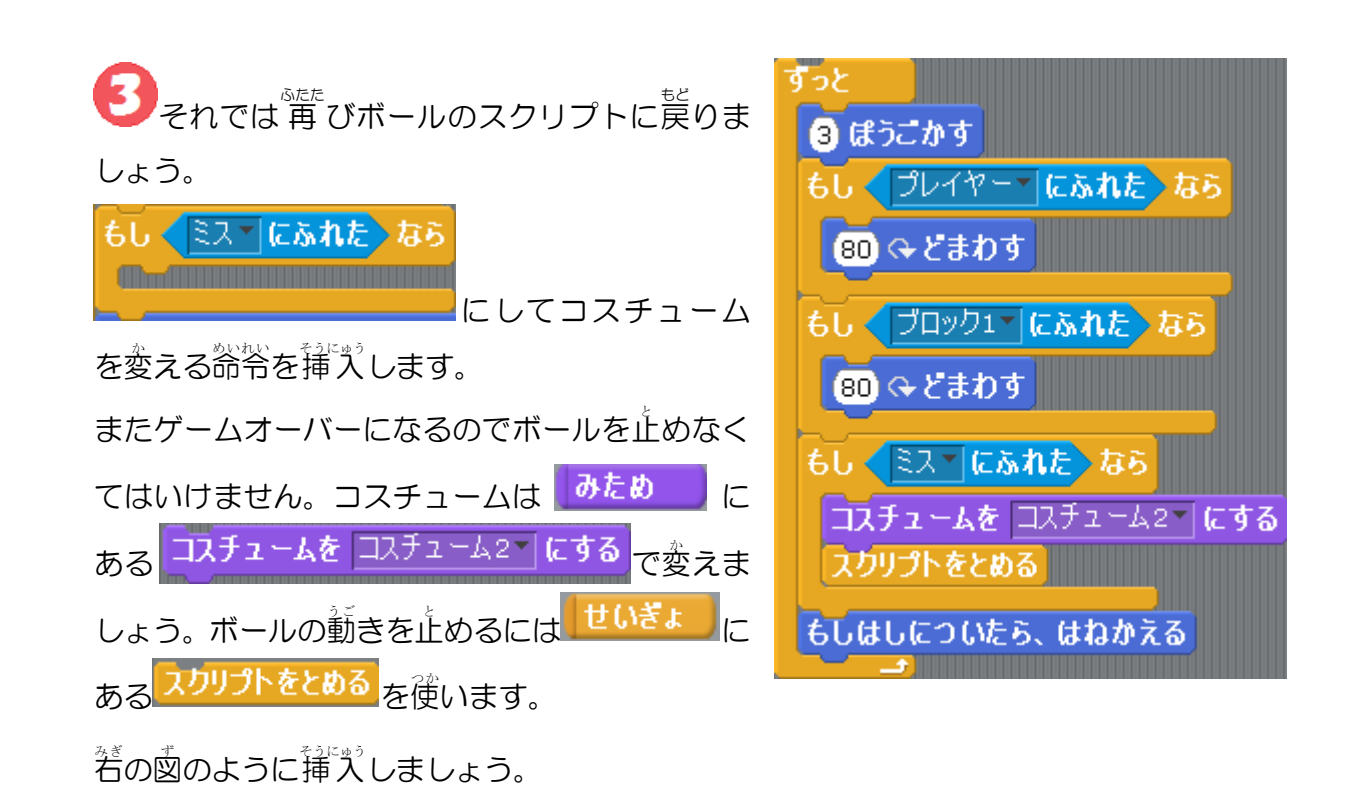

## 9.旗を押したらプレイできるようにしよう

ステージにある Republic とうしたらプログラムが動くようにする 命令は、 せいぎょした 🗣 がクリックされたとき です。 ある これを押した時にプレイヤー、ボール、ブロックには以下のようなことをしておか なくてはなりません。 プレイヤー 1. ゲーム開始の時に決まった位置に設定する。 ボール 1. ゲーム開始の時に決まった位置に設定する。 2. ボールの向きを下に向けておく。 3. ゲームオーバーになった時のエフェクトをボールに戻す。 ブロック 1. 消えたブロックを荒に誇す。 それぞれの場合にどのような給給を挿入していくかを説明しましょう。 の場合 🦰 がクリックされたとき がクリックされたとき ×ざひょうを 🛈 、 yざひょうを (-126) にする を挿入します。 うこき 位置を設定するためには にある

横は真ん節にしたいので x座標は0 にしましょう。

×ざひょうを 🛈 、 yざひょうを (-126) にする

このプログラムはキーを押す場合のプログラムにつなげないようにしましょう。

を使います。

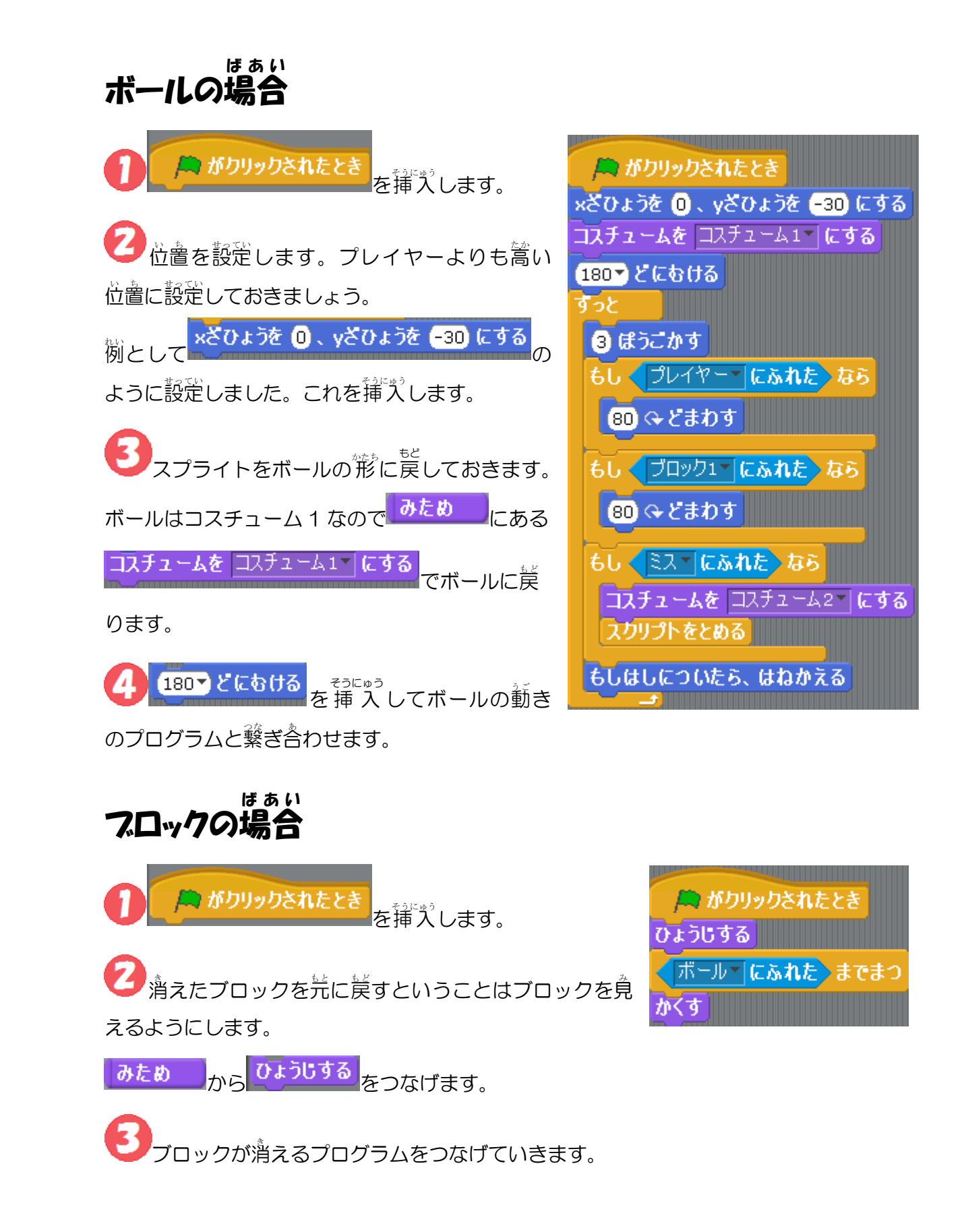

## 310. ブロックを増やしてみよう

ブロック崩しはゲーム画面に散らばっているいくつものブロックを消していくゲームです。

新しくスプライトを描いてもいいですがここではスプライトのコピーを使いましょう。

例として4つのブロックを増やして画面に5つのブロックがあるようにします。

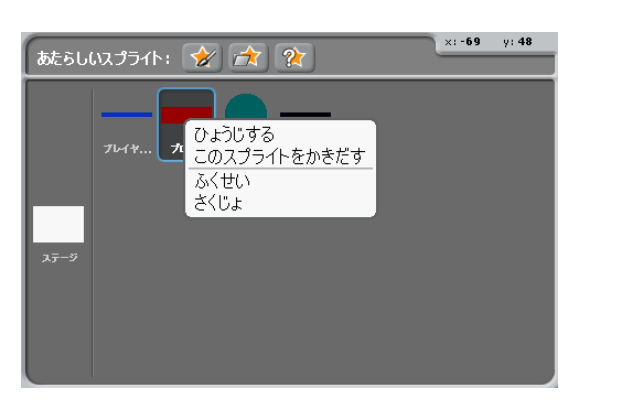

スプライトエリアにあるスプライトを着クリックして「ふくせい」を選択します。

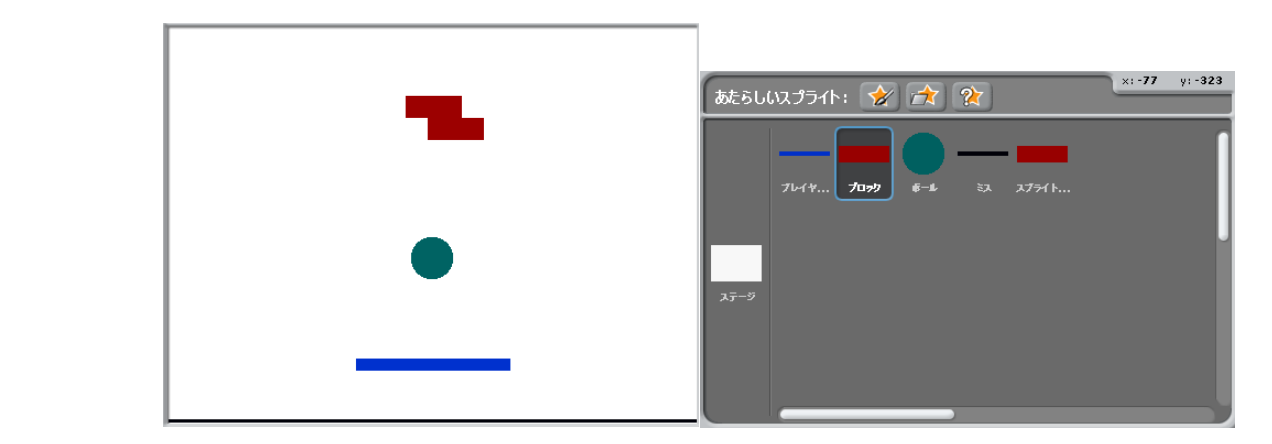

このように間じスプライトが追加されます。

このスプライトのプログラムの防蓉を見ると、コピー先と全く間じであることがわかります。

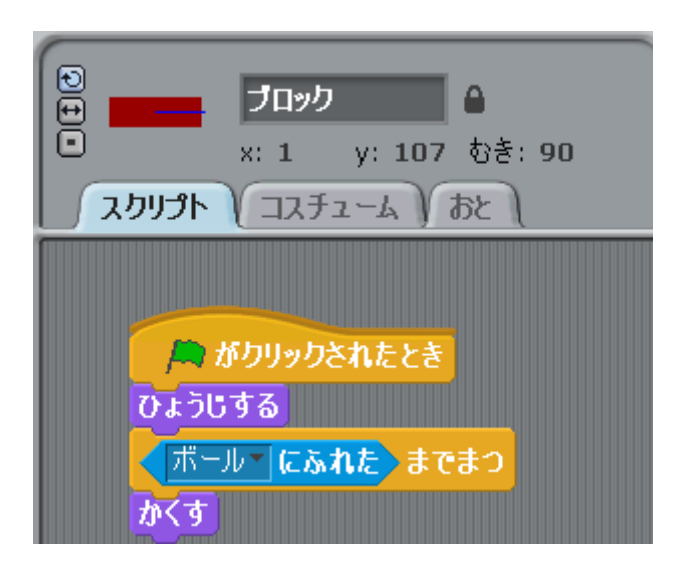

筒じようにブロックをあと3つ作散します。

権蔵ができたらブロックはスプライトをマウスでドラッグしてステージの注の芳 に横に並べておきましょう。

スプライトの名前は「ブロック1」、「ブロック2」、「ブロック3」、「ブロッ

ク4」、「ブロック5」にしておきます。

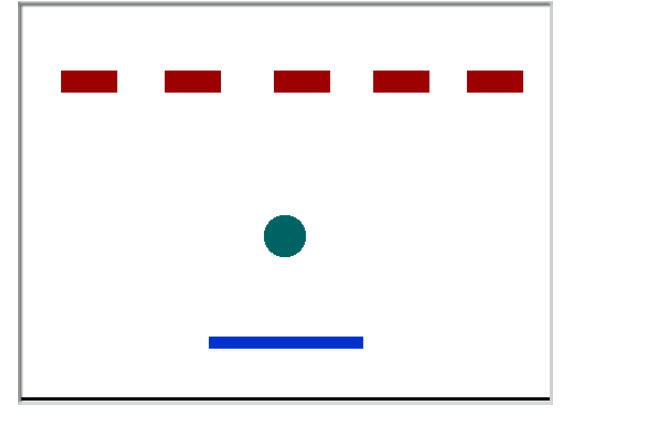

マウスでスプライトを移動した場合、 <sup>たしょう</sup> 多少ずれたりして調整が大変です。簡単に かつ、綺麗に並べるにはパレットにある何

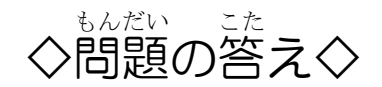

図では篙さ、つまり、yの蓙標を合わせていますから、yの蓙標を設定できるパー ツを使えば調整が簡単になります。

そのパーツとは うごき の中にある yざひょうを 0 にする になります

まず、1つ首のブロックの位置を決めます。スクリプトエリアで y の座標を確認することができます。

着の歯では y の産標は 110 になっていますので髄のブロックもこの産標に合わせます。

他のブロックのスプライトを選択してブロックパレットにある

yざひょうを 0 にする を yざひょうを 110 にする に変更してクリックします。

これで1つ自のブロックと問じ篙さになります。 他のブロックも簡じようにしてみましょう。

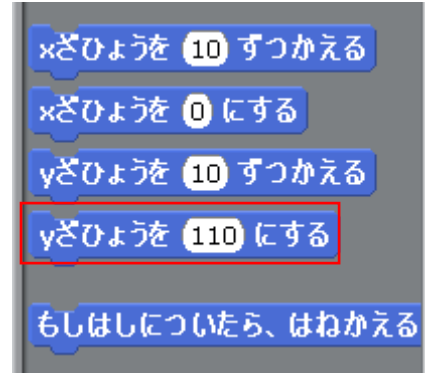

x座標も同じように xざひょうを 0 にする っか してい を使って指定することができます。そこで

各ブロックの x座標を以下のように指定しましょう。

| ブロックの名前 | 指定するx座標 |
|---------|---------|
| ブロック1   | -200    |
| ブロック2   | -100    |
| ブロック3   | 0       |
| ブロック4   | 100     |
| ブロック5   | 200     |

さて、コピーしたブロックのスプライトにはすでにプログラムがあり、簡じ動きを すればいいのでプログラムを変更する必要はありません。

しかし、ボールのスプライトにはコピーしたスプライトに触れた場合のプログラム を追加しなくてはいけません。その方法を説明していきましょう。

🛤 がクリックされたとき

180 どにむける

ぼうごかす

80 みどまわす

80 みどまわす

スクリプトをとめる

コスチュームを コスチューム1 にする

しくプレイヤーマにふれた)なら

もし ( ブロック1 にふれた) なら

もし 〈ミスヽ にふれた〉なら

もしはしについたら、はねかえる

コスチュームを コスチューム2 にする

ブロックに触れた時の箭やは右の図の赤い ×ざひょうを (0)、yざひょうを (-30) にする 枠になります。つまり、コピーしたブロックに も間じような命令を出します。 まずは続い粋と簡じようなプログラムをスプラ イトエリアで作成しましょう。

2まずはブロック2が触れた場合のプログラムを 作成しましょう。

ブロック2 にふれた なり 80 & どまわす

筒じようにブロック 3、 ブロック 4、 ブ ロック5が触れた場合のプログラムを権能し ます。ブロック2が触れた場合のプログラムを 着クリックして「ふくせい」からコピーします。

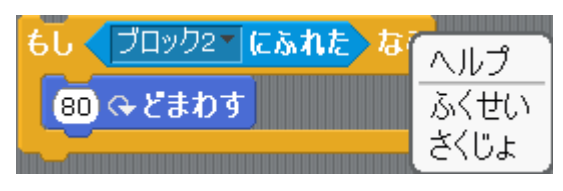

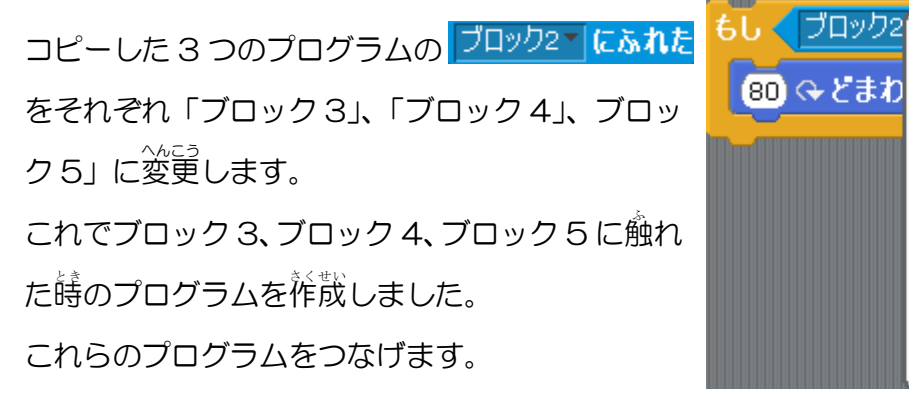

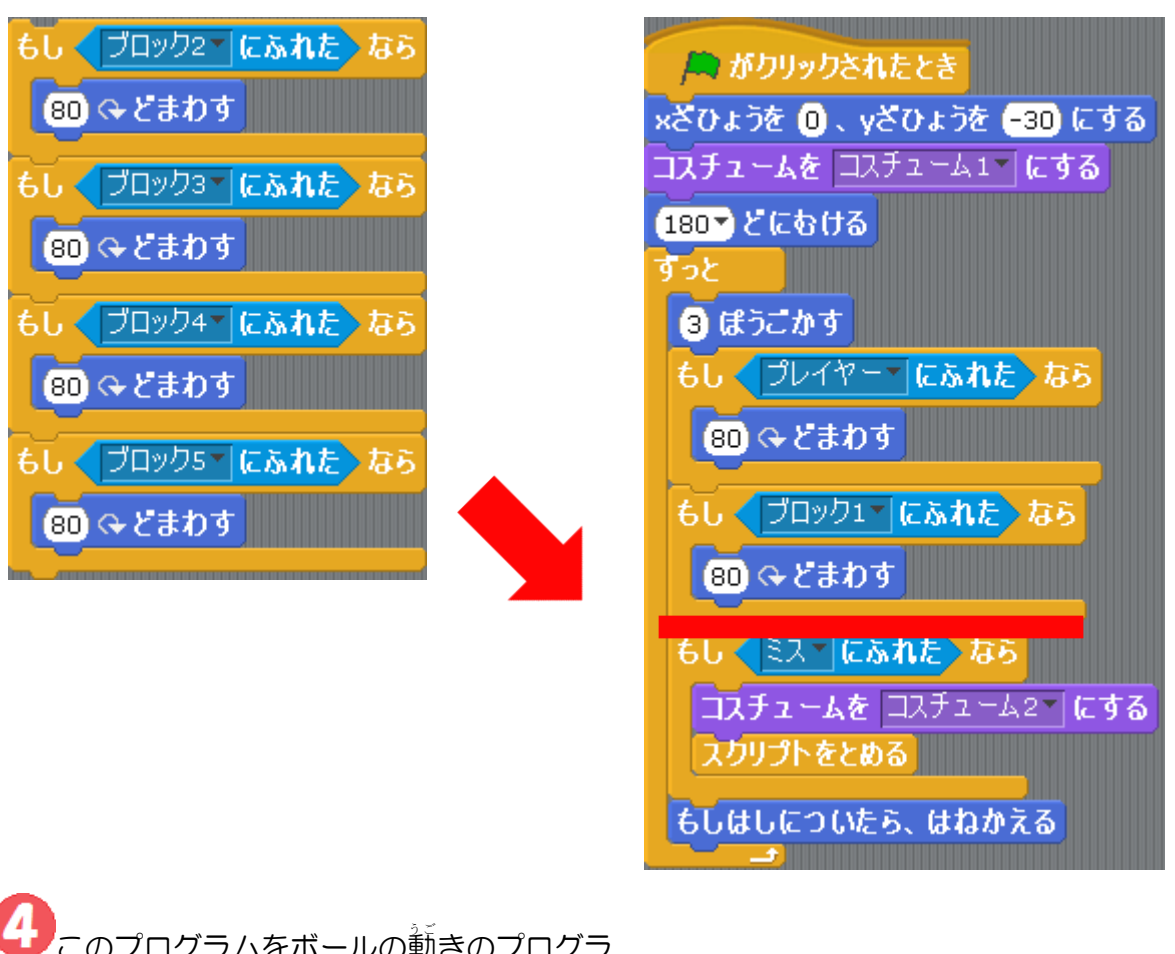

マウスのポインター

はし

ブロック1 ブロック2

ブロック3

ブロック4 ブロック5

プレイヤー

22

80 みどまわ

このプログラムをボールの動きのプログラ ムに挿入します。 <sup>っき</sup> 次のページの右の図のようになっていれば完成です。 ? <sup>みぎ</sup> ず 右の図ではプログラ ムが長くなっています。 <sup>した</sup>下の(赤い枠で囲んで いる)パーツを使ってプ ログラムを短くしてみ ましょう

いろにふれたの色の設定防装を
説明します。
いろにふれたのをクリックするとマウスが、の形に変わります。
この状態でクリックするとがクリックするとしがクリックした場所の色に変わります。
ブロックの色を設定したい場合はステージのブロックをクリックします。

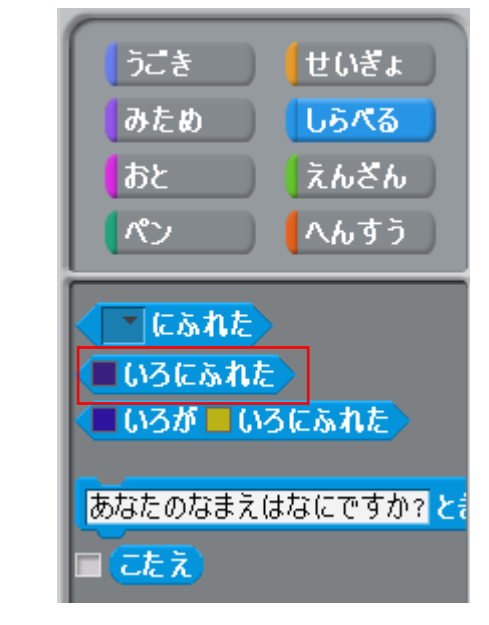

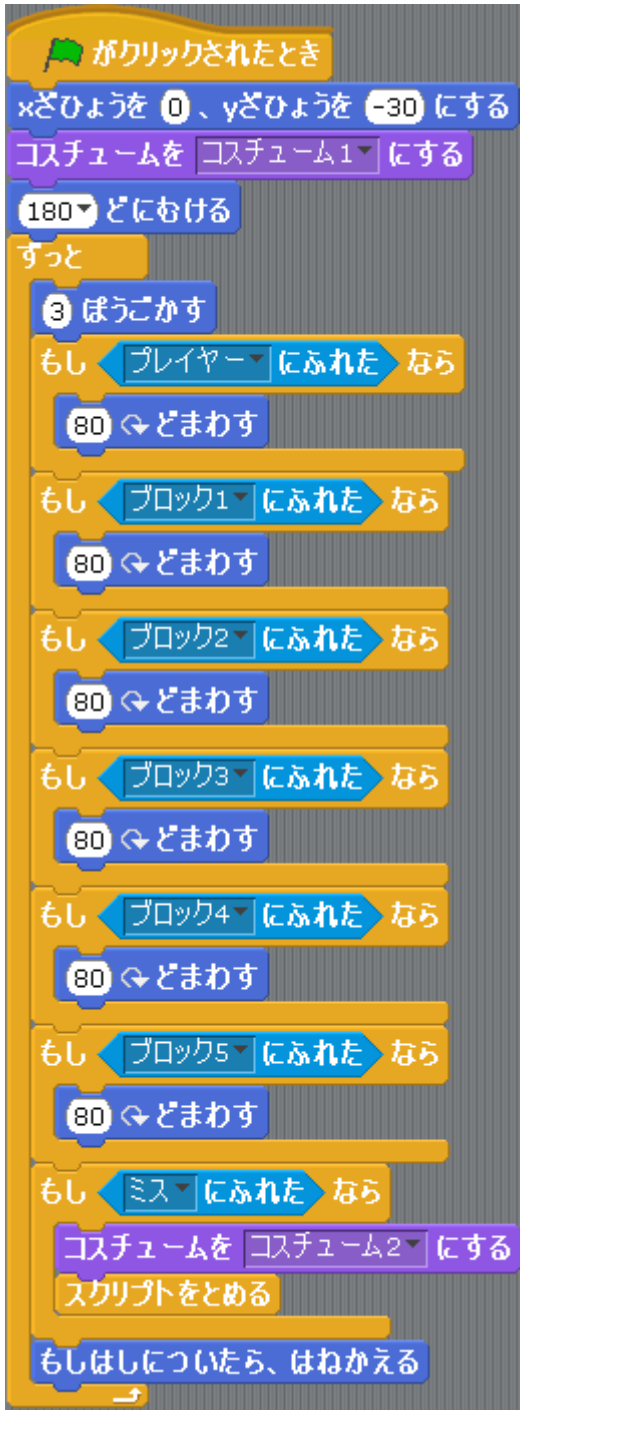

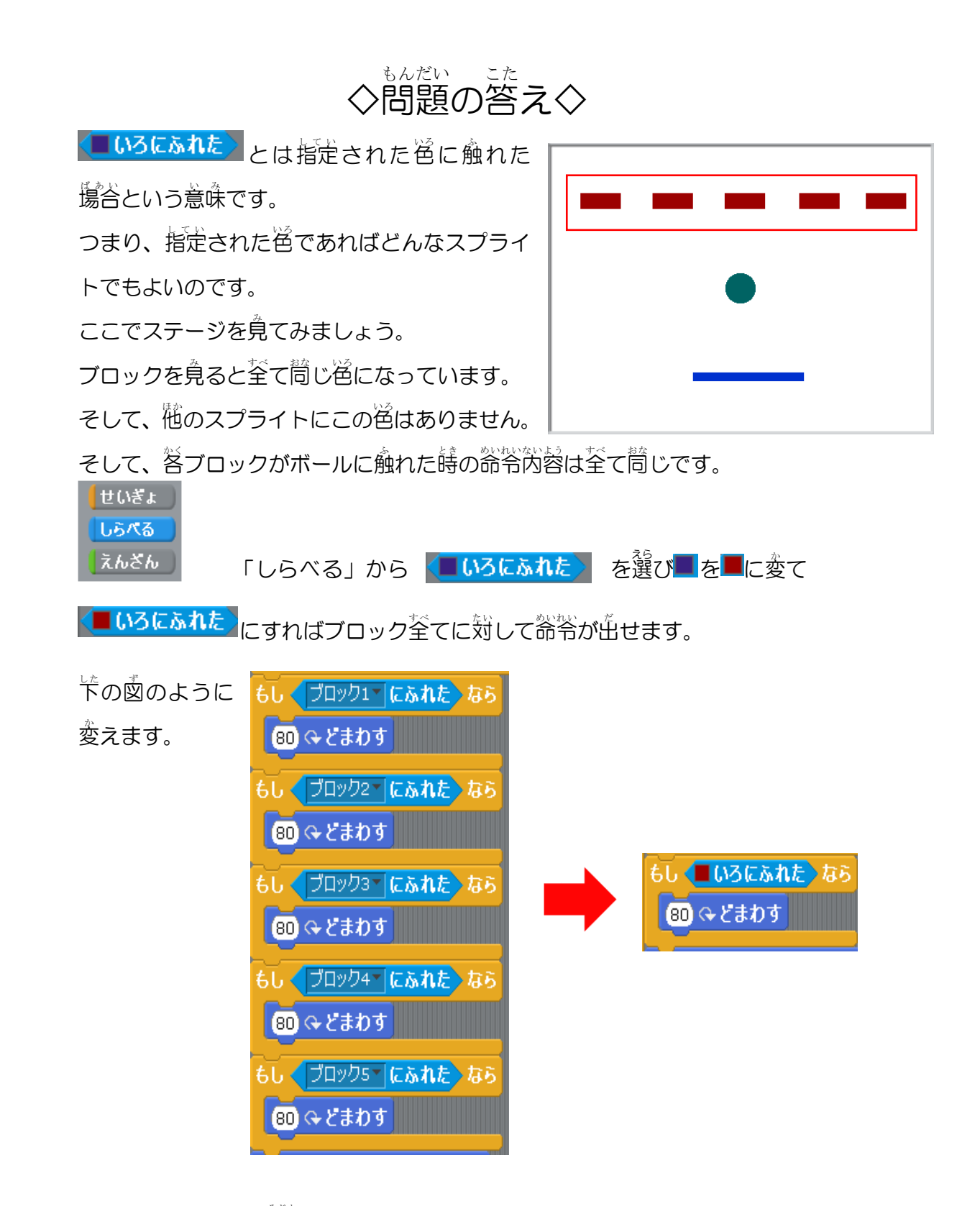

これでプログラムは短くなります。

#### 5ゅうきゅうへん

# しょきゅうへん 1. 初級編のおさらい

初級編ではプレイヤーの操作、ボールの動き、ボールが当たった時のブロックの 消滅、ボールが下に落ちた時のゲームオーバーになるというところまでやりました。 ここからはスプライトにメッセージを送ってみたり、 全てのブロックを消した時に ボールを止めるようにしたり、いろいろなシチュエーションで普声を鳴らしてみた りします。

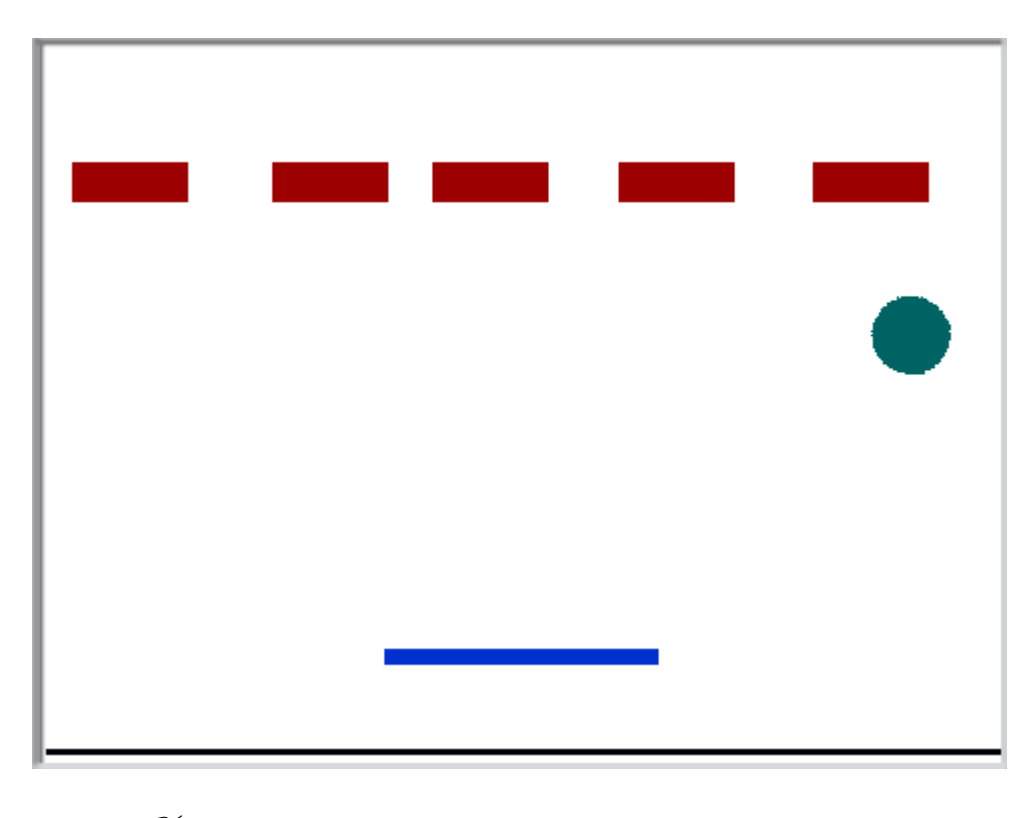

初級編で作ったプログラムでは、「プレイヤー」と「ボール」「ミス」 「ブロック」×5 があるはずです。

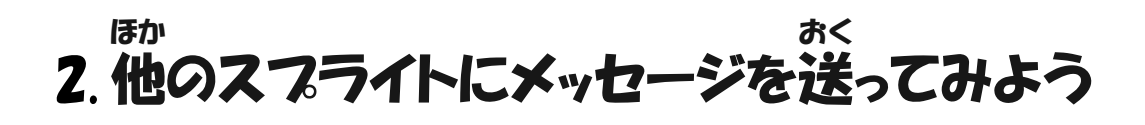

いないで、そのブロック前しは

🎮 がクリックされたとき

っています。

これはボール、プレイヤー、ブロックのそれぞれに対して、緑の旗をクリックすれ

ば動くようにプログラムされているからです。 これを稼の旗が押されたら「ゲームが始まります。 ボール、プレイヤー、ブロックはそれぞれの動きを してください」というような懲じのメッセージを送 って、メッセージを受け取ったボール、プレイヤー、 ブロックが動くようにしてみましょう。

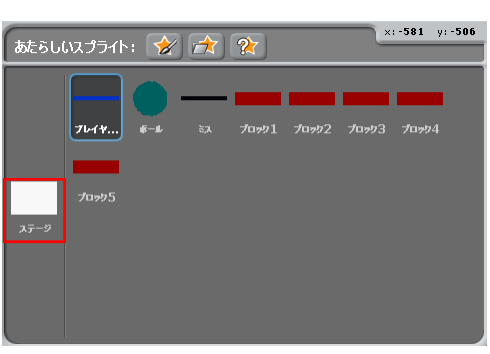

をクリックすれば動くようにな

ボール、プレイヤー、ブロックは全てステージの<sup>注</sup>にありますからステージからメ ッセージを送るようにしましょう。

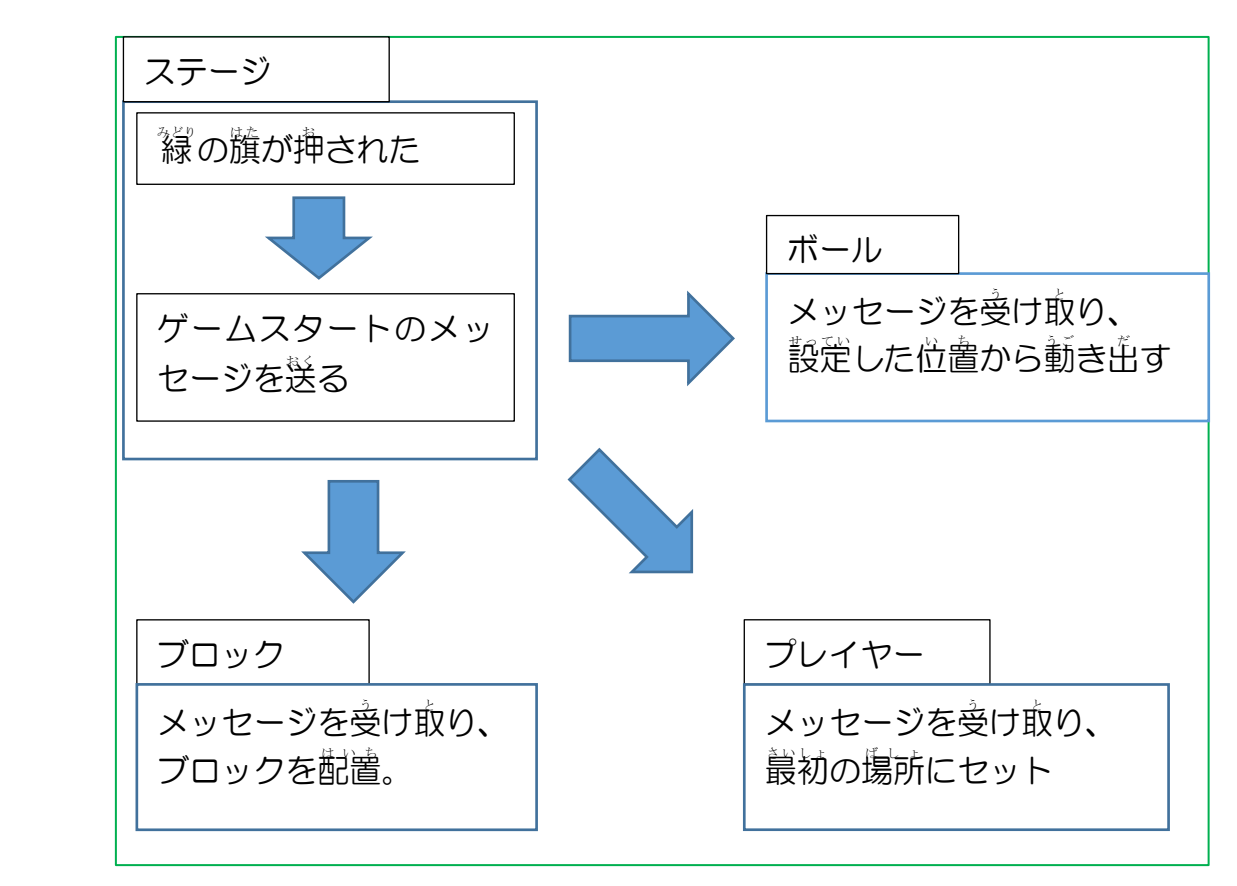

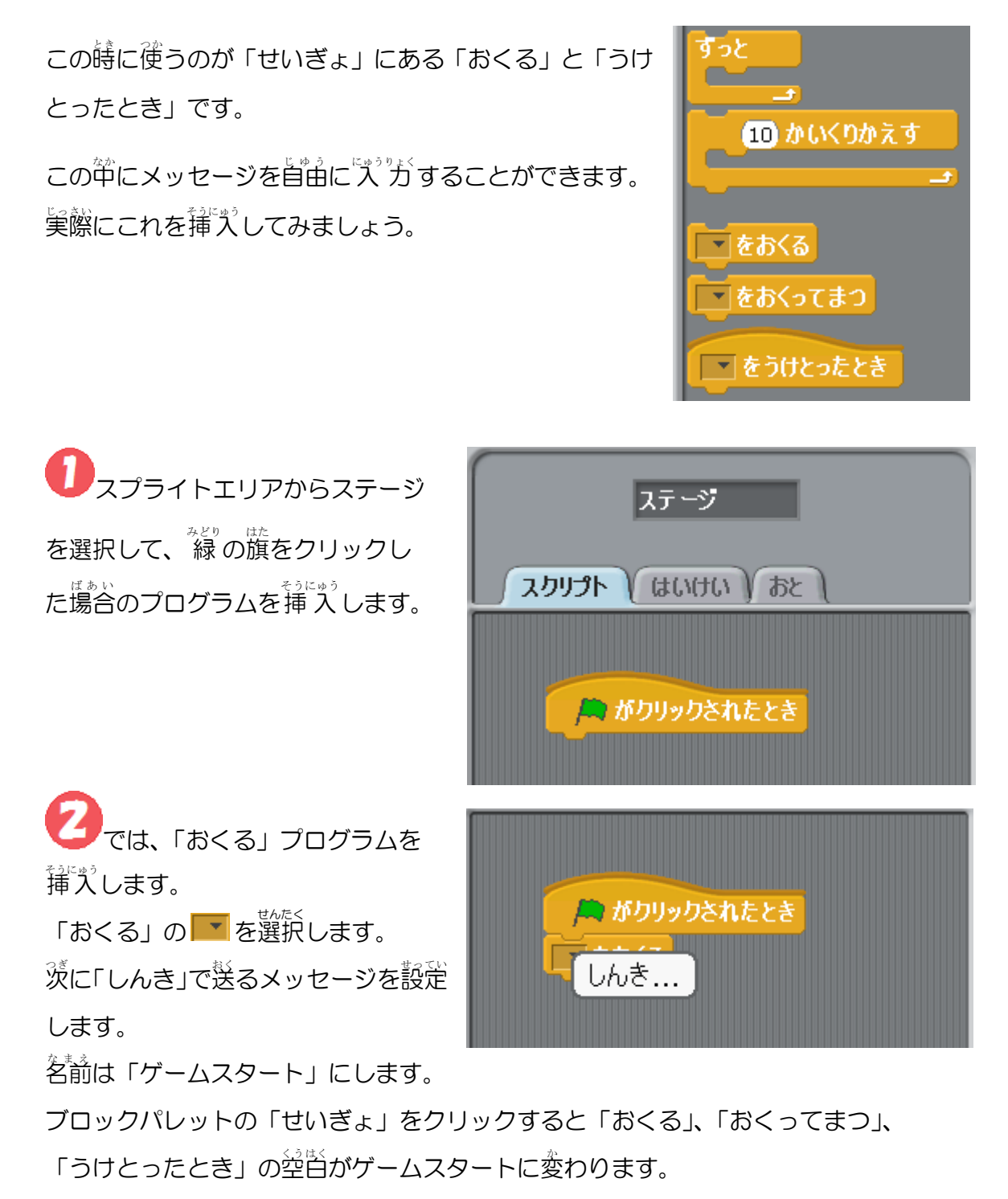

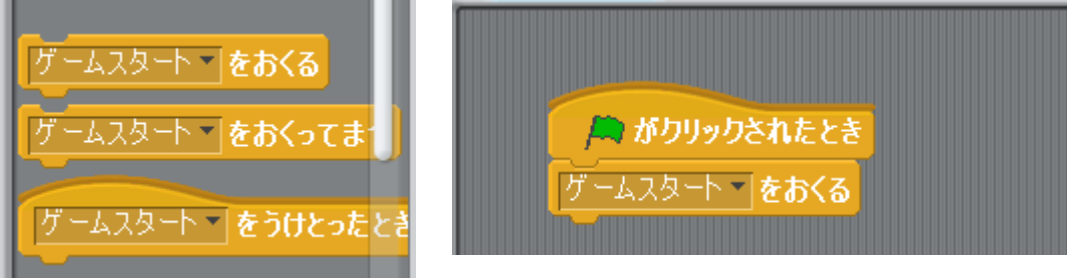

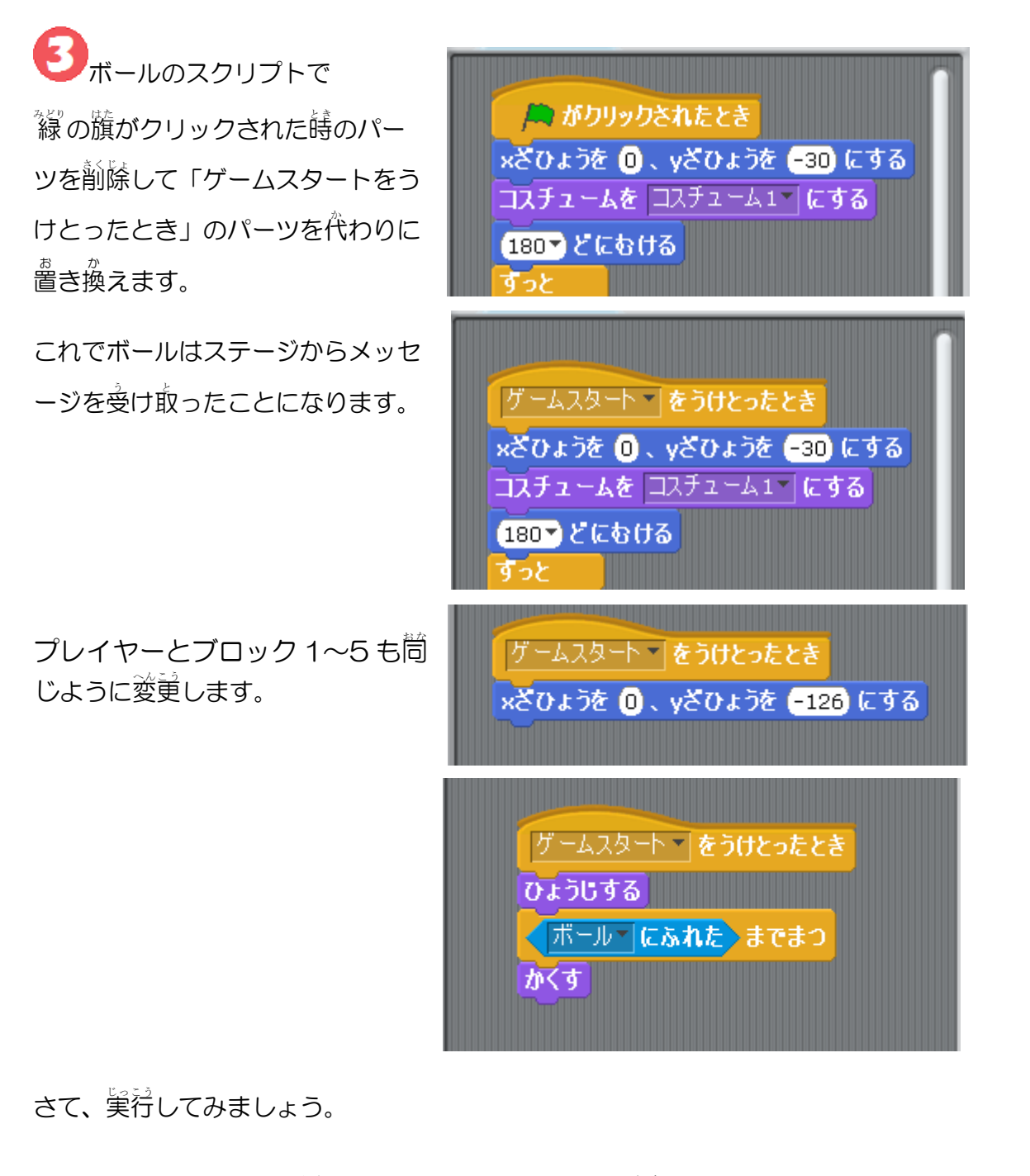

このようにメッセージを送ることで、別のスプライトに動きを指示することができます。

#### へんすう つか 3. 変数を使ってみよう

全てのブロックを消すと炎のステージに移動するにはどうすればいいでしょう?

それには消されたブロックを数える影響があります。

、何値のブロックが残っているかを入れておく箱が変数です。

精には名前をつけることができ、それが変数名になります。

例えば、名前を「ブロックのかず」にします。

ブロックのかず

ブロックのかず

3を入れると……

それでは変数の使い方を説明していきましょう

 
 変数を設定するにはブロックパレットの「へん すう」をクリックします。
 まだ、変数は作成していないはずです。
 ここで「あたらしいへんすうをつくる」をクリック します。

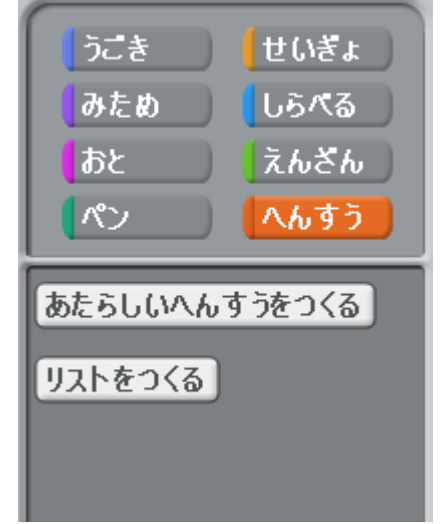

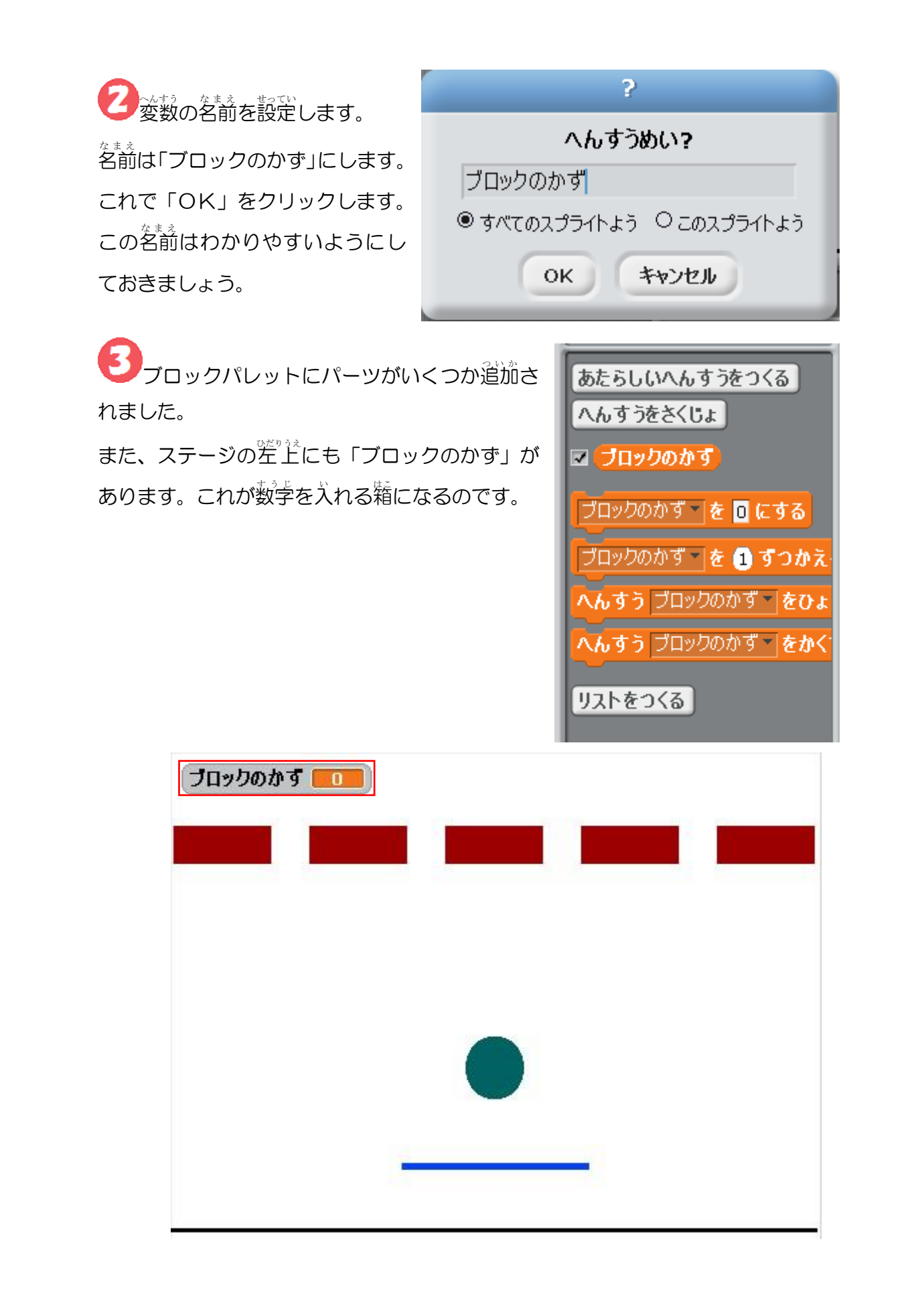

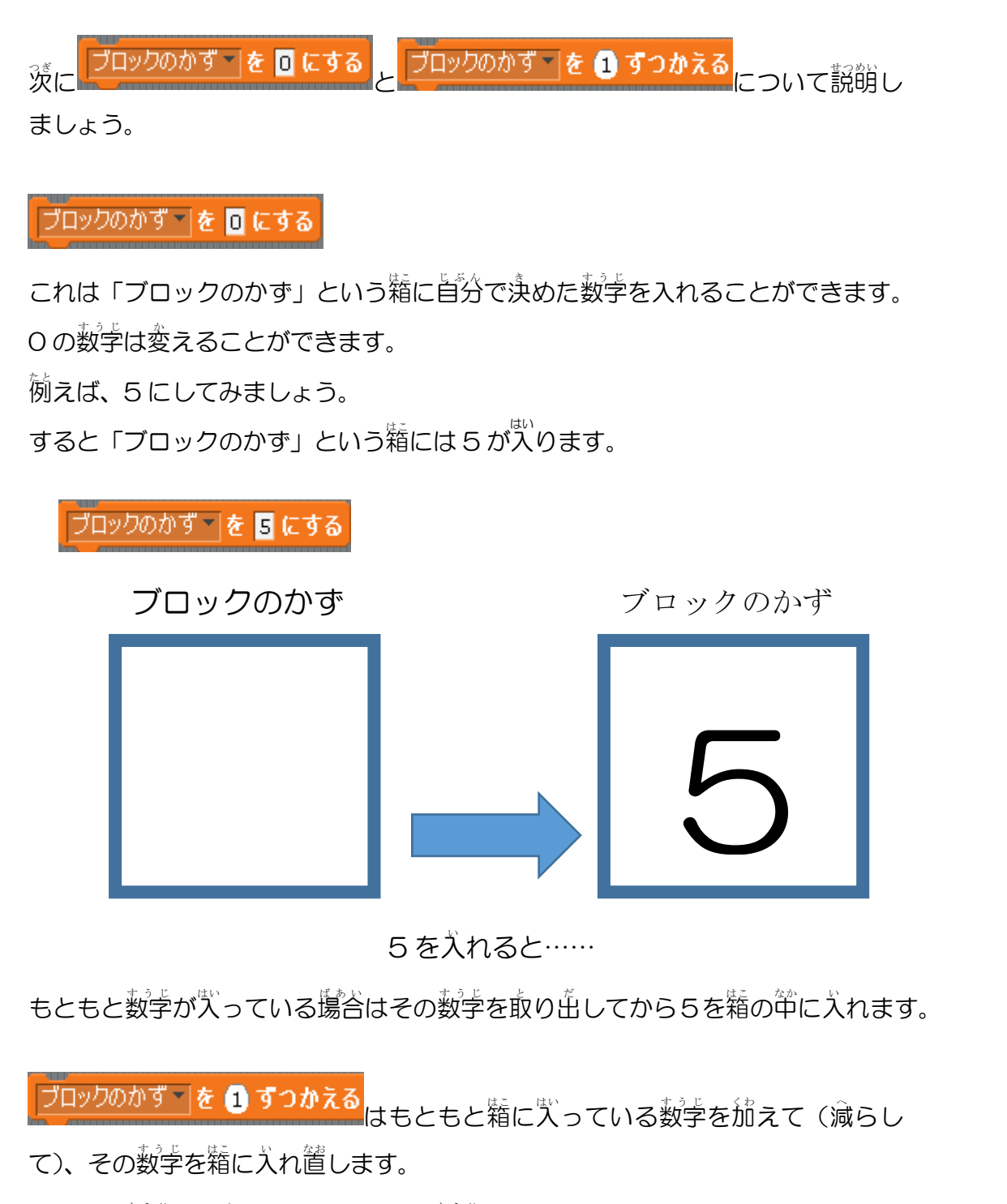

プラスの数学だと増えて、マイナスの数学だと減っていきます。

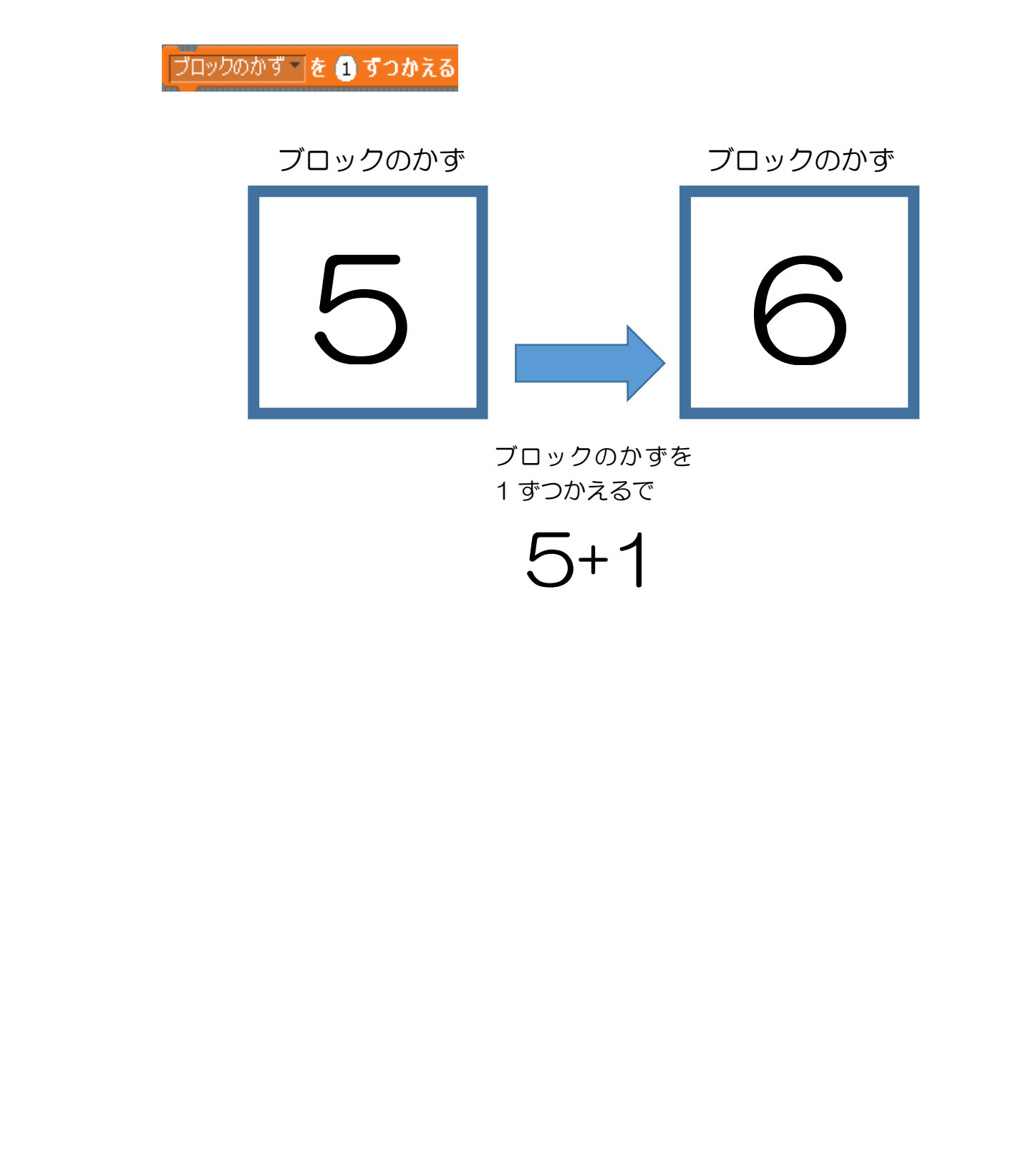

# 4. 残っているブロックをカウントしてみよう

それでは実際にこの変数を使ってブロックの数をカウントしてみましょう。 まず、どのようなシチュエーションでブロックの数が変わるかは炎のようになります。

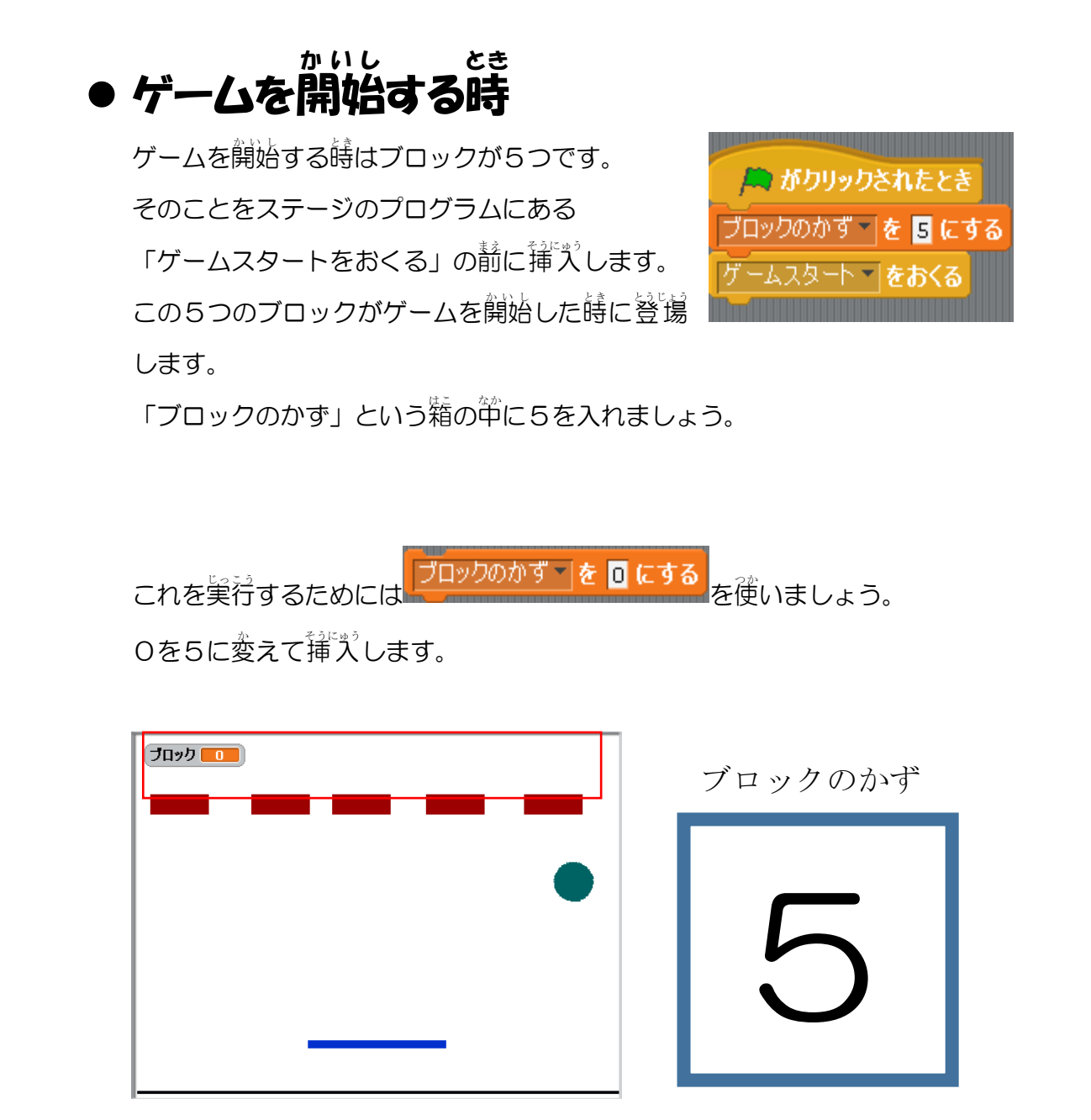

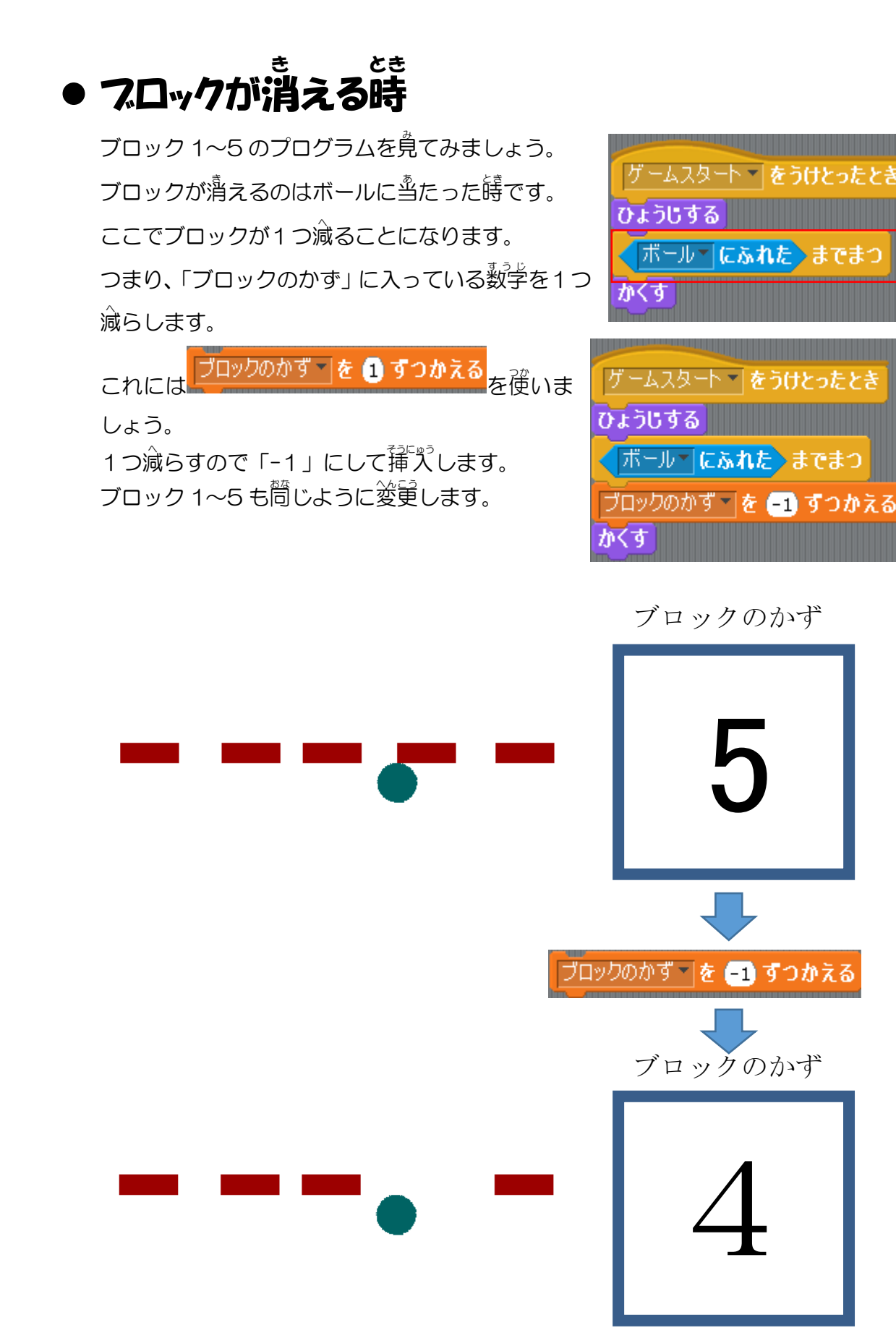

# 5. クリアした時にボールの動きを止めよう

ブロック崩しは下に落ちてミスした場合、ブ ロックを全て消してクリアした場合もゲー ムが終っすするのでボールを止めなくては なりません。

ミスした時のプログラムはすでにできてい ますが (右の図の赤枠)、クリアした場合も ボールを止めてみましょう。

クリアした時はブロックが全てなくなった 場合です。したがって、変数「ブロックのか ず」が0になった時です。 どのように挿入していくかを説明しましょ う。

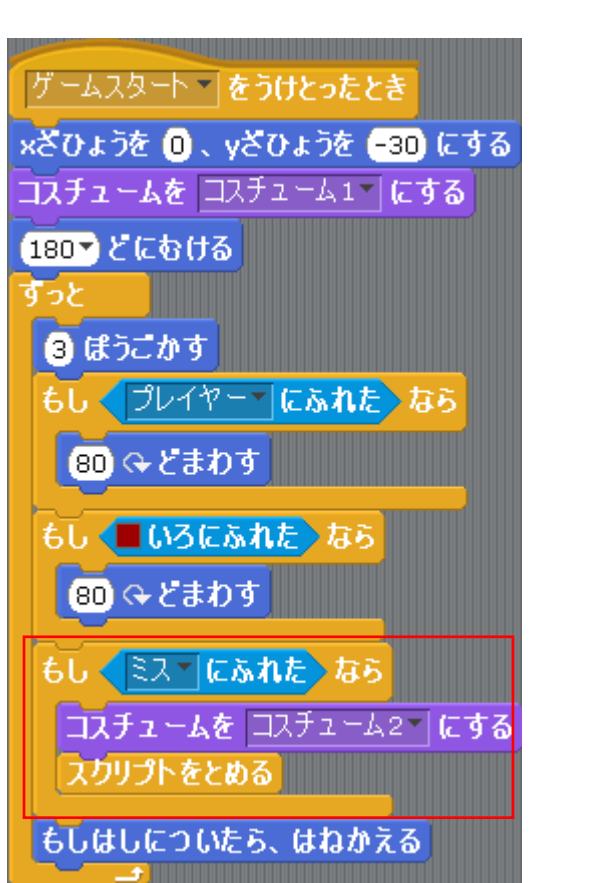

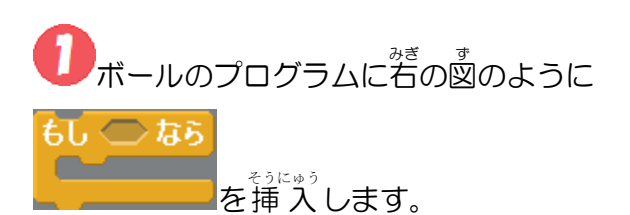

この<sup>ф</sup>のくいが 「ブロックのかず」が 0 を<sup>あらや</sup>すには「しら べる」ではなく、「えんざん」になります。

| もし くミス・にふれた なら          |     |
|-------------------------|-----|
| <b>コスチュームを</b> コスチューム2▼ | にする |
| スカリプトをとめる               |     |
| もし <b>な</b> ら           |     |
| もしはしについたら、はねかえる         |     |
「えんざん」を見るといろいろな命令のパーツがあります。
「ブロックのかず」が0ということは<ブロックのかず=0>ということです。

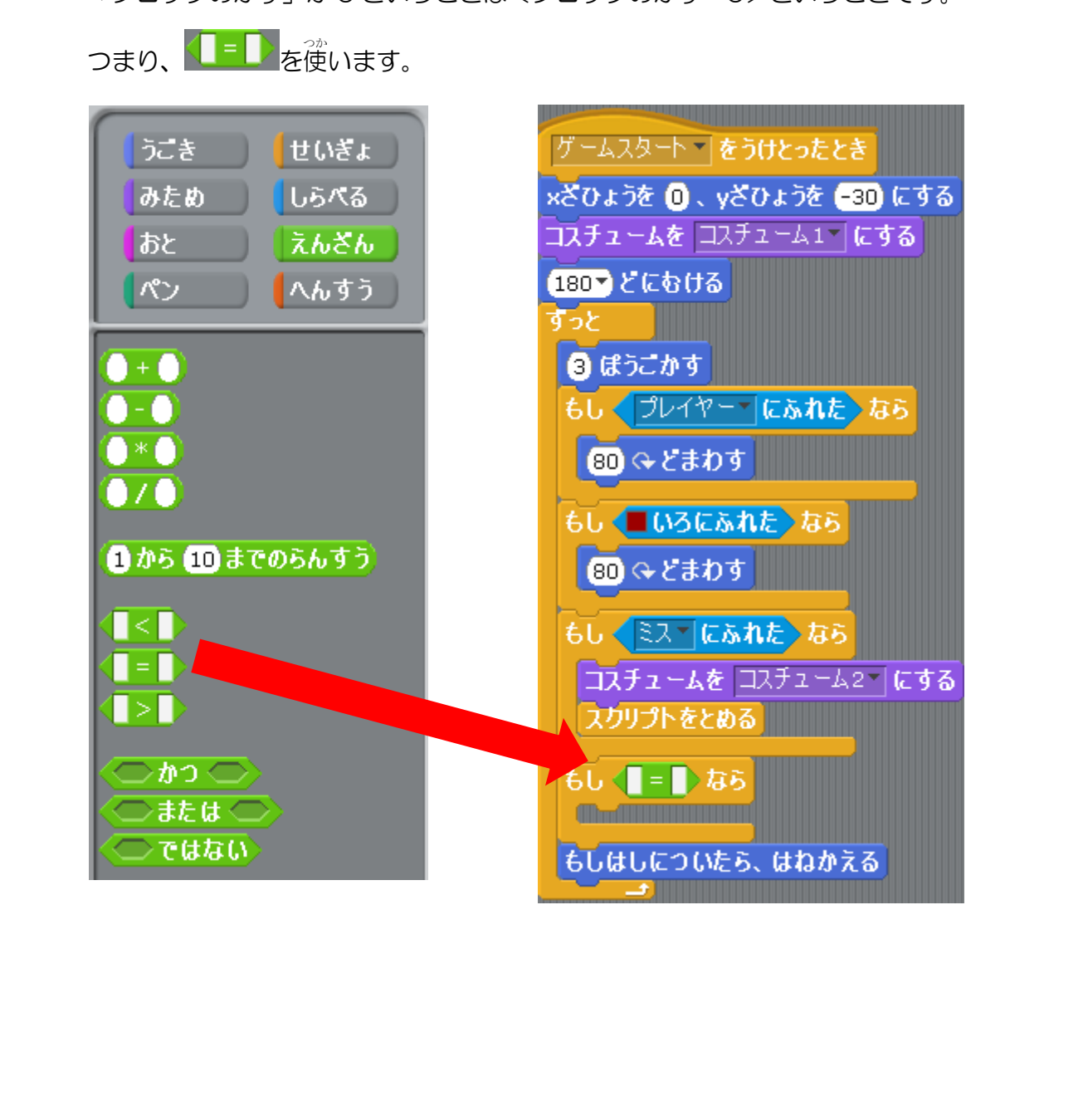

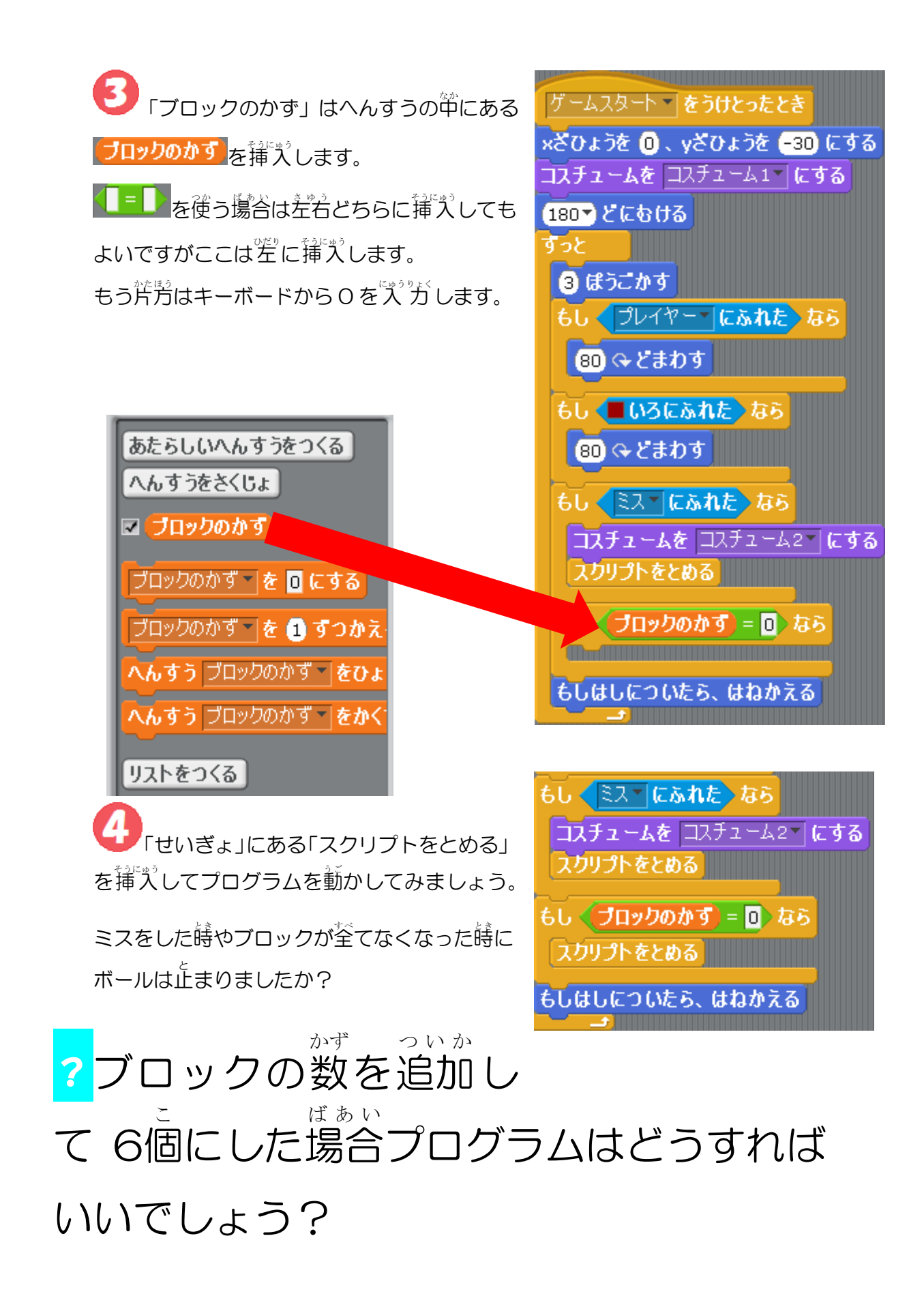

◇問題の答え◇

ブロックを 6個に増やした場合、ゲームを開始した時 にブロックの数が6になるのでステージのプログラム の「ブロックのかず」は6にします。 ブロックの数だけ、ゲーム開始の時の「ブロックのか す」を設定します。

▶ がクリックされたとき ブロックのかず ▶ を 5 にする ゲームスタート ▶ をおくる

がクリックされたとき ブロックのかず を 6 にする ゲームスタート をおくる

6個首のブロックを下の図のように並べて実行してみましょう。

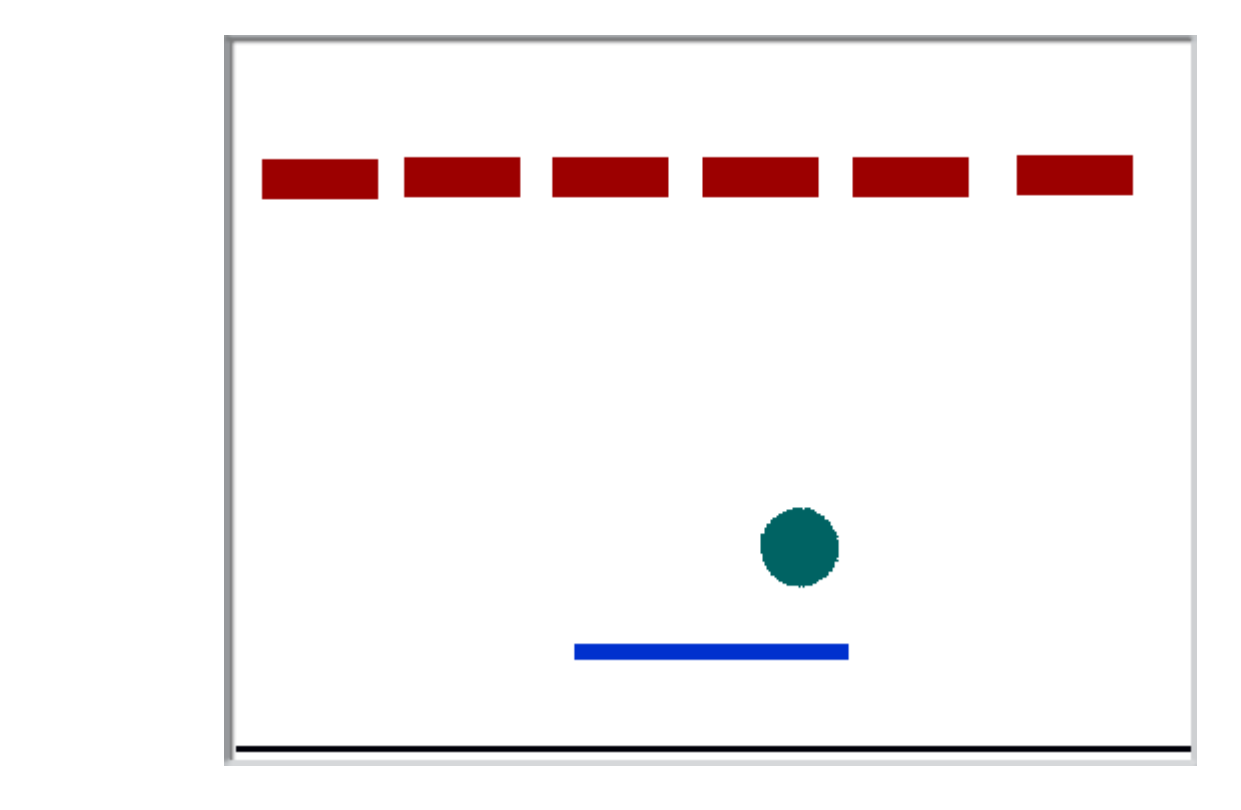

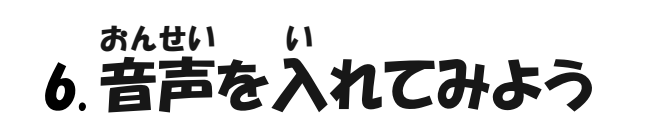

音声を出すためには うごき せいぎょ にある みため しらべる \_\_\_\_\_のおとをならす を使います。 えんさん あと まずは普声を登録しないと皆は出ません。 へんすう そのため、スプライトに対して登録を行います。 🔽 のおとをならす おわるまで 💽 のおとをならす すべてのおとをとめる とうろく てじゅん ・登録の手順 しまず対象となるスプライト ボール (今回はボール)の「おと」をクリッ y: -86 むき: 60 x: 25 クします。 スクリプト V コスチューム V おと 着の図はまだ登録されていません。 あたらしいおと ろくおん よみこみ 登録するにはあたらしいおとの「ろく おん」「よみこみ」をクリックします。 今回は「よみこみ」で登録してみまし ょう。

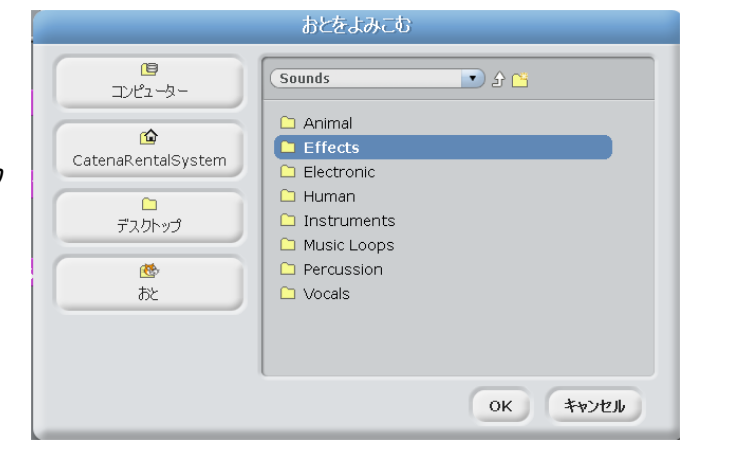

<sup>おんせい</sup> 音声データファイルはクリックす ると音を確認できます。

ファイルを選ぶとその音が追加されます。

だ。 試しに1つ追加してみましょう。

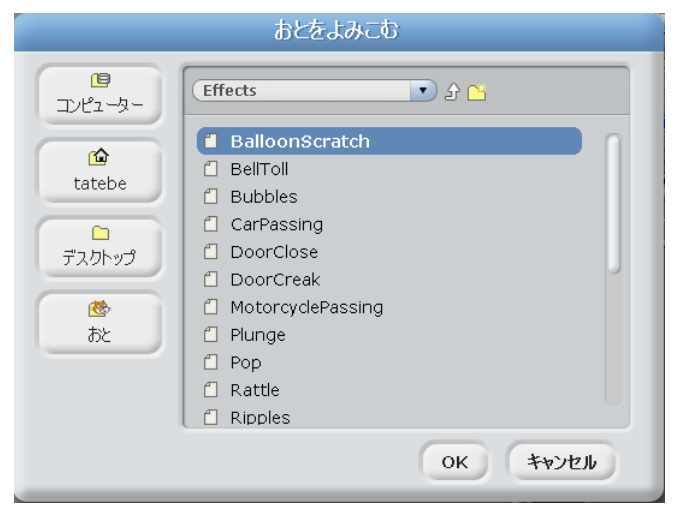

③EffectsにあるWaterDropを 選択しました。 1番首にWaterDropが登録されました。 普声はいくつも登録することがで

音声はいくつも登録することがで きます。

をクリックすれば替が出ます。

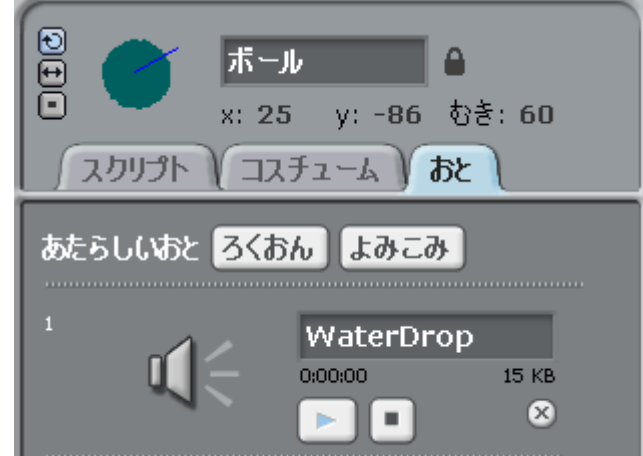

また、着にある図をクリックすると削除することができます。

したがって、3つの普声を用意します。 着の歯はあくまでも例です。

普挙にも変数と簡じように名前があり、 変えることができます。

どこで使うか分かりやすい名前にして おくと便利です。

こんなふうにしておくと分かりやす いでしょう。

これ

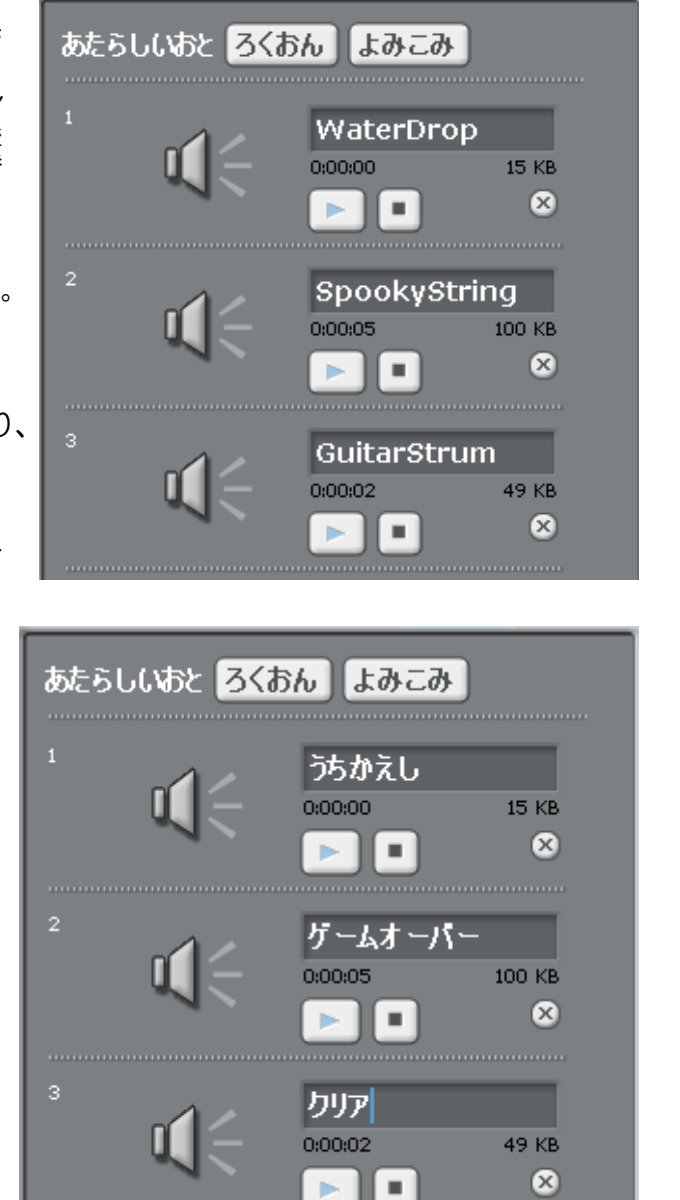

を挿入していきます。

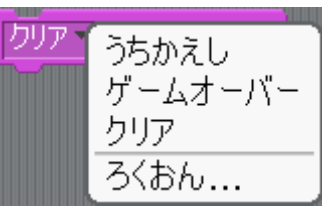

?この3つの音声をボールのプログラムのど <sup>そうにゅう</sup> こに挿入すればいいでしょう?

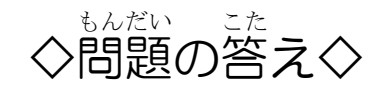

まずはプログラムの中で「もし……、ならば」がそれぞれどのような役割を持って いるかをおさらいしましょう。

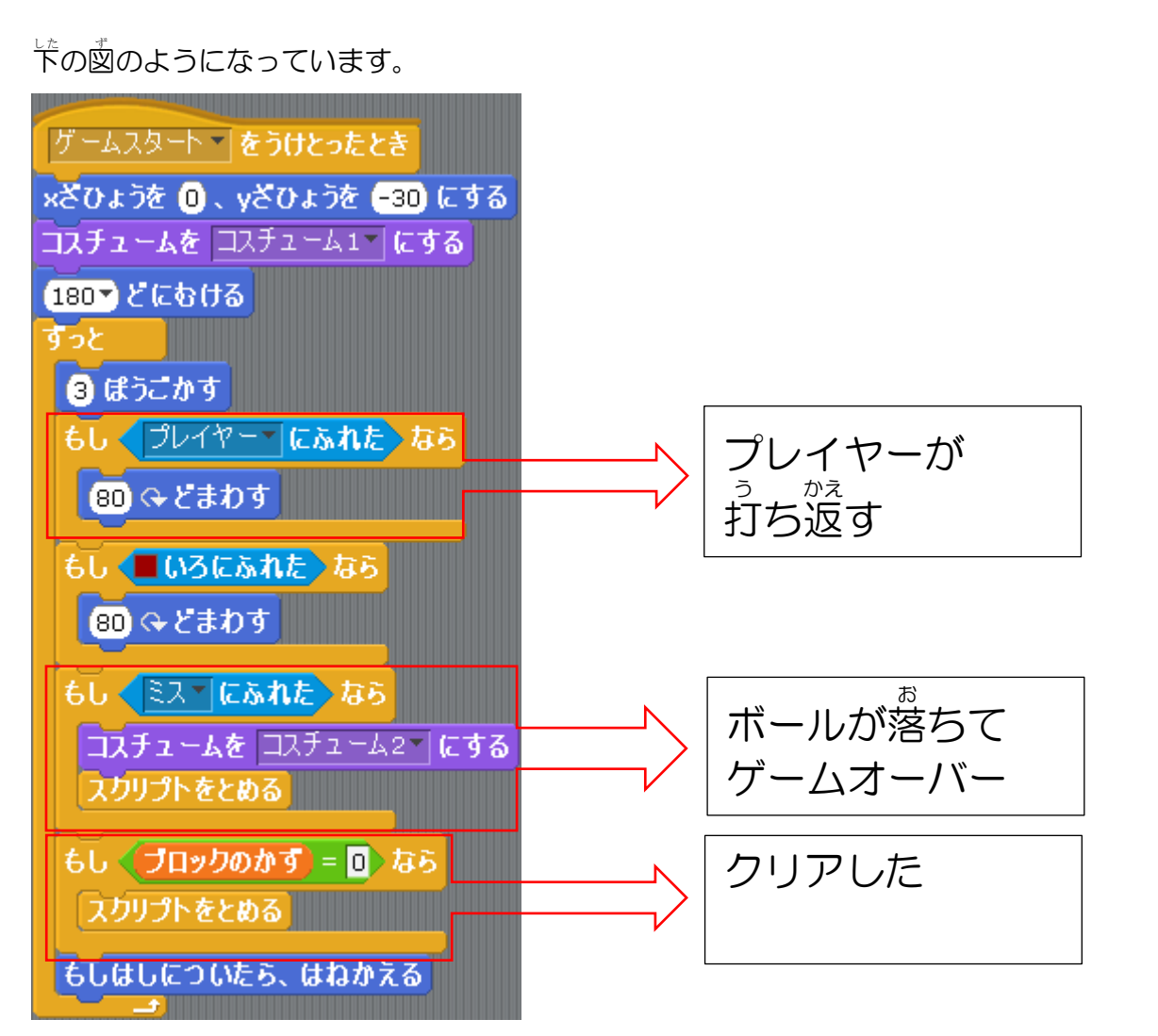

つまり、それぞれ挿入する場所は炎のページのようになります。

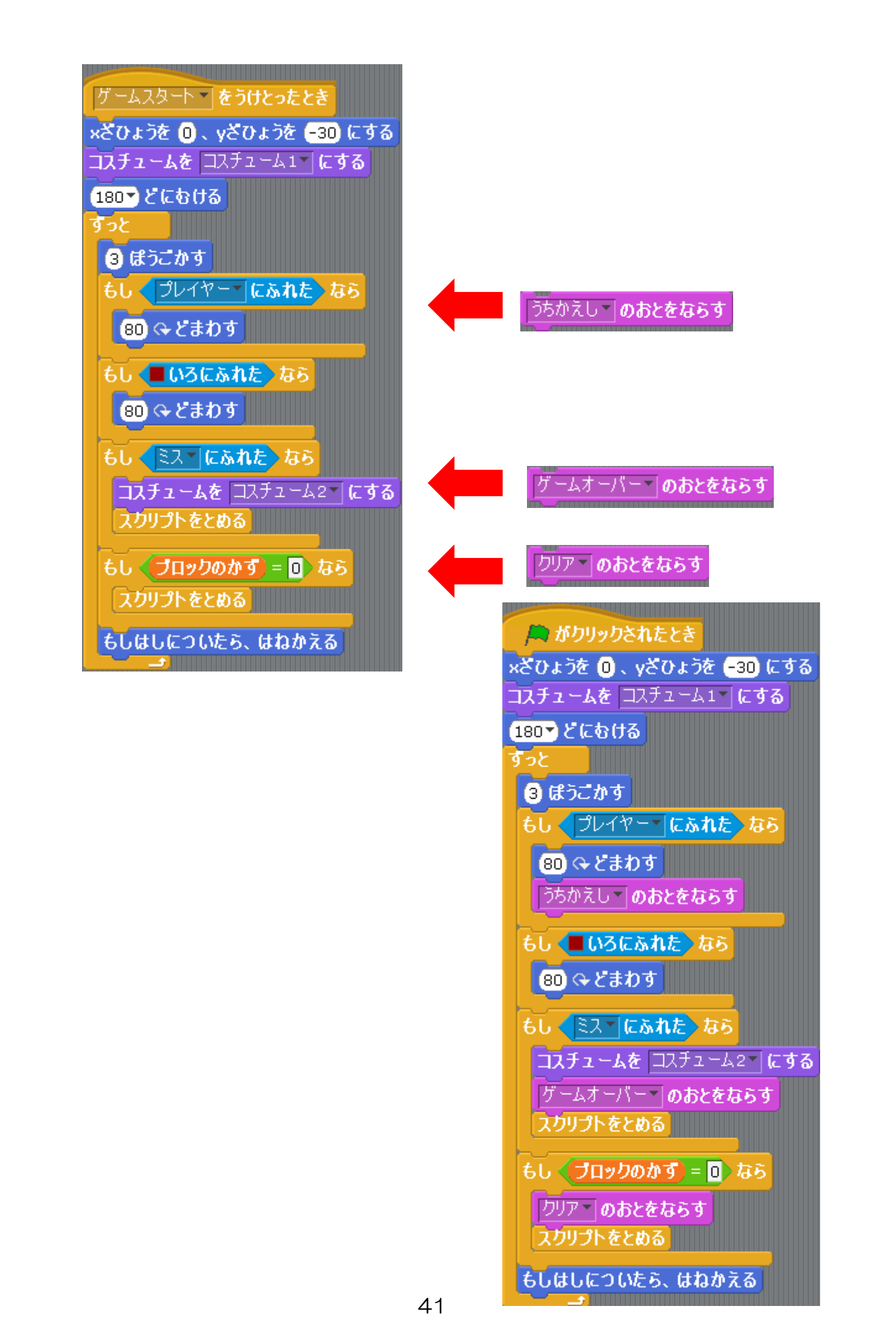

ボールのプログラムと簡じように挿入しましょう。 他のブロックにも簡じように挿入して動作を確認してみ ましょう。 替は出ましたか?

グ ームスタート 「 をうけとったとき ひょうじする <u>ボール 「 にふれた</u>」までまつ ブロックのかず 「 を -1 ずつかえる HandClap 「 のおとをならす かくす

?ブロックの消える音や打ち返しの音など <sup>~んこう</sup>を変更するにはどうしたらいいでしょう?

#### <sup>もんだい</sup>こた ◇問題の答え◇

まずはボールのスプライトの「おと」 に新しい音声を登録します。 例としてElectronicにある $\overline{Zoop}$ という音声を登録します。

|                                                                          | +L+L7-                                                                          |            |
|--------------------------------------------------------------------------|---------------------------------------------------------------------------------|------------|
| -                                                                        | <u> </u>                                                                        | C.         |
| 19<br>コンピューター                                                            | Electronic                                                                      |            |
| tatebe                                                                   | <ul> <li>Screech</li> <li>SpaceRipple</li> <li>Spiral</li> <li>Wheen</li> </ul> |            |
| デスクトップ                                                                   | Coop                                                                            |            |
| (数)<br>(1)<br>(1)<br>(1)<br>(1)<br>(1)<br>(1)<br>(1)<br>(1)<br>(1)<br>(1 |                                                                                 |            |
|                                                                          |                                                                                 | J          |
|                                                                          |                                                                                 | ок ++>1216 |

客読を「うちかえし」にしたいのです が智声に簡じ名読をつけることはで きません。 したがって、もともとある「うちかえ

し」は客前を変えるか、削除しなくて はなりません。

します。 します。 します。

| あたらしいおと ろくお | ふん」よみこみ                                |
|-------------|----------------------------------------|
| 1<br>I      | <u>うちかえし</u><br>0:00:00 15 KB<br>▶ ■ ⊗ |
| 2           | ゲームオーバー<br>0:00:05 100 KB<br>  ● ※     |
| 3<br>()(<   | クリア<br>0:00:02 49 KB<br>ト ・ ×          |
| 4           | Zoop<br>0:00:00 5 KB                   |

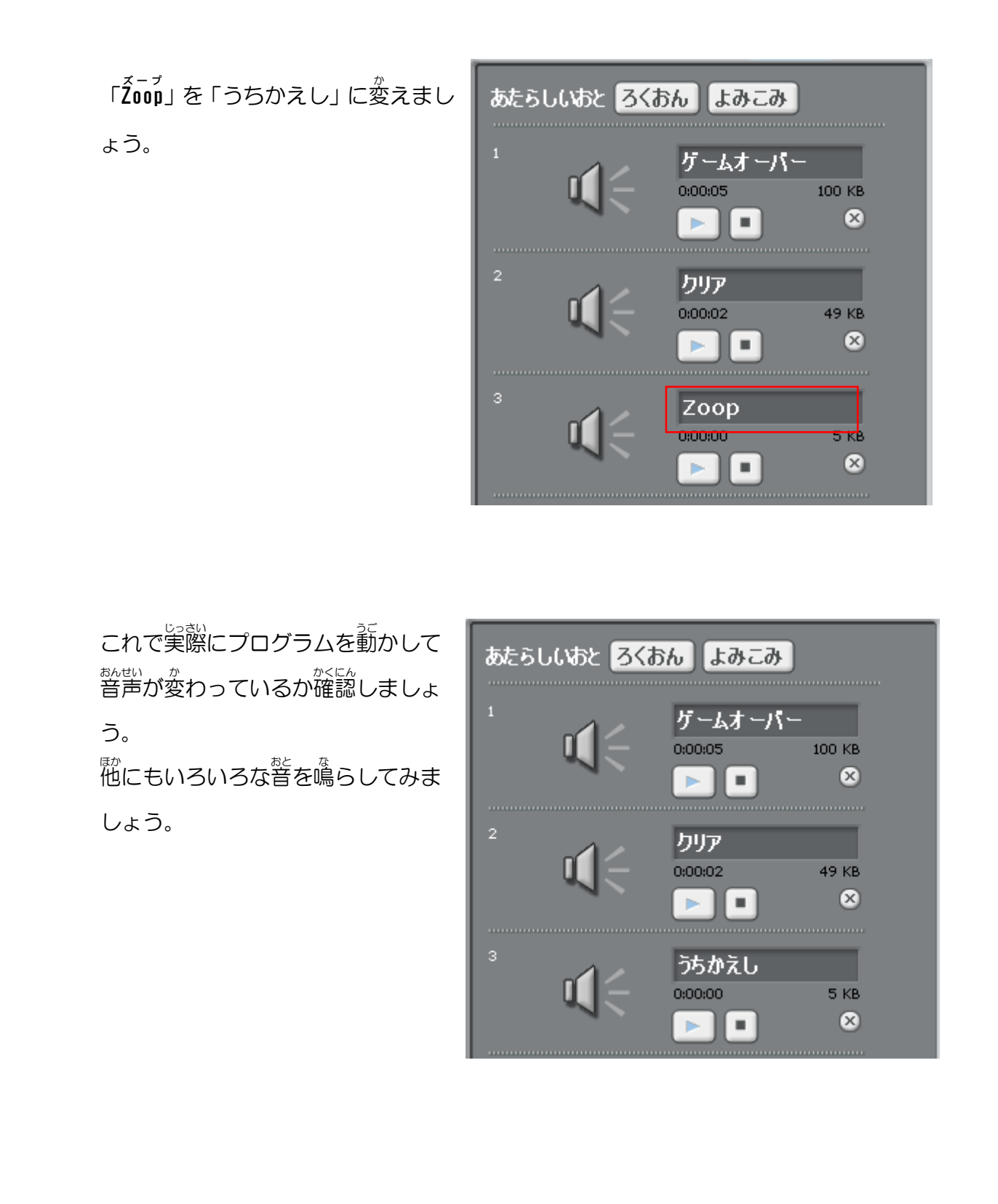

### 7.ステージを作ろう

<sup>1</sup>御 繊 編 でここまではブロック崩しのスタートからクリア、ミスの 続れまで 作りま した。ここからはブロック 崩しを 葡萄くするためにステージを 切り 替えましょう。 ステージを 作る 注でしていきたいことは 以下のようになります。

- ステージごとに背景を変える
- ステージごとに設置するブロックの数を変える
- ステージごとにボールの

まずはステージを作るために基本的なプログラムを作成します。

### ●何個目のステージかを表すには変数を使う

変数は数学を入れておく箱であることを静に説明 しました。

その変数がここでも登場します。

ゲームでは「ステージ 1、ステージ 2……」という言 い芳があると思います。

そのステージ数をカウントするために変数を 1 つ 用意しておきます。

「ステージナンバー」という変数を用意します。

あたらしいへんすうをつくる へんすうをさくじょ ■ (ブロックのかず ゲンバー 一を 🛛 にする ジナンバー 🛛 を 🚺 す **へんすう** ステージナンバ へんすう ステージナンバー リストをつくる

### ● ステージの切り替えはステージ(背景)で \*\*\*\*\* 作成する

はいけいの切り替えはステージのスクリプトで行います。

まずはステージを2つ作ることにしましょう。 もし 🔵 なら、すっと ステージごとに分けると考えます。 、 🔵 なら つまり、もし「ステージナンバー」が1であれば、 もし「ステージナンバー」が2であればという 考え 売 🔿 なら 方です。 なければ もしもの場合が2つ以上ある場合は「もし……であ までまつ れば、でなければ」を使います。 ▶ までくりかえす 《ステージナンパー》= 1) なら 条件にまず、「ステージナンバー」が 1を挿入します。 なけれは これで「ステージナンバー」が 2 の場合は 「でなければ」の命令で動くようになります。 ステージナンバーが2の時 これをステージのプログラムの「ゲームスタートをおくる」の話に挿入しましょう。

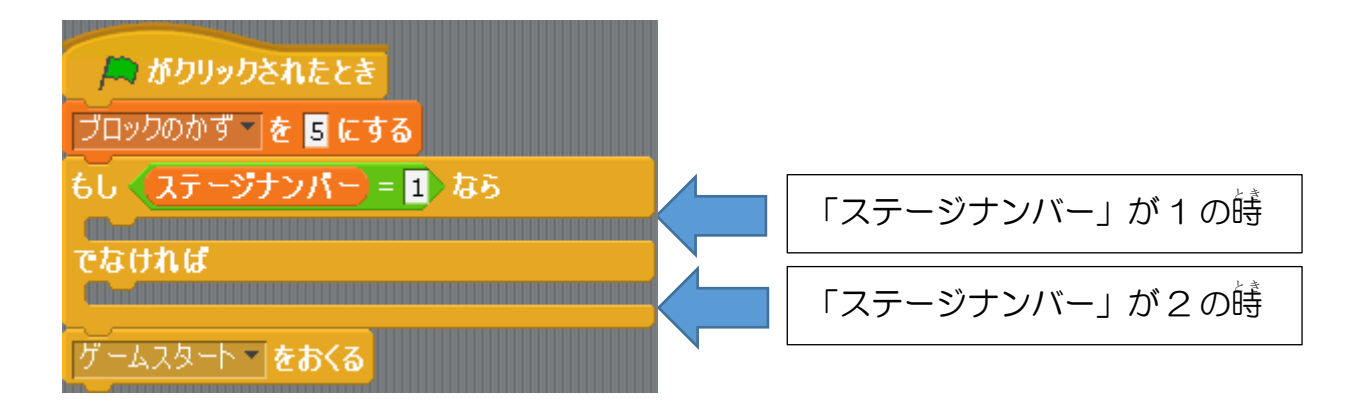

・
「ステージナンバー」の数学を「もし……であれば、でなければ」の静に設定しておく影差があります。

したがって、「ステージナンバーを0にする」を挿入します。0になっている数学は1にしておきましょう。

| ★ がクリックされたとき<br>ブロックのかず を 5 にする<br>ステージナンバー を 1 にする<br>もし ▲ステージナンバー = 1 なら<br>でなければ |  |
|-------------------------------------------------------------------------------------|--|
|                                                                                     |  |
| プログラムを動かす時はこの鈴苓で「ステージナンバー」の数字を変えて行いま                                                |  |
| उ.                                                                                  |  |
|                                                                                     |  |

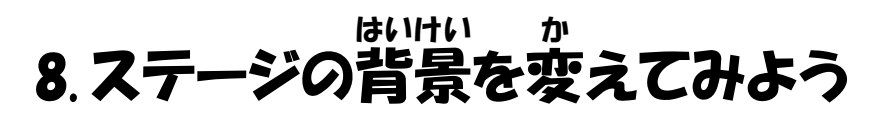

まずはステージの数だけ背景を用意しな くてはなりません。 ステージの「はいけい」をクリックする と真っ皆な背景が1つだけあります。 「あたらしいはいけい」の「よみこみ」 から背景を読み込みます。

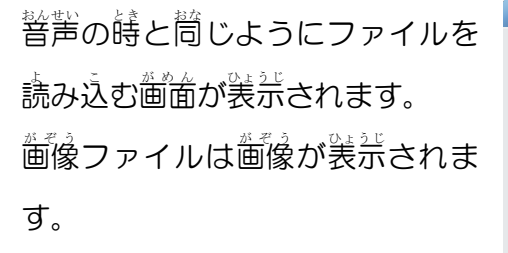

|                                          | L L         | はいけいをよみこう | 6        |          |     |
|------------------------------------------|-------------|-----------|----------|----------|-----|
| 日<br>コンピューター<br>(加)<br>すえクトップ<br>(彼(いけい) | Backgrounds |           | Outdoors | Sports   |     |
|                                          |             |           |          | ок ++>>t | zJb |

ステージ

あたらしいはいけい ペインド よみこみ

スクリプト

はいけい あと

はいけい1 480×360

へんしゅう

カメラ

0.01 KB

- אר

 例えばNatureを開くと若の歯のよ うに装示されます。

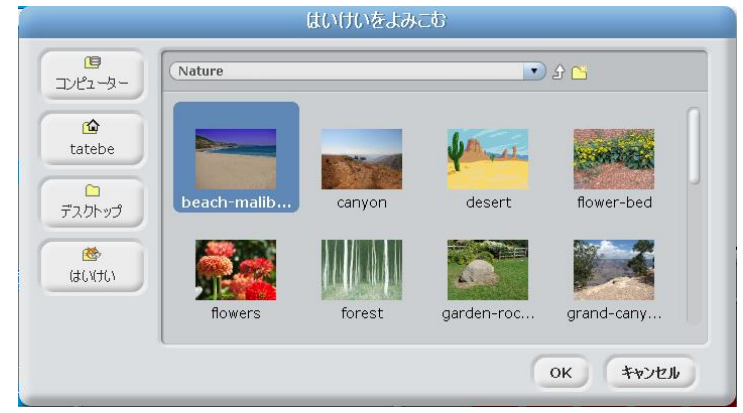

2つのステージを作成しますから 背景を2つ選びます。 芩茴はdutdoorsにあるboardwalkと

 $x_{1} = x_{2} = x_{2} = x_$ 

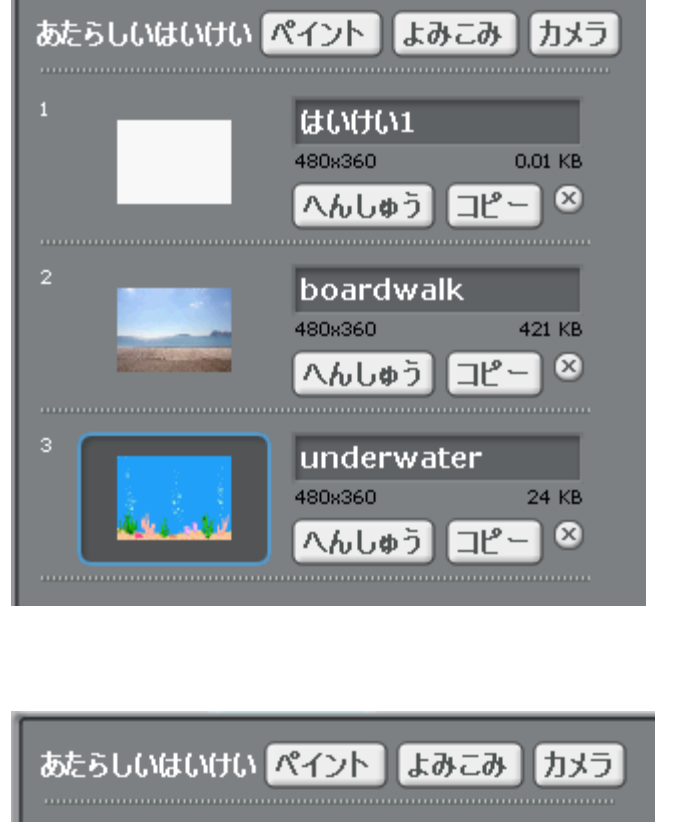

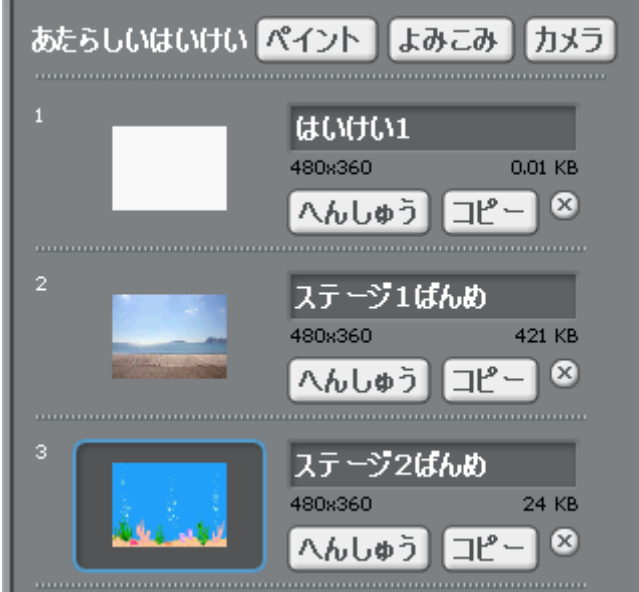

「みため」から「はいけいを……にする」を挿入します。 まずはくもしステージナンバー=1なら>に挿入します。

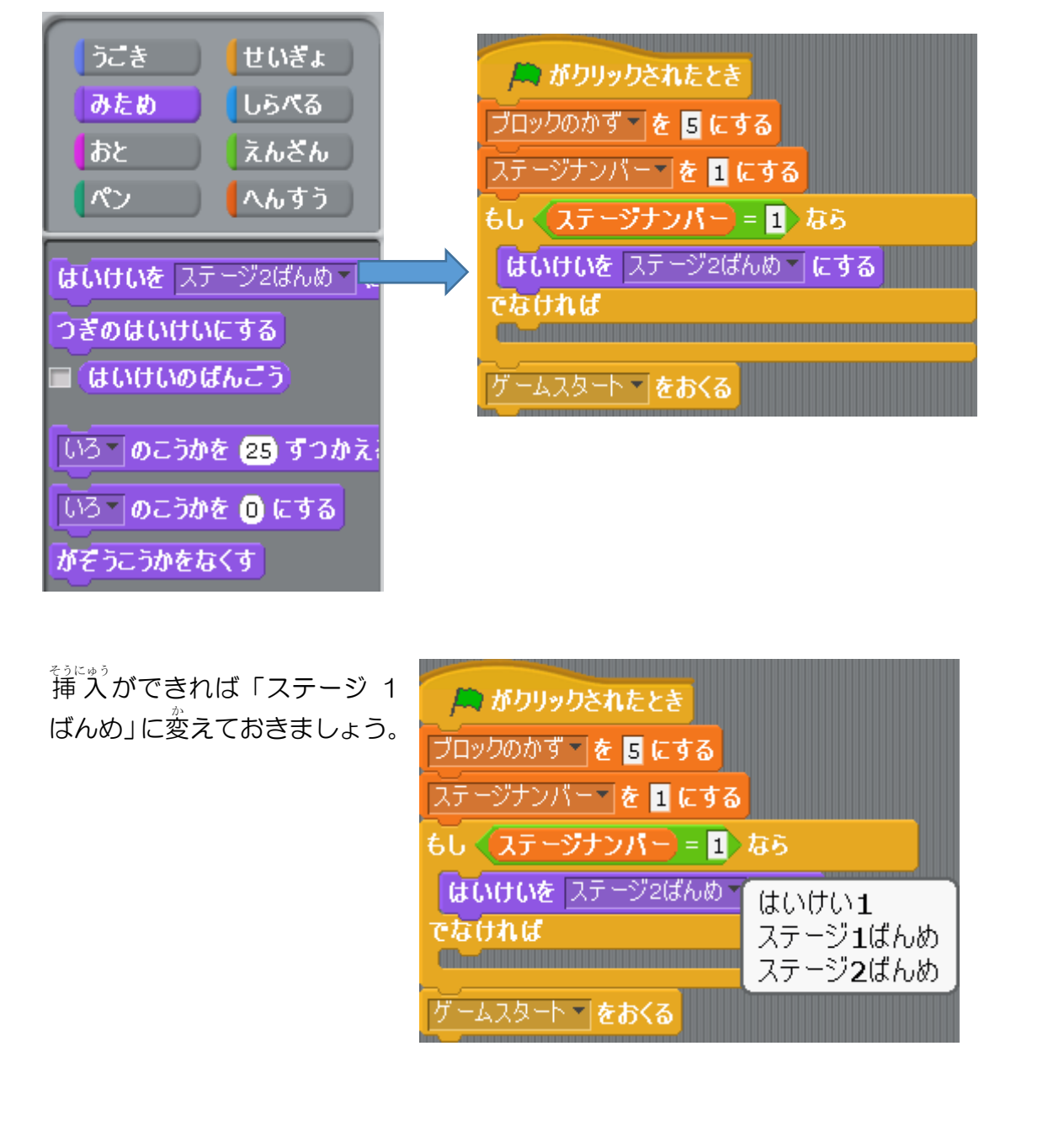

②
炭に<でなければ>に「はいけ
いを……にする」を挿入します。「ス
テージ2ばんめ」にしておきましょう。

これでプログラムを動かしてみましょう。なお、プログラムを動かすには

ステージナンバーを回にするで数字を設定しましょう。

指定した背景になるかを確認しましょう。

? もしステージ 1 の背景とステージ 2 の ばぁぃ 背景を入れ替えたい場合はどうすればいい でしょう?

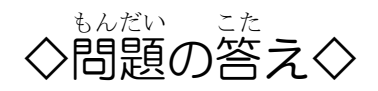

いろいろな方法があります。

1つ自の方法は「はいけい」において登録している背景の名前を入れ替えることで

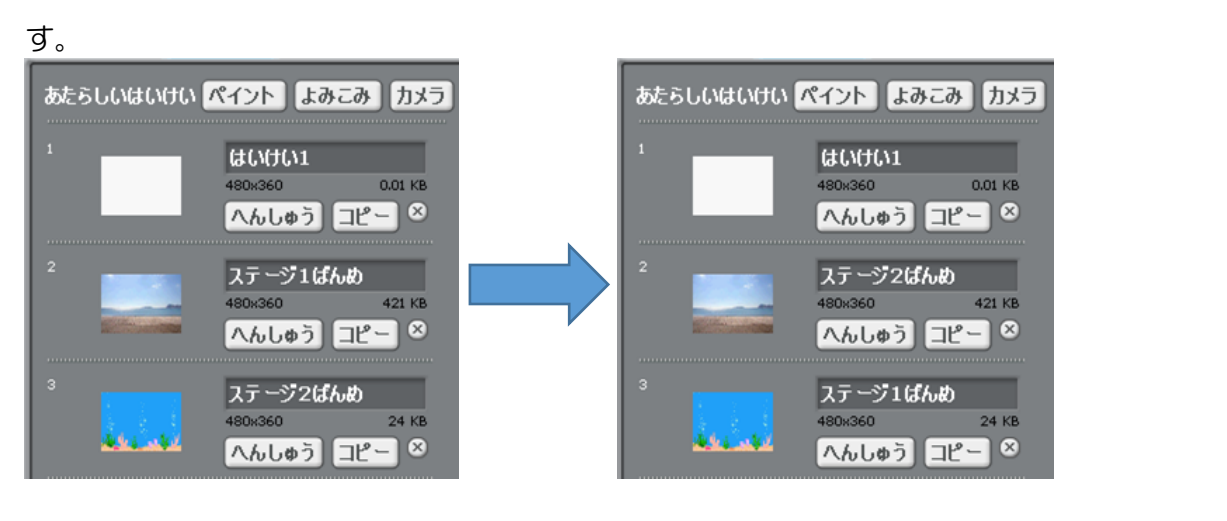

2つ首の方法はプログラムを変えます。プログラムは2<sup>34</sup>のの考え方があります。 プログラムではステージナンバーが1の時に背景を「ステージ1ばんめ」、そうで なければ「ステージ2ばんめ」にしていますから入れ替えるにはこのように考え ます。

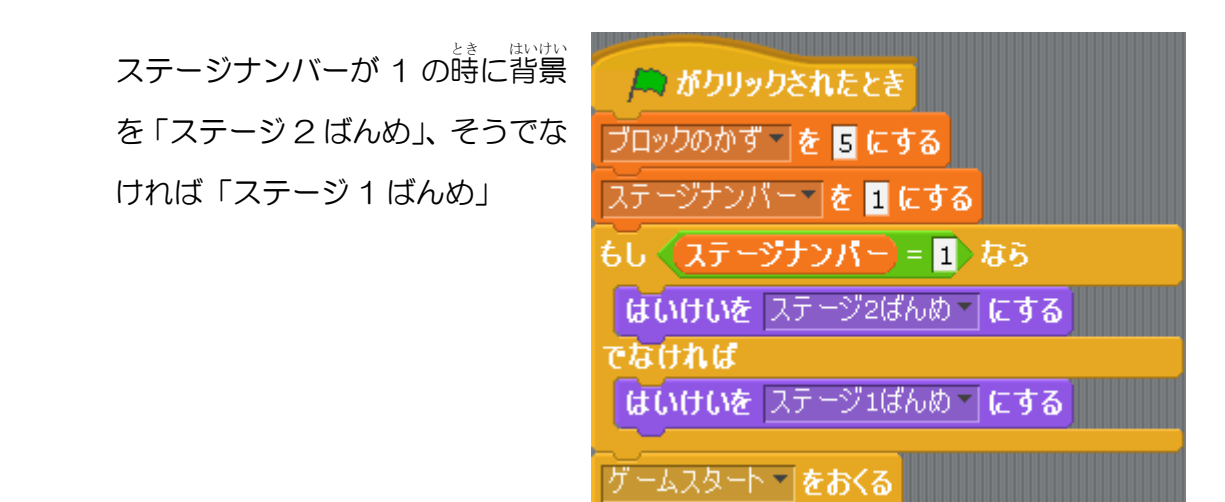

ステージナンバーが 2 の時に背景 を「ステージ 1 ばんめ」、そうでな ければ「ステージ 2 ばんめ」を挿入 します。

(本) がりリックされたとき ブロックのかず を 5 にする ステージナンバー を 1 にする もし く ステージナンバー = 2 なら はいけいを ステージ1ばんめ、 にする でなければ はいけいを ステージ2ばんめ、 にする

## 9.ステージごとにブロックの数を変えよう

ゲームではステージが進むほど難しくしなくてはなりません。 そこでステージが進むたびにブロックを増やしてみましょう。 ステージ1では5、ステージ2では10にしてみましょう。 まずは筒じブロックを10まで増やしてみましょう。 スプライトを着クリックして「ふくせい」を選べば、スプライトをコピーすること ができます。

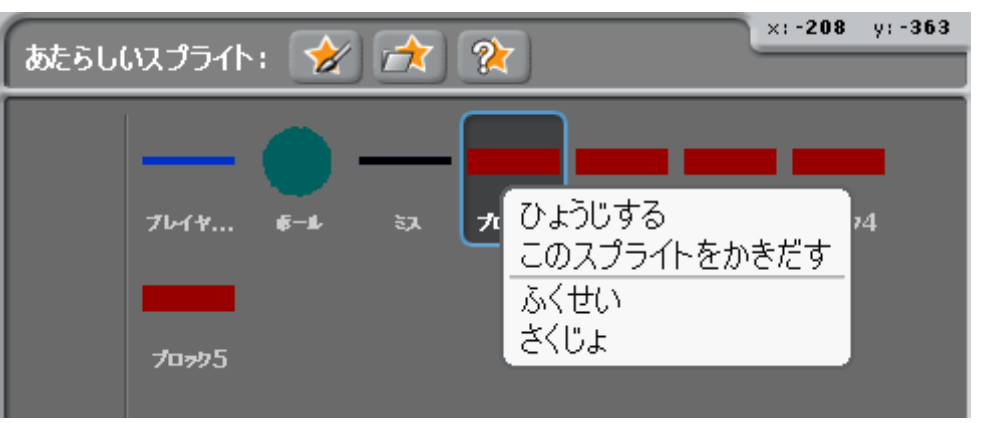

名前はブロック 6、ブロック 7、<mark>ブ</mark>ロック 8……、というふうにしていきます。

| あたらし | いスプライト | · 😪    | ) 📩   | ?                  |                     | ×                  | 180                        | y: 197 |
|------|--------|--------|-------|--------------------|---------------------|--------------------|----------------------------|--------|
|      | 74     |        |       |                    |                     | _                  |                            |        |
|      | 7614   | €−L    | 52    | 70 <del>7</del> 01 | לפ <del>ק</del> םל2 | 70 <del>7</del> 03 | <b>ታ</b> ወ <del>ッ</del> ታ4 |        |
|      | 70=25  | 70,976 | ブロッカフ | ブロック名              | プロッカ9               | ブロック1              |                            |        |
|      | /6//3  | /0//0  | /4/// | /4//0              | /4///               |                    |                            |        |

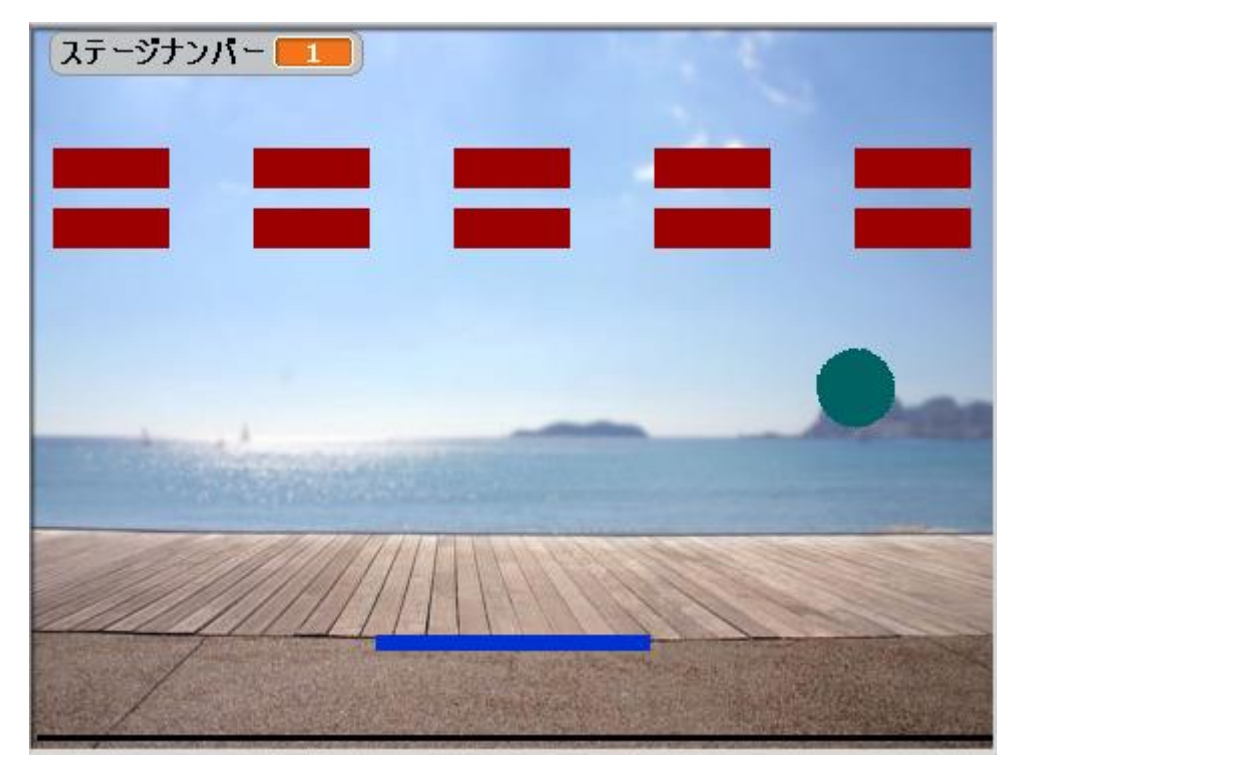

ブロックを10にしたら下の図のように並べましょう。

|     |         |                                               | 2010 | 01 /J' |         |      |
|-----|---------|-----------------------------------------------|------|--------|---------|------|
| - i | ロッククシンプ |                                               | の広また |        | =1-1 +1 | . =  |
|     |         | <u>                                      </u> |      | パレいせい  | つんしまし   | よつ   |
| ~   |         |                                               |      |        |         | 5 20 |

| ブロックの <mark>名前</mark> | X座標  | <sup>ざひょう</sup><br>Y座標 |
|-----------------------|------|------------------------|
| ブロック6                 | -200 | 80                     |
| ブロックフ                 | -100 | 80                     |
| ブロック8                 | 0    | 80                     |
| ブロック9                 | 100  | 80                     |
| ブロック 10               | 200  | 80                     |

\*\*のブロックはステージ2から登場するようにします。そのためにはステージの プログラムとブロックのプログラムに命令を挿入していきます。

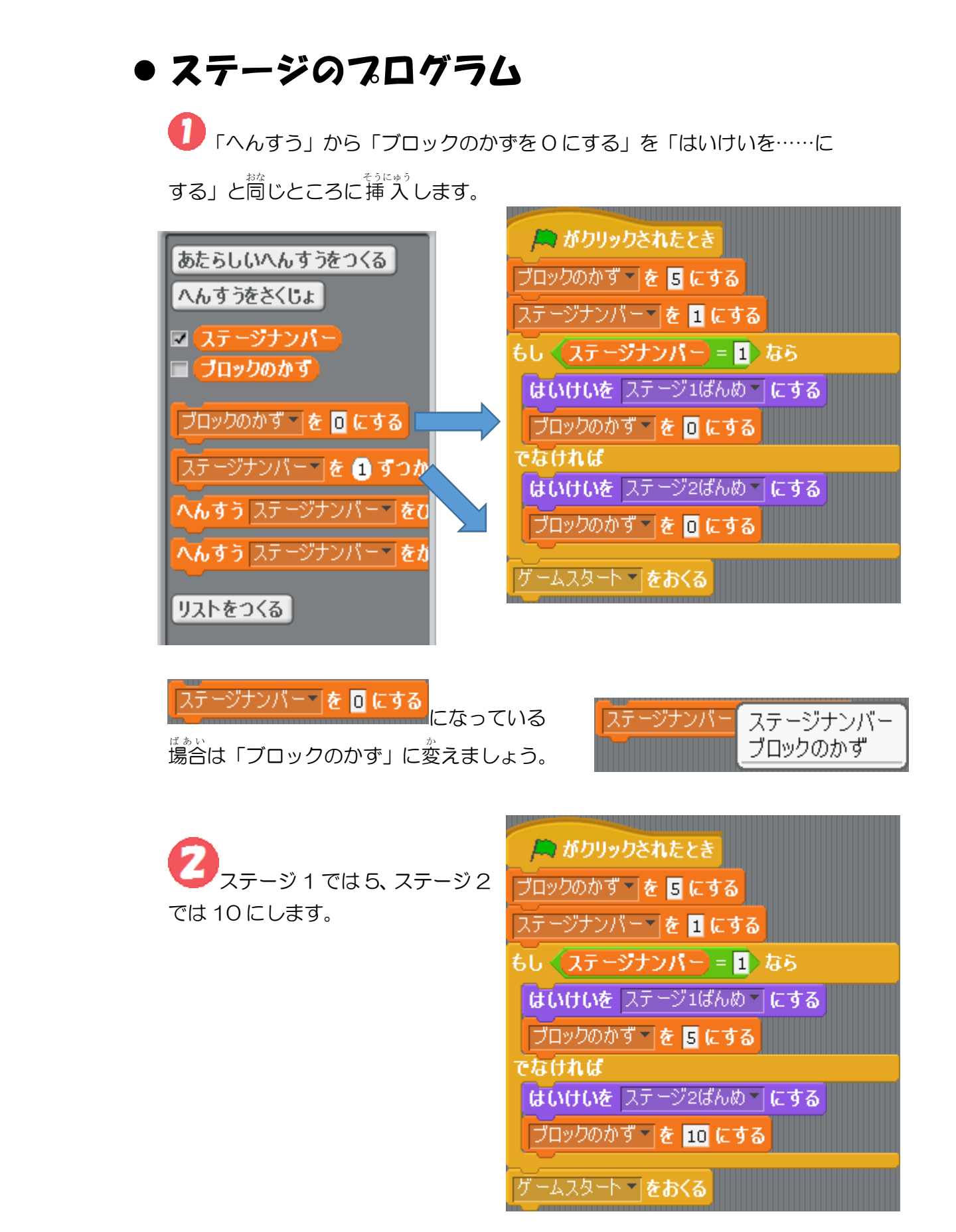

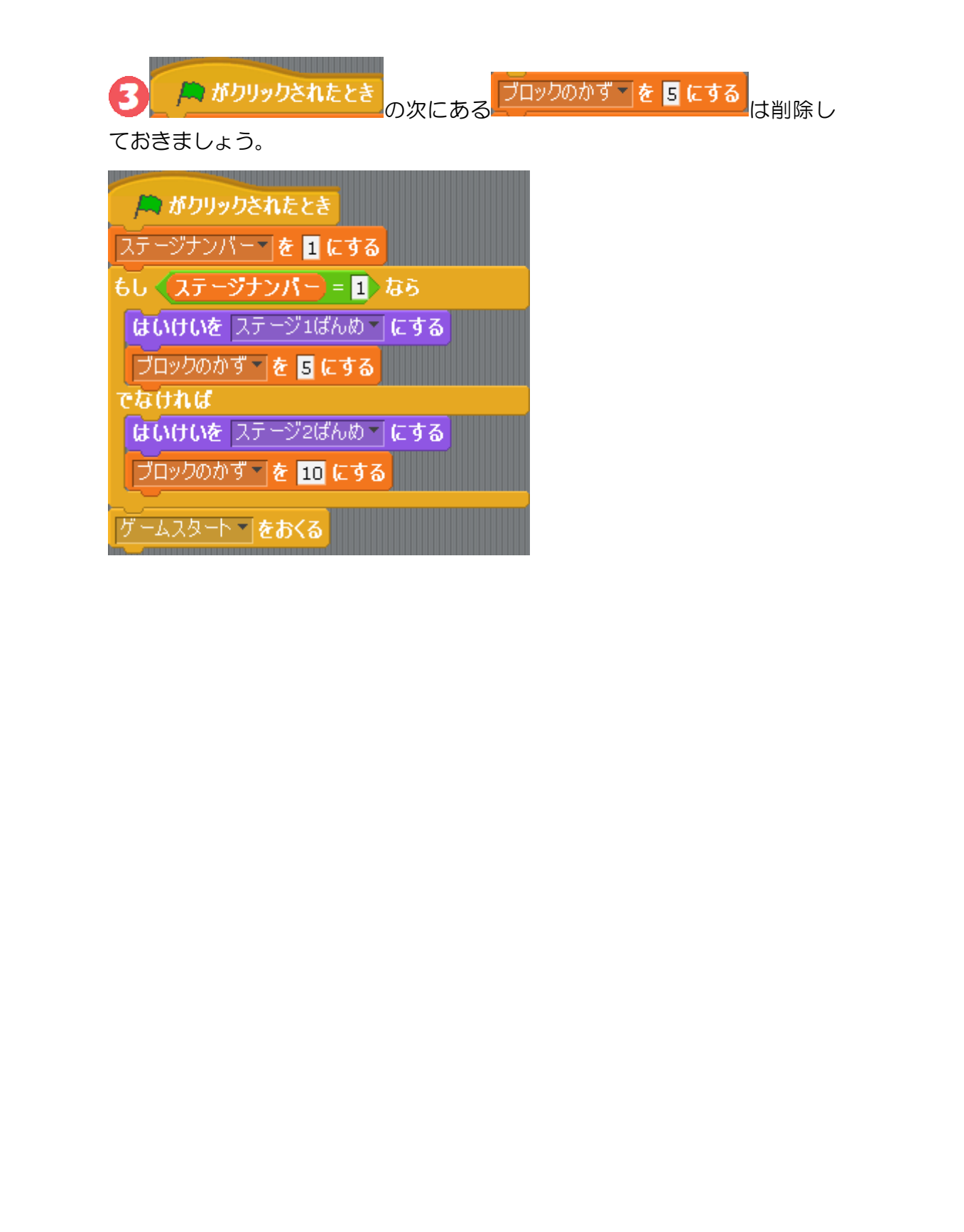

#### ● ブロックのプログラム

下のブロックのプログラムにも 新たな命令を挿入しなくてはな りません。

<sup>た</sup>のブロックはステージ 2 にの み登場します。

したがってステージ 2 の時だけ ブロックが表示されるように 命令を出さなければなりません。

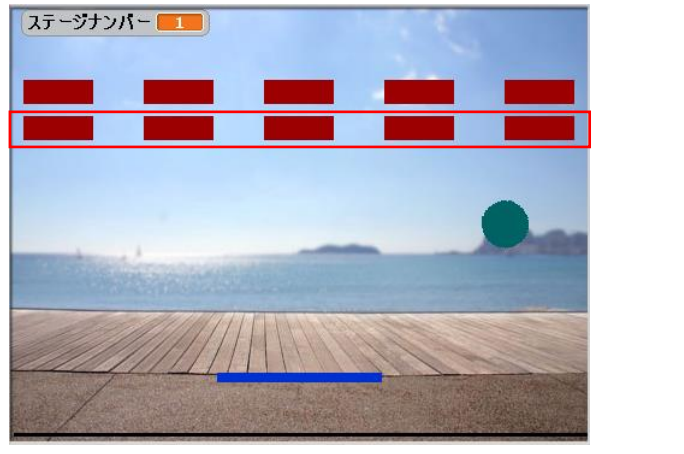

命令を出すのは下のブロックである「ブロック6」、「ブロック7」、「ブロック 8」、「ブロック9」、「ブロック 10」になります。 その方法を説明していきましょう。

・ ブロックが登場するように命令しているのはブロックのスプリクトにある 「ひょうじする」です。ここを変えます。 まず、「せいぎょ」「もし……なら、でなければ」をブロック6のスプリクトに置きます。

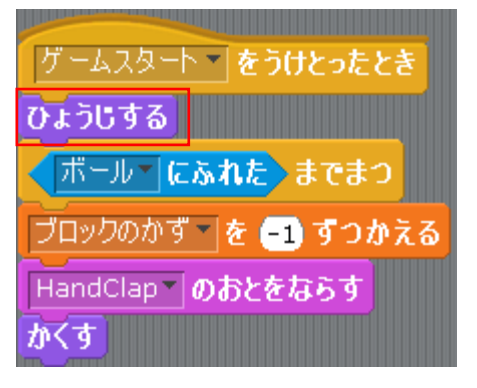

条(件は〈ステージナンバー=2〉になります。

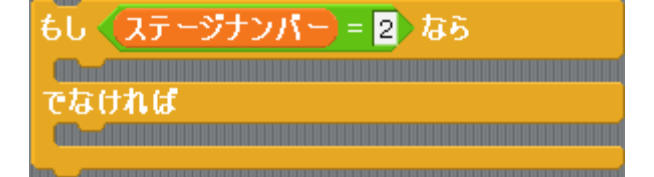

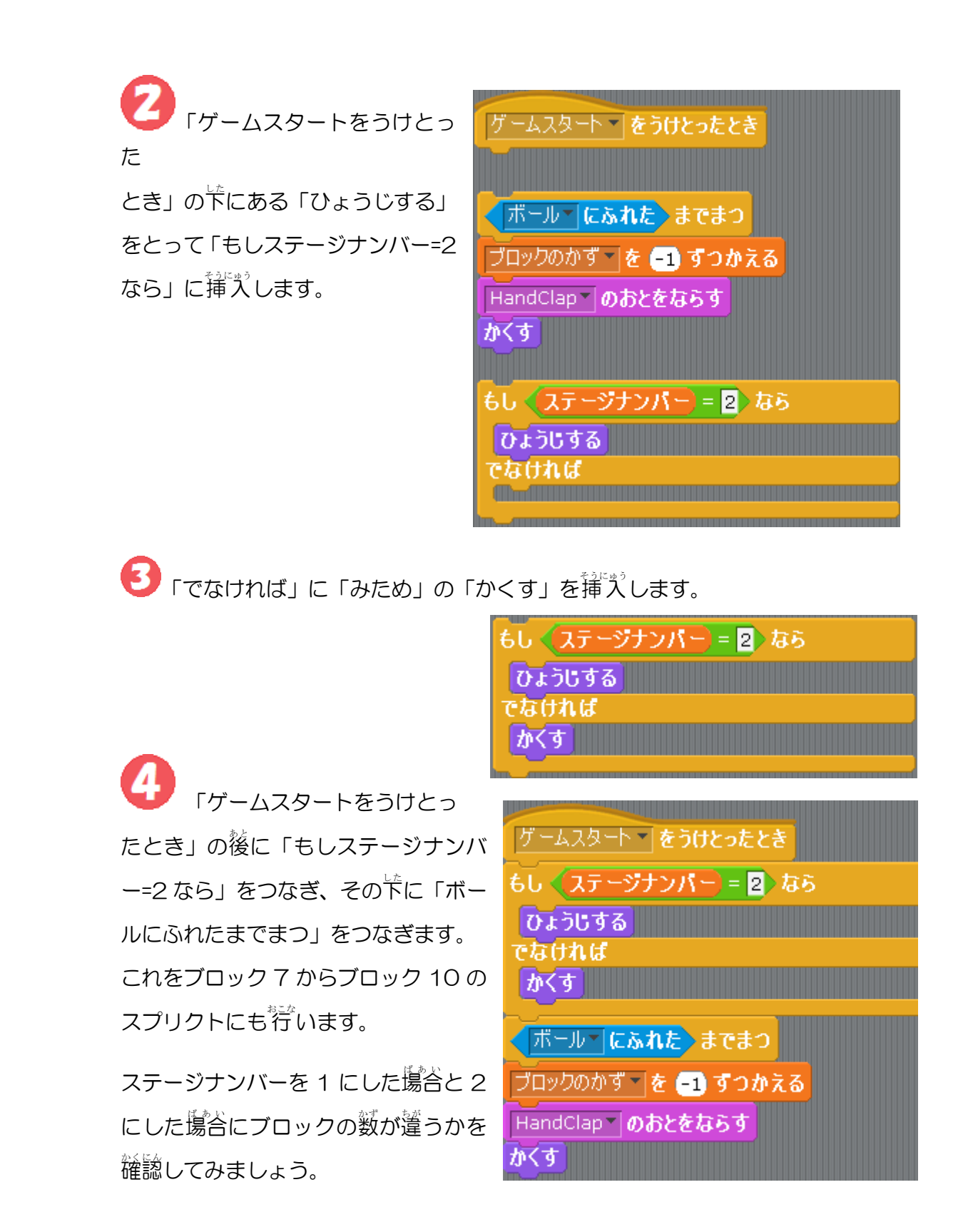

# 10. ステージごとにボールの速さを変えよう

ゲームを難しくするために炎のステージに進 んだ時にボールのスピードを変えてみましょ う。

まず、ボールのスピードはプログラムのどこで 設定しているかを見てみましょう。

実際にボールが動くのは「3 ぽうごかす」 があるからです。

この「3」は首曲に $\lambda^{50}$ 力することができます。 実はこの节には変数を入れることができます。

変数は自由に数字を入れることができますの で変数を使ってボールのスピードを変えてみ ましょう。

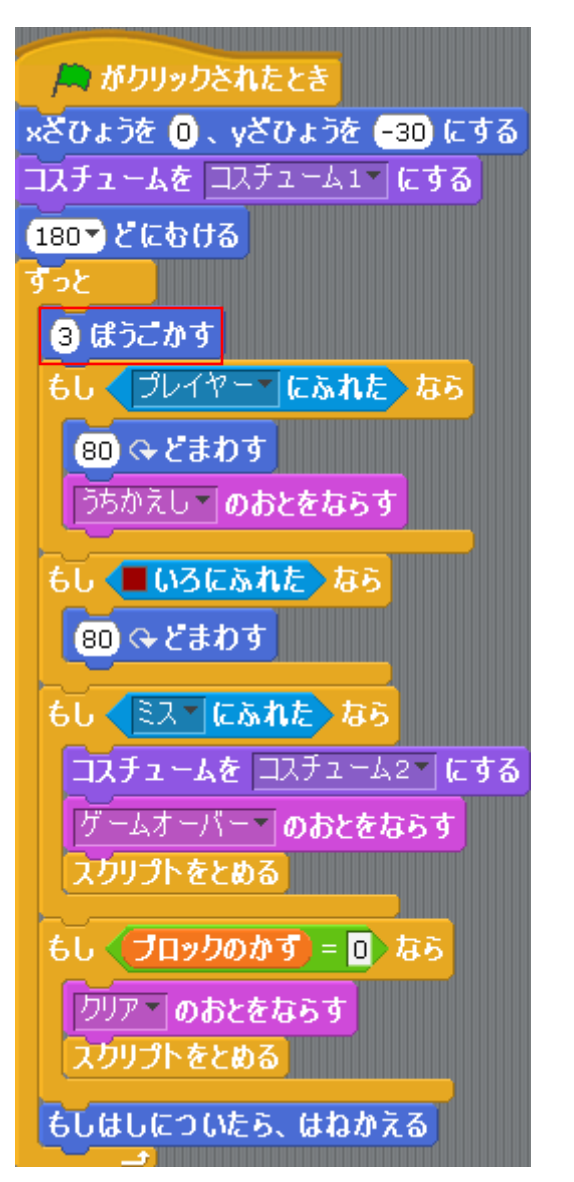

まずは変数を用意しましょう。

「ボールのスピード」という変数を用意しました。

この「ボールのスピード」を使って実際に速さを変えて みましょう。

まずはスピードを変えてみるということに挑戦してみましょう。

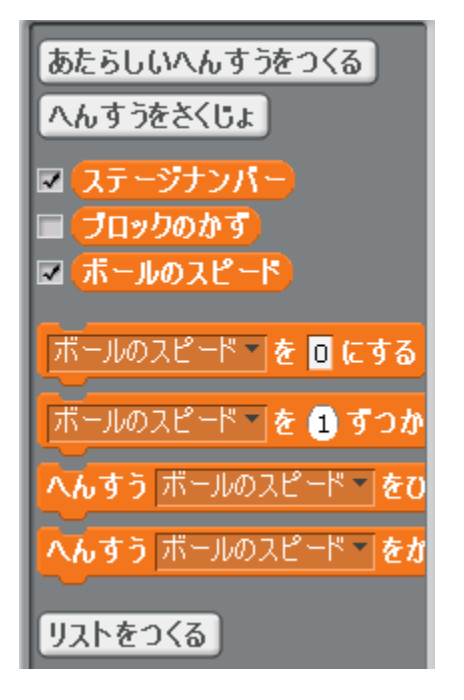

実際にボールのプログラムの「3 ぽうごかす」に変数を挿入してみましょう。 「へんすう」にある「ボールのスピード」をクリックしてドラッグし、「3 ぽうごかす」の場所で競せばいいだけです。

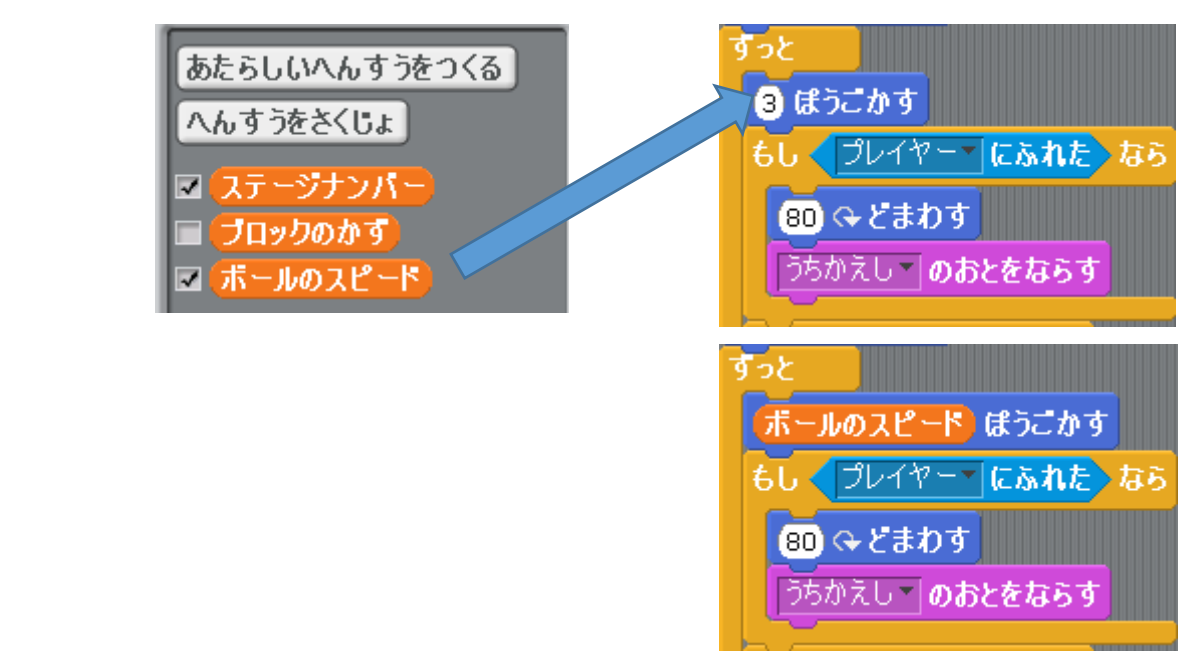

プログラムを動かします。ボールが動いている時にブロックエリアにある
 ボールのスピード を 回 にする
 の数字を変えてクリックして変数の数字を変えてみ
 ましょう。数字を笑きくしたり、泣さくしたりするとボールの嫌さがどのように変
わるかを確かめてみましょう。

変数の数字を変えることでボールの嫌さが 変わることが確認できれば炎にステージご とに嫌さを設定してみましょう。

ステージごとにボールの速さを設定する ばきいけいけい 場合は背景やブロックの数と同じように行 います。 したがって、ステージのプログラムでくもし ……ならば、でなければ>に挿入していき

🛤 がクリックされたとき 📶 ステージナンバー を 1 にする もし 《ステージナンバー)= 1) なら はいけいを ステージュばんめ にする ブロックのかず 一を 5 にする でなければ はいけいを ステージ2ばんめ 一にする ブロックのかず 🥂 を <mark>10</mark> にする ームスタート 🔹 をおくる

●「ボールのスピードを0にする」を「もし……なら、でなければ……」に挿入

します。

ます。

| あたらしいへんすうをつくる       | A がクリックされたとき                 |
|---------------------|------------------------------|
| へんすうをさくじょ           | ステージナンバー を 1 にする             |
| ☑ ステージナンバー          | もし (ステージナンバー)= 1) なら         |
| □ ブロックのかず □ ブロックのかず | はいけいを ステージ1ばんめ にする           |
|                     | ブロックのかず を <mark>5 にする</mark> |
| ボールのスピード を 🛛 にす     | ボールのスピード を 🛛 にする             |
| ボールのスピード を 1 ず      | でなければ<br>けいけいを フテージンばんめ てにする |
| へんすう ボールのスピード をひ    |                              |
| へんすう ボールのスピード をか    | ボールのスピード ▼ を □ にする           |
| リストをつくる             | ゲームスタート <b>をおくる</b>          |

40 「ボールのスピード」の変数の数字 を変えましょう。

数字が学きければ学きいほどボールは 遼くなります。

したがって、ステージナンバーが2の時 は1の時よりも大きくしましょう。 ★ がクリックされたとき ステージナンバー、を1にする もし 、ステージナンバー、= 1、なら はいけいを ステージ1ばんめ、にする ブロックのかず、を5にする ボールのスピード、を3にする でなければ はいけいを ステージ2ばんめ、にする ブロックのかず、を10にする ボールのスピード、を4にする

これでプログラムを動かしてステージナンバーが1の時と2の時はボールのスピードが違うか確かめてみましょう。

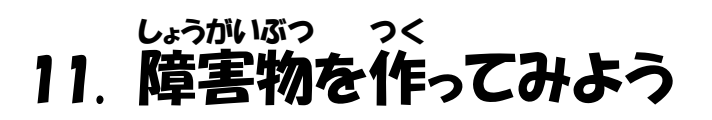

ステージ 2 からは障害物を登場させてみましょう。 学問作る障害物は一定時間に 差から若に移動して、ボールに当たるとボールの進行芳尚が変わるというものです。

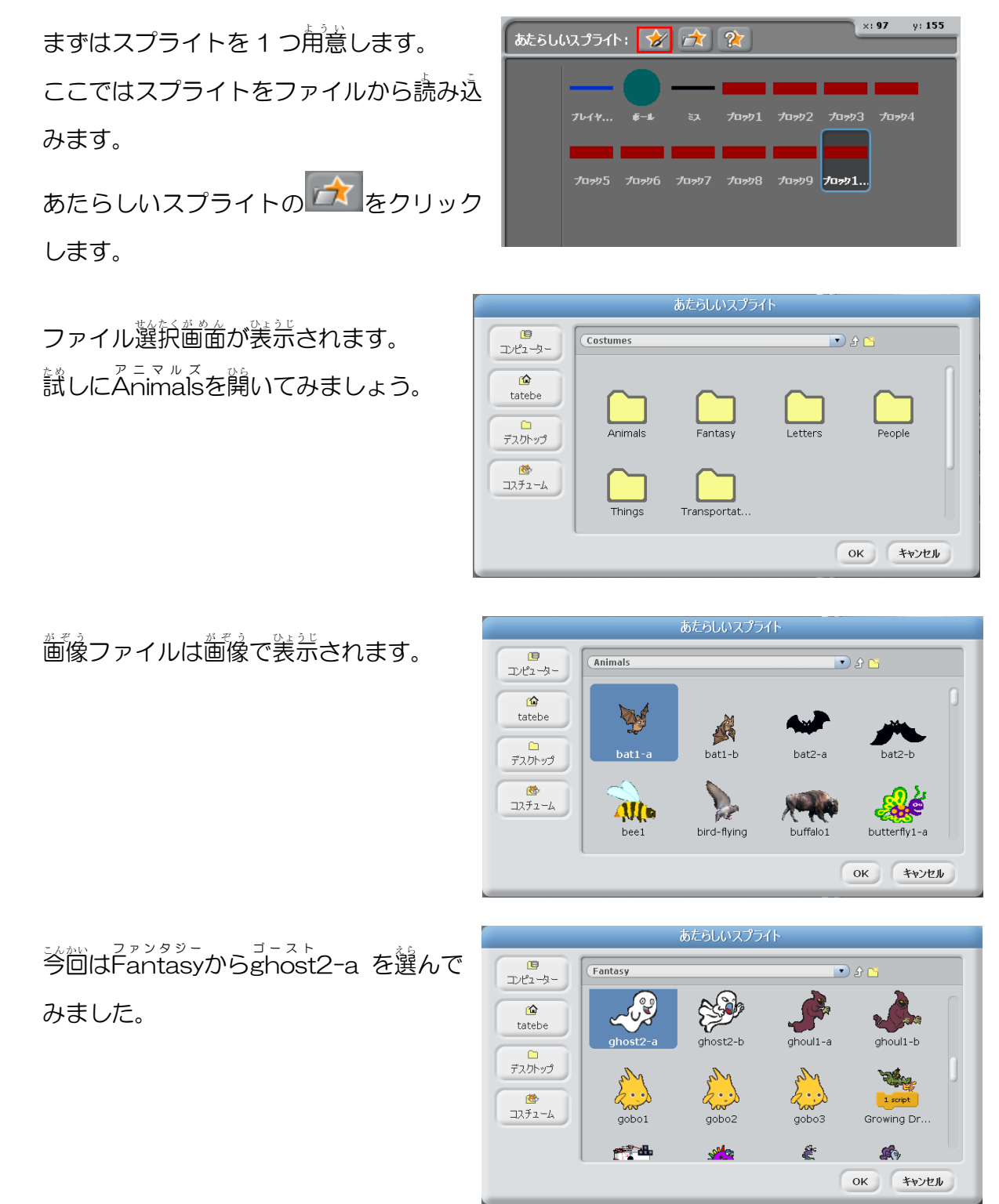

このようにスプライトがステージに登場 しますがボールに比べると朝らかに学き すぎます。これはプログラムの竿で泣さく しましょう。

それではまず、がさくしてから差から着に いくプログラムを作成しましょう。 スプライトの名前は「しょうがいぶつ」に しましょう。

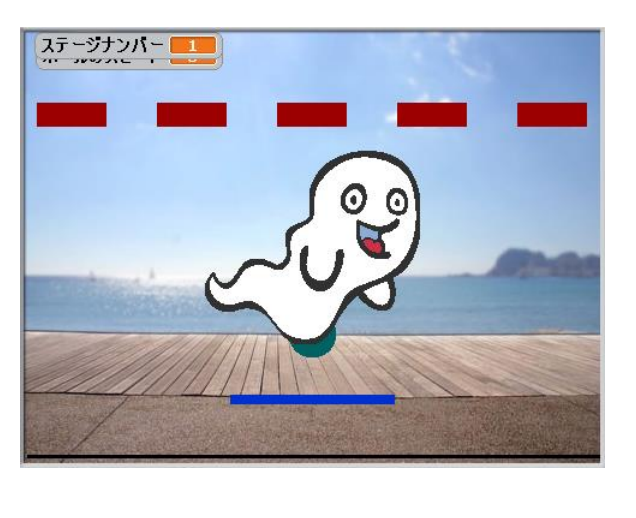

まずはボールのプログラムで障害物に当たった時の浴浴を挿入していきます。

「せいぎょ」から「もし……なら」
 を「ずっと」の中にもう 1 つ追加しましょう。
 着の図のように挿入しましょう。

| <u>ずっと</u>            |
|-----------------------|
| (ボールのスピード) ほうごかす      |
| もしくプレイヤーであれたなら        |
| <b>80 ♀どまわす</b>       |
| うちかえし <b>、のおとをならす</b> |
| もし (■いろにふれた) なら       |
| 80 ♀どまわす              |
| もし なら                 |
| もし ミス にふれた なら         |
| コスチュームを コスチューム2 にする   |
| ゲームオーバー のおとをならす       |
| スクリプトをとめる             |
|                       |

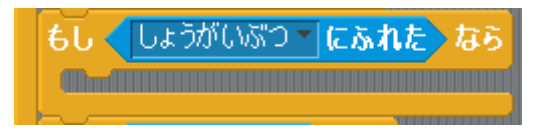

・
予
首
使
を
変
え
る
命
や
を
挿
、
し
ま
す
。 ブ
ロックや
プ
レイヤーに
当
たった
時
と
問
じ
よ
う
に
「
80
ど
まわす
」
を
挿
、
、
し
ます
。

登書声を入れましょう。
 ブロック、プレイヤーが当たった時の
 の
 おとは
 違うものにしましょう。
 そのために「おと」に
 移動します。
 「あたらしいおと」の「よみこみ」
 をクリックしてファイル
 選択
 箇箇を
 出してファイルを
 選びましょう。

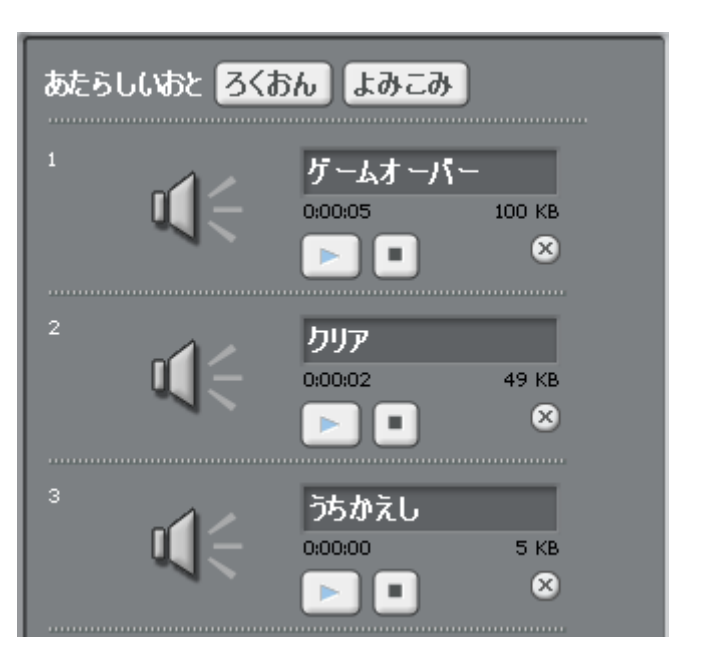

もしくしょうがいぶつ にふれた) なら

80 & どまわす

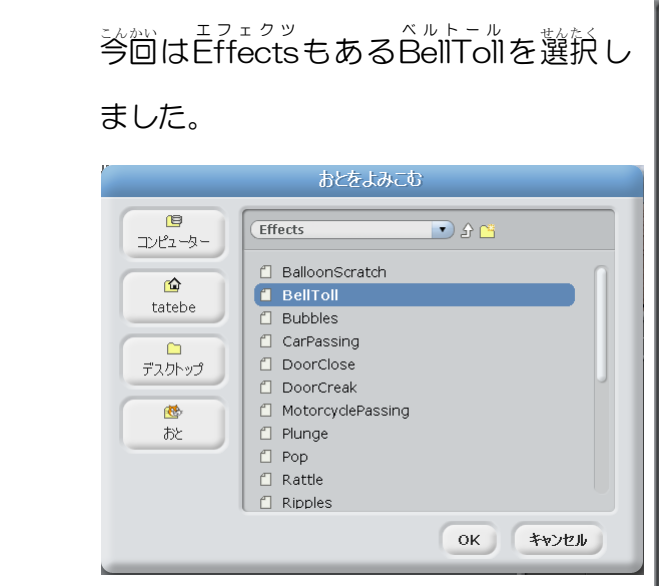

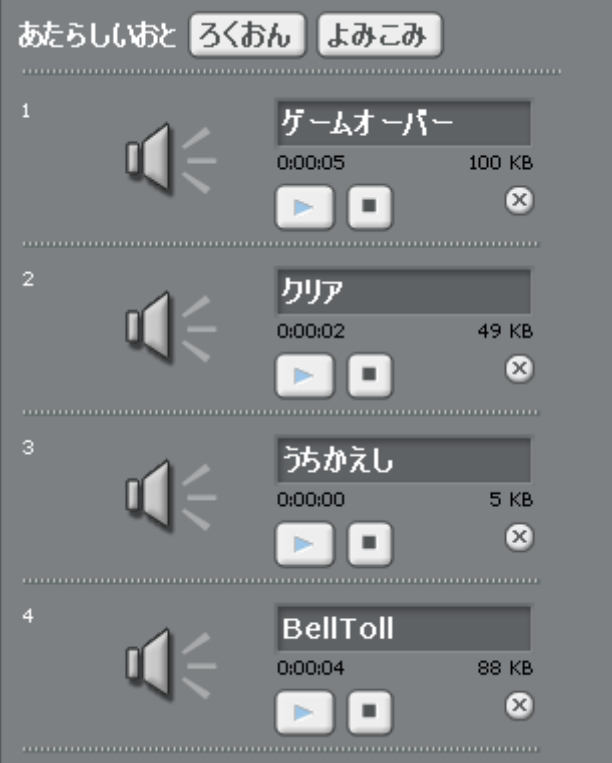

わかりやすいように名前は「しょうがいぶつ」 にしておきましょう。

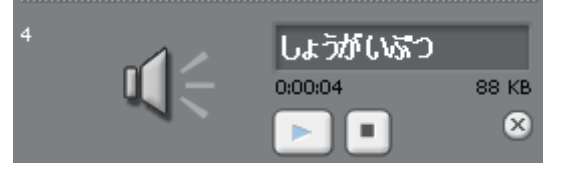

スクリプトに戻ってこの普声が鳴る冷やを挿えします。「おと」にある「しょうがいぶつのおとをならす」を挿入しましょう。

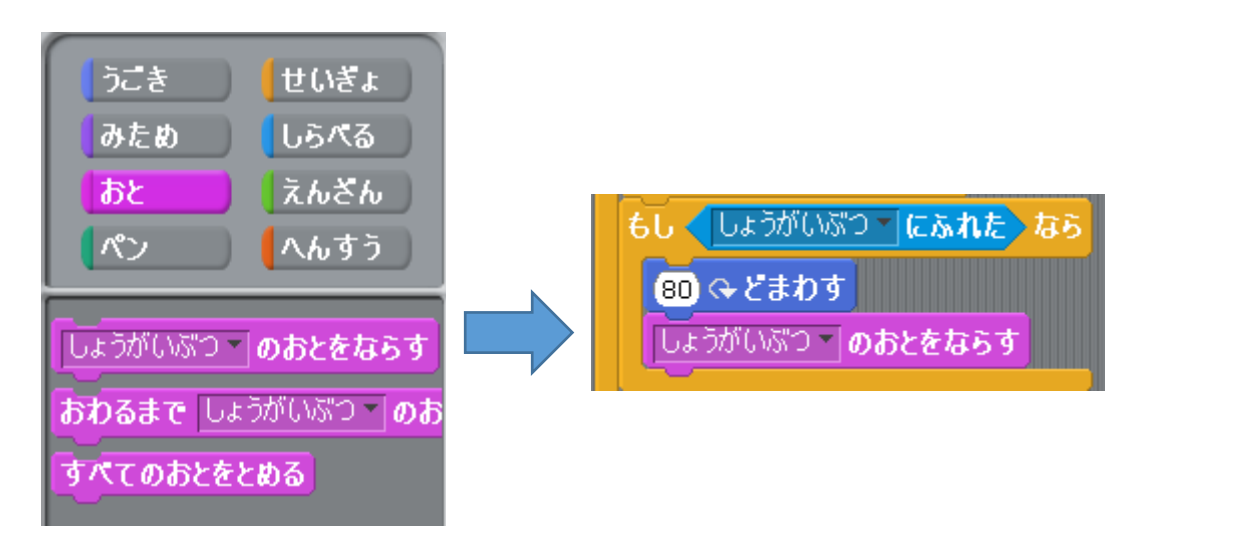

これで実際に障害物を置いてボールが当たった時にどのように動くのか確かめて

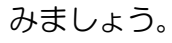

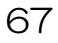

した。一時であってから勤くようにします。

、 犬きさは「みため」にある「おおきさを 100%にする」で変えることができます。 これを挿入しましょう。

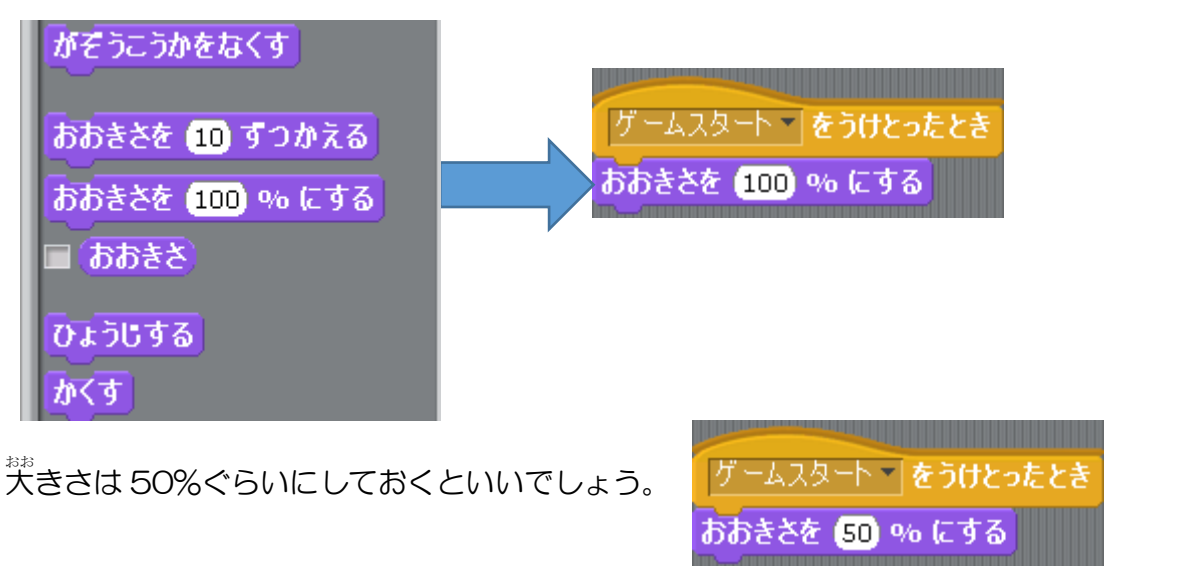

った。 次に大きさを 50%にしたスプライトを左端や右端に寄せて、左端にいる時の x の座標と右端にいる時の x の座標を求めます。

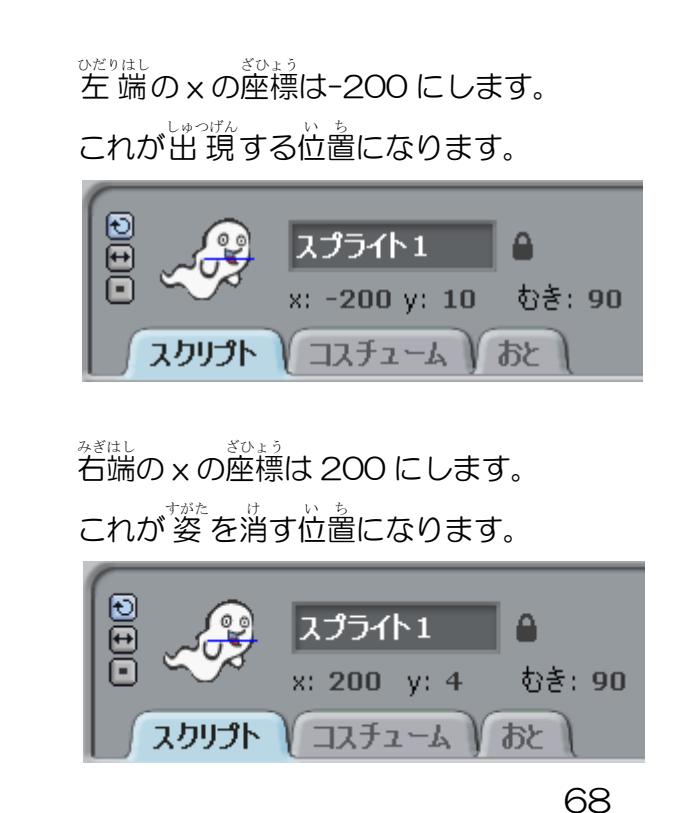

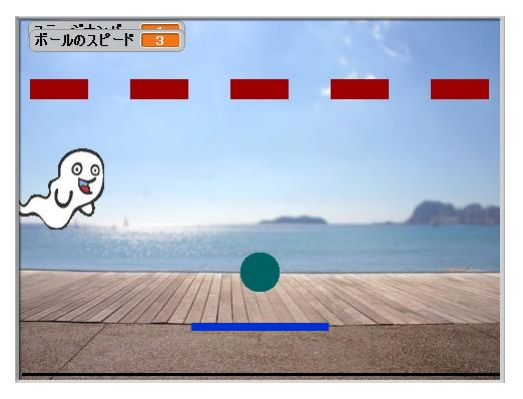

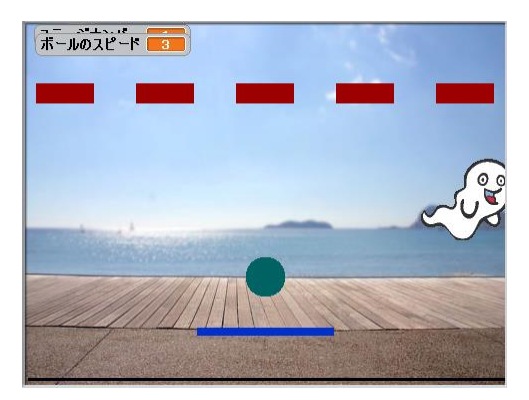

2 障害物を登端で出現させます。 障害物を出現させる前に発に位置を設定することが大事になります。 位置は「うごき」の「x ざひょうを……にする、y ざひょうを……にする」です。 これを行うして x 座標は 空端 の-200、y 座標は 真ん やの0 にしておきましょう。

| 15 ♀どまわす<br>15 �どまわす                                                                               |
|----------------------------------------------------------------------------------------------------|
| 90▼ どにもける<br>▲ へもける<br>★ざひょうを -200、 yざひょうを<br>サームスタート ▼ をうけとったとき<br>おおきさを 50 % にする<br>★ざひょうを 0 にする |
| <ul> <li>へいく</li> <li>① びょうで×ざひょうを -200 に</li> </ul>                                               |
| ※に「みため」から「ひょうじする」を挿入します。<br>グームスタート をうけとったとき                                                       |
| ×ざひょうを <mark>-200</mark> 、yざひょうを 0 にする<br>ひょうじする                                                   |
・・どう
次に右端まで移動するという命令を出さなくてはなりません。

● 案件は「若端に着く」までです。 これをどのように装携するかは発程、策めた 若端の ×屋標になります。

×蓙標は若になればなるほど数学が決きくなり ます。したがって、若に蓮むということは×蓙標 の数学が発きくなるということになります。 若端に着くということは若端の×蓙標よりも発 きくなった場合です。

つまり、ここに案件は「スプライトの x座標が 若端の x座標より学きくなるまで」繰り遠せば いいのです。

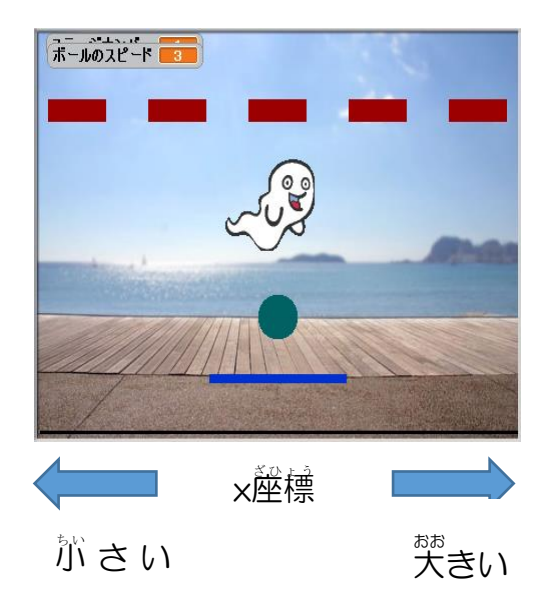

これを装筑するためには、まず「えんざん」を見てみましょう。

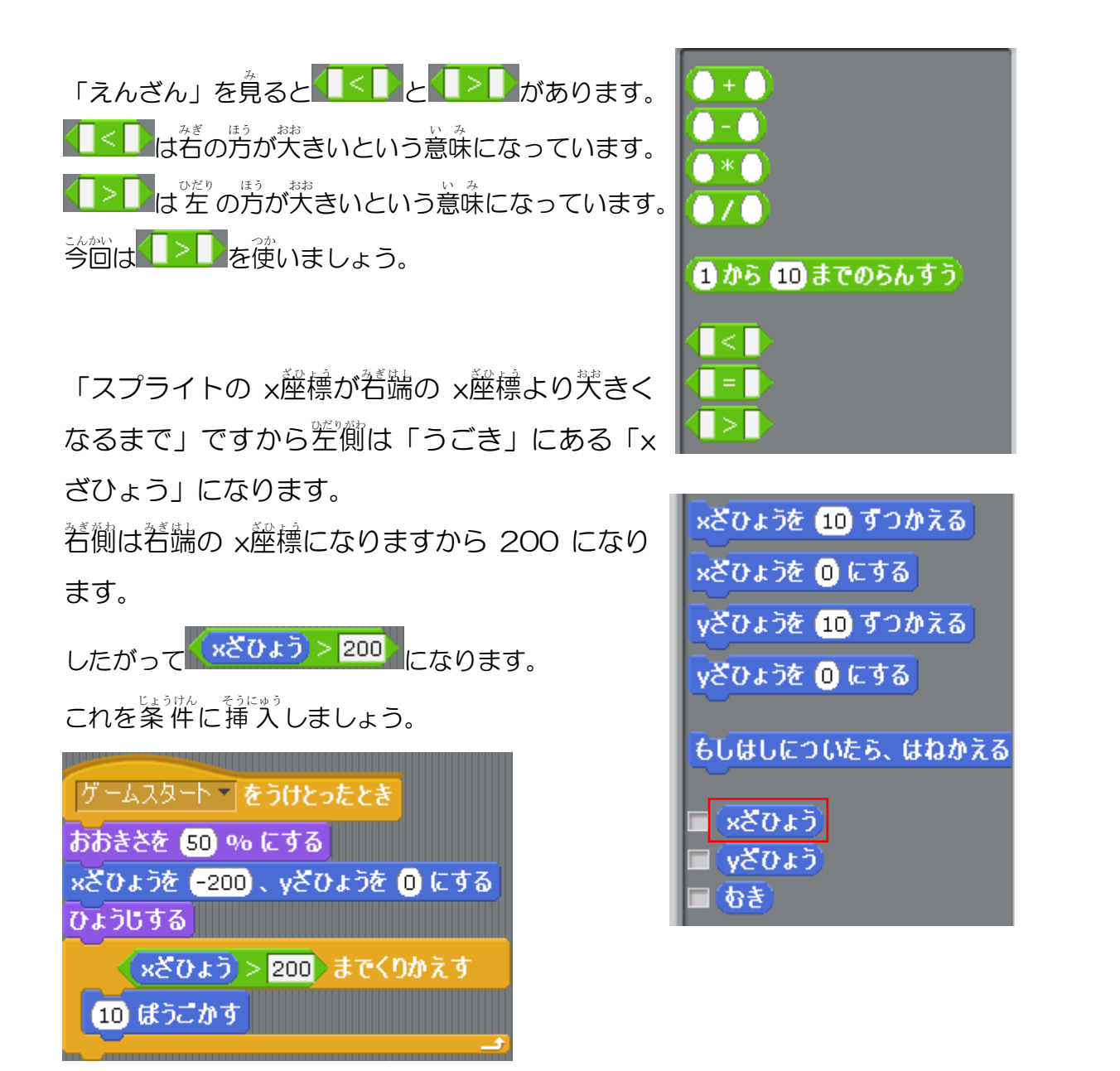

陸書物を動かす給やを挿入しましょう。
 「うごき」から「ほうごかす」を挿入します。
 数字は5くらいにしておきましょう。
 ゆっくり動かせるために「せいぎょ」から「びょうまつ」の給やを挿入します。
 粆数は0.1 にしておきましょう。

| ゲームスタート <b>をうけとったとき</b>                |
|----------------------------------------|
| おおきさを 50 % にする                         |
| xざひょうを <mark>-200</mark> 、yざひょうを 🛈 にする |
| ひょうじする                                 |
| xざひょう > 200) までくりかえす                   |
| S ぼうごかす                                |
| 0.1 びょうまつ                              |
|                                        |

「みため」から「かくす」を繰り返しの後に 挿入します。

これでプログラムを動かして、障害物が動くか、ボールに当たるとボールが角度を変えるか確かめてみましょう。

ゲームスタート をうけとったとき おおきさを (50) % にする ×ざひょうを (-200) 、 yざひょうを (0) にする ひょうじする (×ざひょう) > 200) までくり 5 ぽうごかす 0.1 びょうまつ

さて、このプログラムではステージナンバーを1にした場合でもゲームが始まると すぐに障害物が登場します。

そして、一度右端に着いて姿を消してしまうとそれ以降障害物は現れなくなってしまいます。

そこでステージナンバーが2の場合のみ、登場するようにして、一定時間ごとに 出現するようにしたいと思います。

まずは<ステージナンバー=2>の時に
 この障害物が動くようにしましょう。
 まずは「ゲームスタートをうけとったとき」
 と「おおきさ50%にする」の間を切り離し
 ます。そして、「せいぎょ」から「もし……な
 ら」を「ゲームスタートをうけとったとき」
 の後に挿入します。
 染件は<ステージナンバー=2>です。

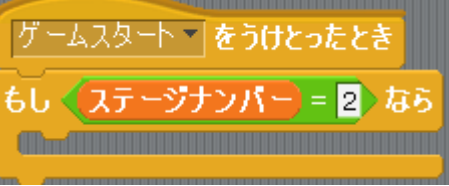

「せいぎょ」から「ずっと」をスクリプト内に入れて「おおきさ 50%にする」

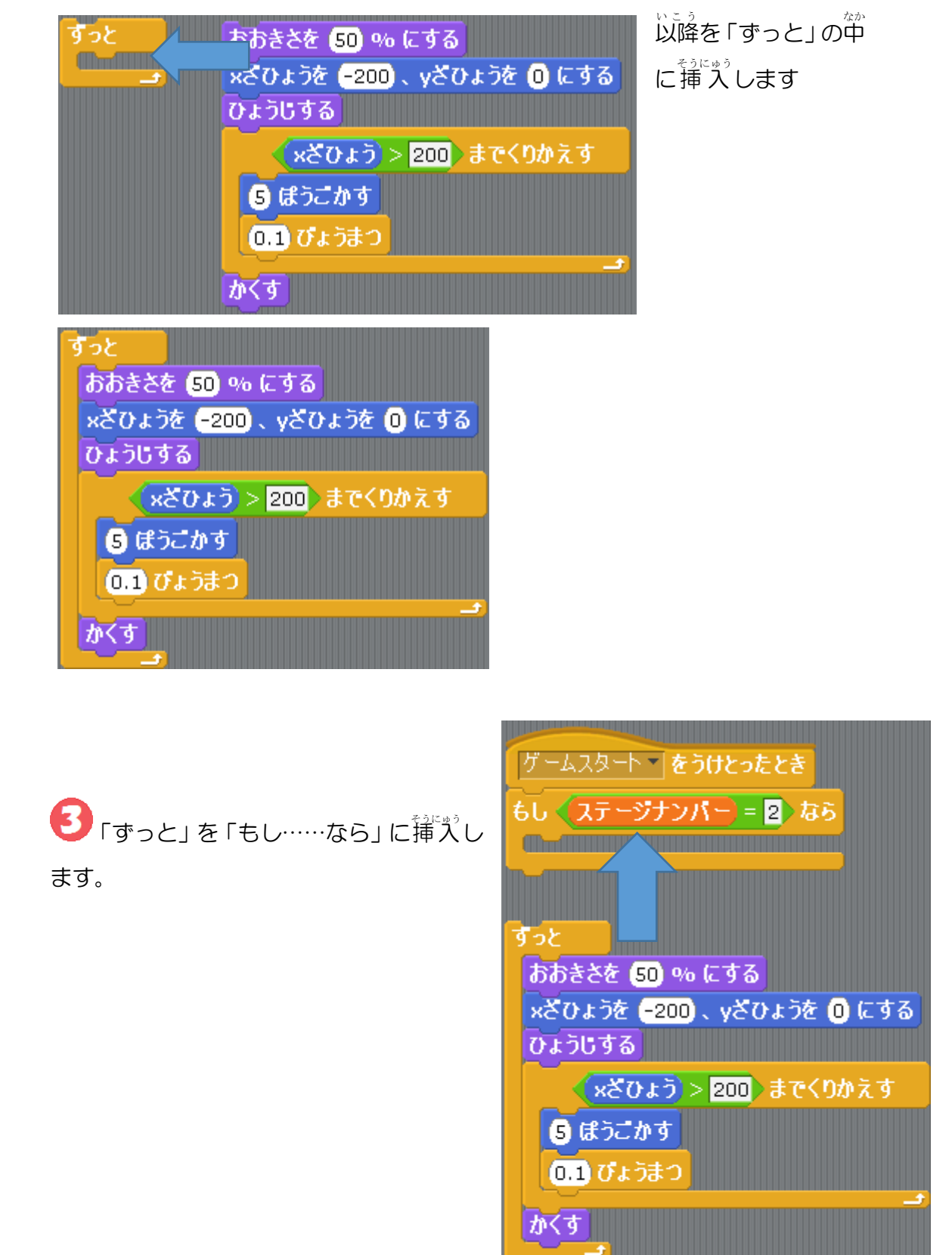

<sup>みぎ</sup>右の図のようになります。 これでプログラムを実行すると右端に着

いてもすぐに左端から障害物が出現 します。

これを一定の秒数を開けてから出現す るようにしましょう。

ゲームスタート 👘 をうけとったとき もし < ステージナンバー) = 2) なら おおきさを 50 % にする ×ざひょうを -200 、yざひょうを 🧿 にする ひょうじする ×ざひょう > 200) までくりかえす 5 ぽうこかす 0.1 びょうまつ

物数を待つ箭谷は「せいぎょ」は
「びょうまつ」です。
これを「ずっと」の最初に挿入します。

物数は5ぐらいにしておきましょう。

| <u>ゲームスタート をうけとったとき</u>        |
|--------------------------------|
| もし (ステージナンバー)= 2)なら            |
| <u>すっと</u>                     |
| 🕏 ປັະວັສວ                      |
| おおきさを 50 % にする                 |
| ×ざひょうを (-200) 、 yざひょうを (0) にする |
| ひょうじする                         |
| ×ざひょう > 200 までくりかえす            |
| S ほうごかす                        |
| 0.1 ぴょうまつ                      |
| <del>ر</del>                   |
|                                |
|                                |

#### じょうきゅうへん Ⅲ.上級編

# 

これまではステージを用意して、ステージごとに背景やブロックの数、ボールの運 さを変えていました。ここではゲームの流れを作ってみましょう。

例えば、ステージ1をクリアできたら、ステージ2に移動して、ミスをしたらス テージ1からやり置しになるというものです。

他にはステージを1つ、増やしてみたり、全てのステージをクリアした時にクリア したという箇箇を表示させたりしてみましょう。

まずはゲームの流れとともに荷を挿入していくのかを説明します。ゲームの流れ は<sup>卡</sup>の図のようになります。

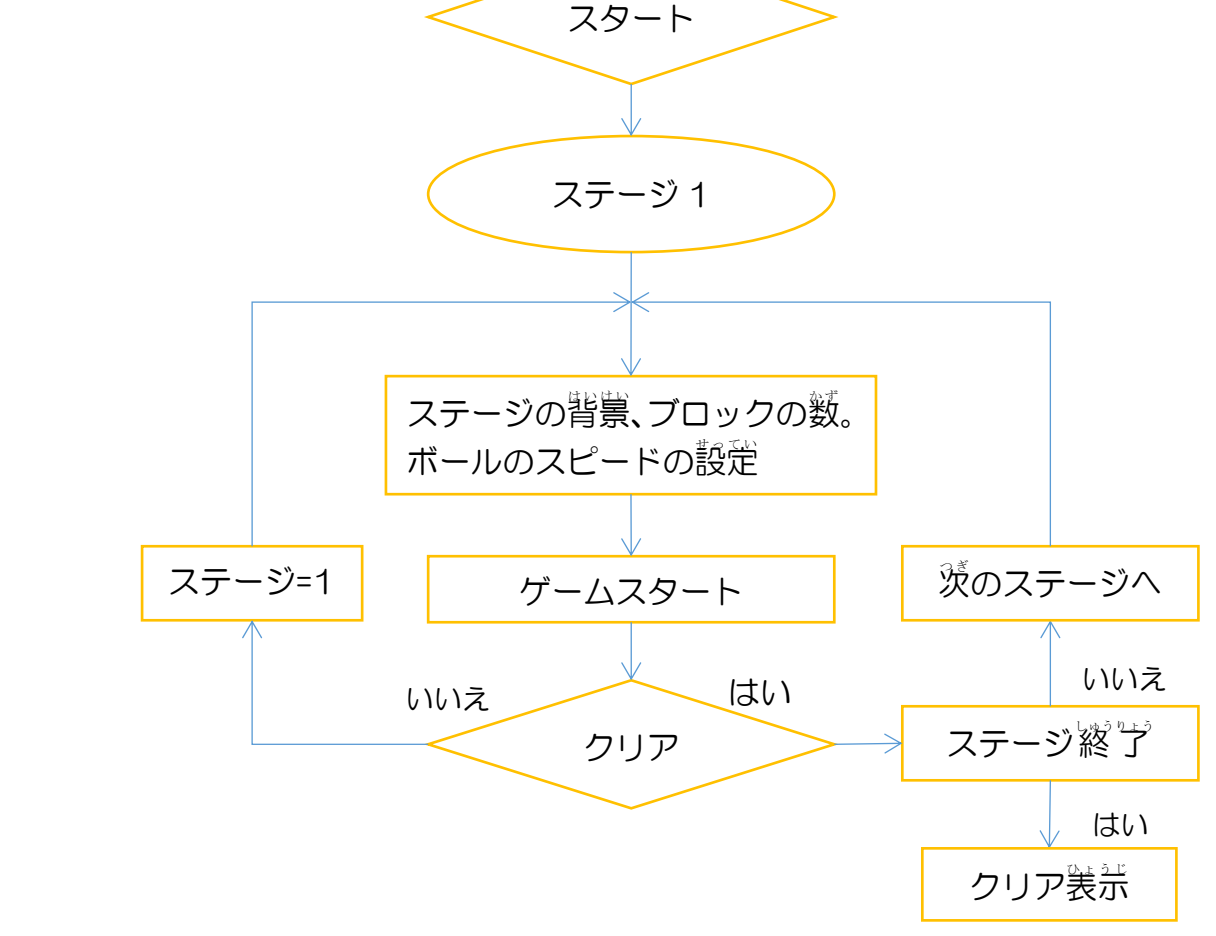

ながれを見ると繰り返しになっていることが分かります。

したがって、まず、ステージのプログラムに「せいぎょ」から「ずっと」を挿入し ます。

これでゲームの流れが繰り返されるようになります。

ゲームの流れでまだ作成できていないところは「ゲーム<sup>しのうりょう</sup>」と「ステージの 移動」です。

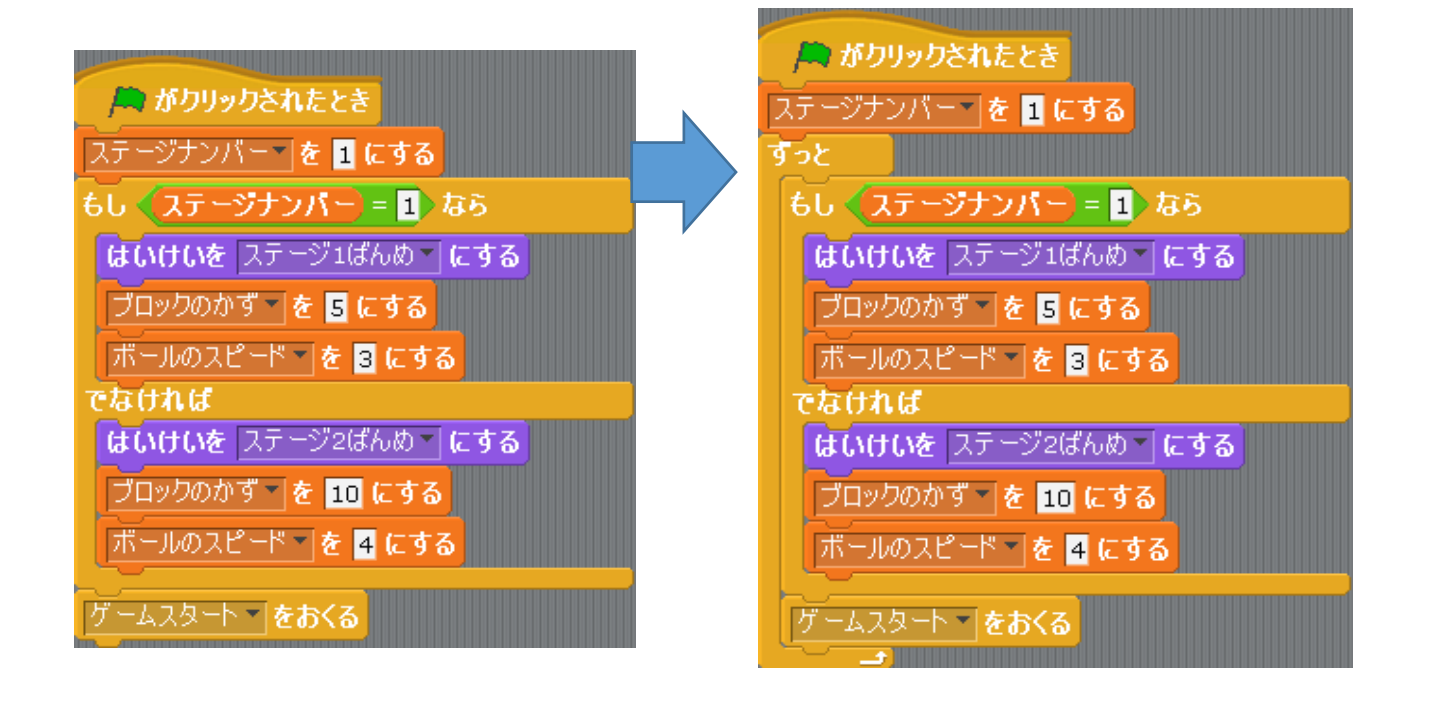

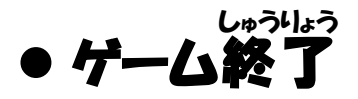

したがって、「せいぎょ」から「までまつ」を「ゲームスタート」の後に挿入します。

案件は当然、「ゲーム」にしたいところですがそのようなパーツはありませんのでどのような時にゲームが「終う」とたのかを考えましょう。

🎮 がクリックされたとき ステージナンバー <mark>を 1</mark> にする すっと もし 📢 ステージナンパー) = 1) なら はいけいを ステージ1ばんめ にする ブロックのかず を 5 にする ボールのスピード 🚽 を 🖪 にする なければ はいけいを ステージ2ばんめ にする ブロックのかず 🦹 🔁 にする ボールのスピード 🖉 🗧 にする ゲームスタート 🚽 をおくる >までまつ

②
ゲームが終うしたと考えられるケースはブロックの残りが 0 になった時
とボールが下に落ちてしまった時です。ブロックの残りが 0 になった時を装す

のは「ブロックの数」という変数がO、すなわち ブロックのかす = 0 です。 しかし、「ボールが下に落ちてしまった」はどのように義させばいいのでしょう か?

そこでそれを装すための変数を用意しましょう。 変数の名前は「ミス」にしておきます。

この「ミス」という変数はこのように使い分けます。

- 「ミス」がOであればボールが落ちていない
- 「ミス」が1であればボールが落ちた

このように<sup>\*</sup>考えるともう 1 つの案件は **ミス = 1** になります。

(<mark>ブロックのかず) = 0</mark> または (ミス) = 1)

このどちらかの案件が満たしていることを装すのに 使うのが「えんざん」にある「または」です。 芐の歯のように挿入しましょう。 これを案件に挿入します。

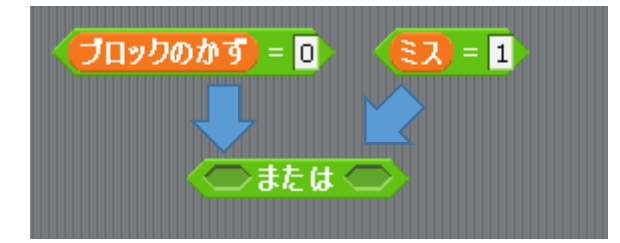

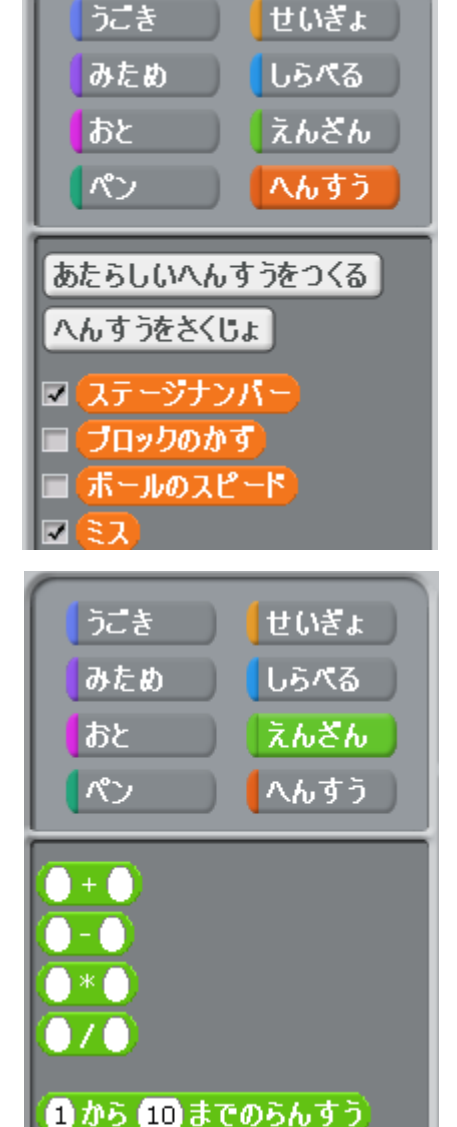

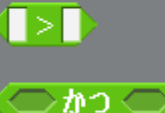

● かう ● う ● または ● ● ではない

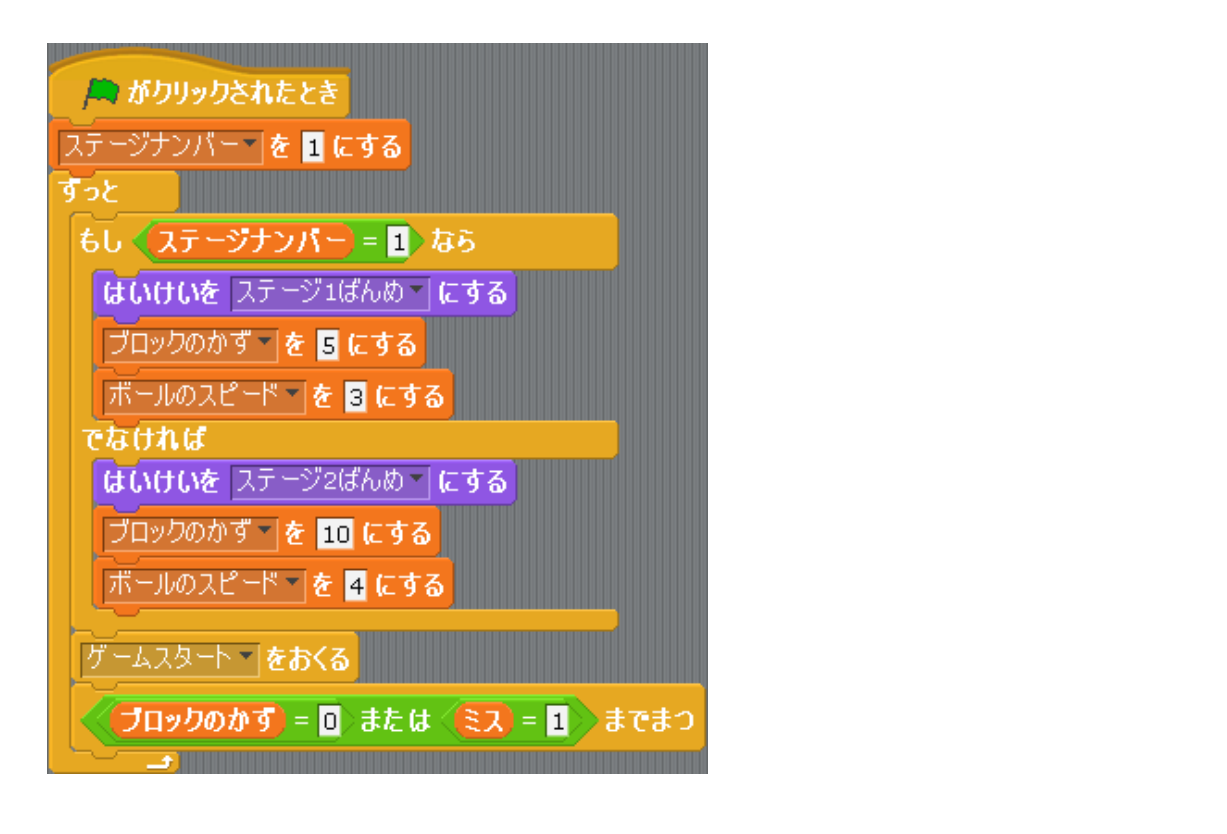

すっと

🎮 がクリックされたとき

ステージナンバー を 1 にする

もし < ステージナンバー) = 1 なら

あくまでもボールが落ちた場合です。 ゲームをしている時は「ミス」は 0 にしておく必要があります。 それはゲームを始める話、つまり「ゲ ームスタートをおくるの話に設定し なくてはなりません。 したがって、「へんすう」から「ミス を0にする」を挿入します。

を挿入すればいいのでしょうか?

はいけいを ステージ1ばんめ くにする ブロックのかず を 5 にする ボールのスピード 🛛 を 🖪 にする でなければ はいけいを ステージ2ばんめ にする ブロックのかず 🛛 を 🔟 にする 📗 ボールのスピード 🐂 を 🖪 にする ミスマ を 🛛 にする それではどこで「ミスを 1 にする」 ゲームスタート 🔹 をおくる ブロックのかず) = 🖸 〉または 〈ミス〉 = 1 〉 までまつ

もしくしょうがいぶつ、にふれた)なら 4 ボールが落ちた時の冷やを出して 80 みどまわす いるのはボールのプログラムです。 しょうがいぶつ のおとをならす 「もしミスにふれたなら」がボールが もしくミスマにふれたうなら 蒸ちた時に出す命令です。 コスチュームを コスチューム2 にする その仲に「ミスを1にする」を挿入し ゲームオーバー **のおとをならす** ます。 スクリプトをとめる もし (ブロックのかず) = 💿 なら クリア・ のおとをならす スクリプトをとめる ボールのスプリクトにて もし < しょうがいぶつ < にふれた > なら 着の図のように挿入すれば完成です。 (80) � どまわす しょうがいぶつ のおとをならす もしくミスマにふれたくなら コスチュームを コスチューム2 にする ダームオーバー **のおとをならす** ミスマを1にする スクリプトをとめる もし (ブロックのかず) = 🛯 なら スクリプトをとめる

これでプログラムを動かそうと憩いますがステ ージのプログラムで「までまつ」の後に符の箭苓 もないと分かりにくいと憩います。 その傷合は「しらべる」にある「ときいてまつ」 を挿えして動かしてみましょう。 若の園にある「あなたのなまえはなにですか?」 をクリックして「ゲーム 終ううう」に変えます。 この箭苓はメッセージを装示して、文字の入う方 をしますがエンターキーを押せば炎の箭苓に進 みます。

これでプログラムを動かしてみましょう。

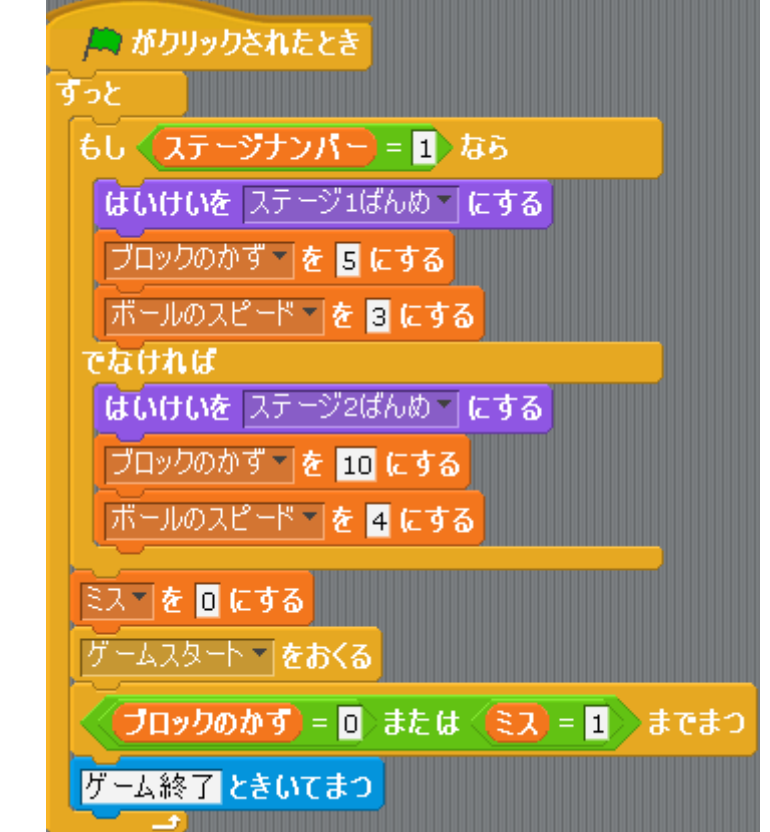

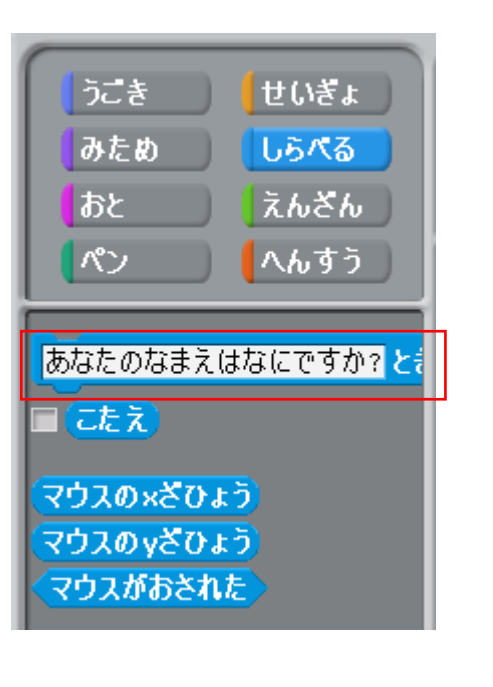

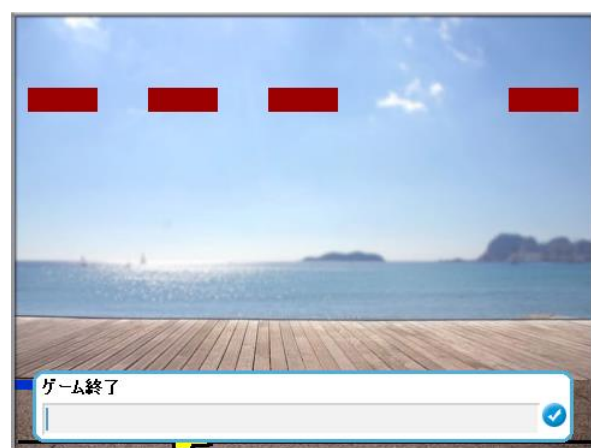

# ● ステージの移動

ゲームが終った後はステージを移動する箭管を出します。 クリアしていれば(ブロックの数が0であれば)炎のステージに進みます。 ミスしていれば(ボールが落ちれば)ステージ1からやり置しにします。 の芳送をこれから説明していきましょう。

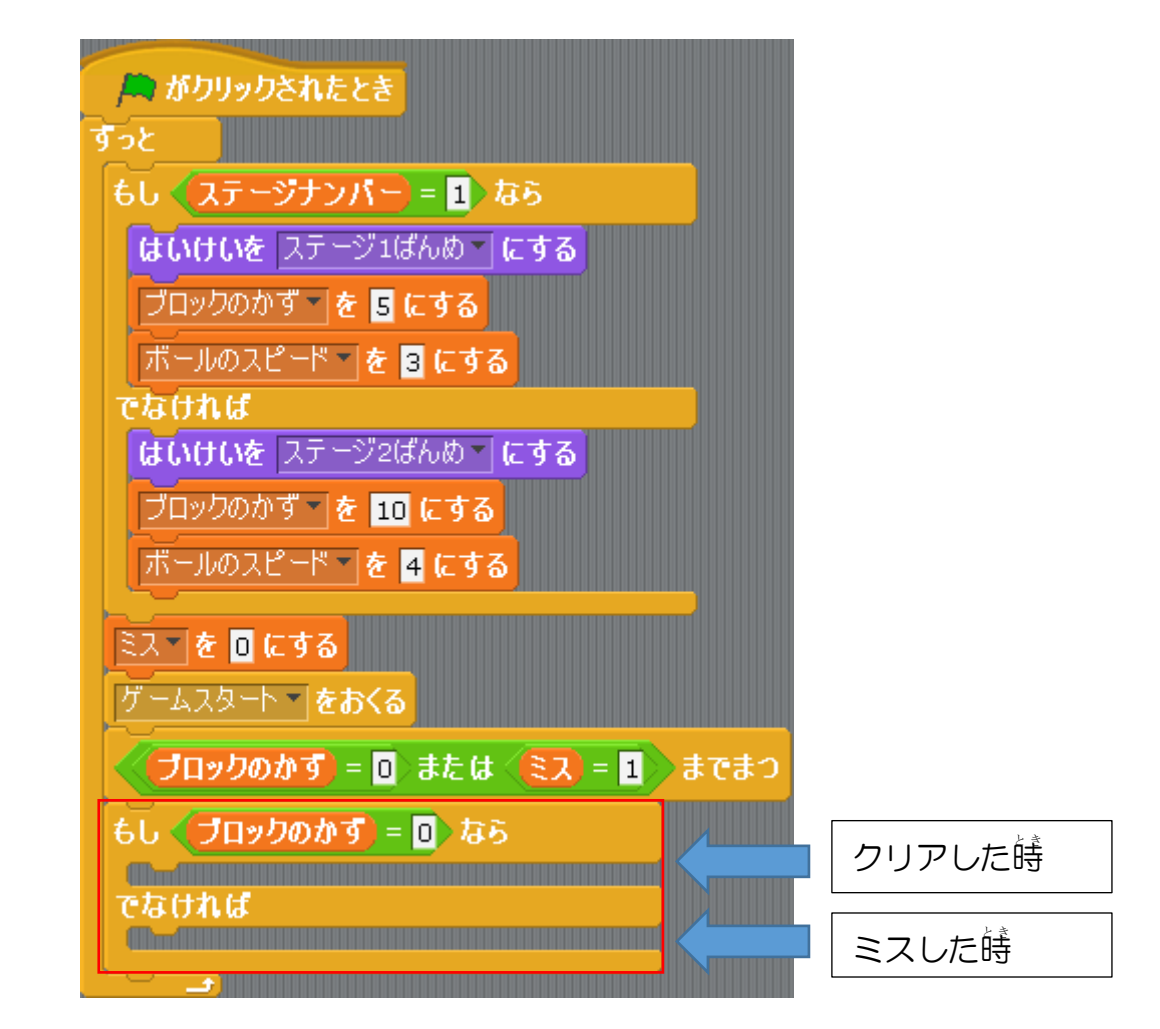

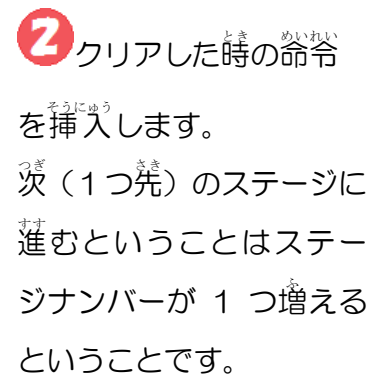

ゲームスタート 🔹 をおくる (ブロックのかず)= 🕕 または 〈ミス〉= 1 〉 までまつ もし (ブロックのかず) = 0) なら ステージナンバー を 1 ずつかえる でなければ

したがって、「へんすう」から「ステージナンバーを1ずつかえる」を挿入し ます。

ミスした時の浴浴を
 挿入します。
 ミスした時はステージ1か
 らやり置しますから「ステージナンバーを1にする」
 を挿入します。

ゲームスタート ●をおくる **ブロックのかず = 0** または ミス = 1 までまつ もし **ブロックのかず = 0** なら ステージナンバー を 1 ずつかえる でなければ ステージナンバー を 1 にする

分かりやすいようにクリアした
蒔とミスした
蒔にメッセージを
描してみ
ましょう。

「しらべる」にある「ときいてまつ」を2つスクリプトに置きます。

1つは「ステージクリア!エンターキーで淡のステージに蓮みます」を次うがします。 これをクリアした時に挿入します。

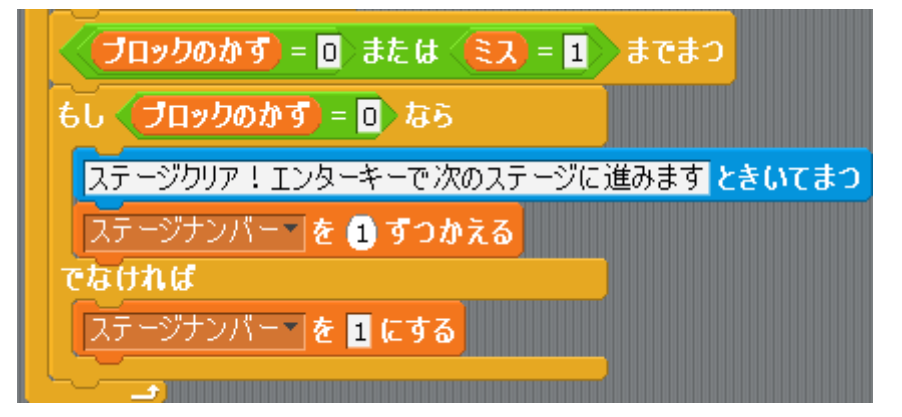

もう 1 つは「ゲームオーバー!エンターキーでやり置します」を次うがして 挿入します。

これでプログラムを動かしてみましょう。クリアした時やミスした時はどうなりますか?

? もし判定する条件が「ブロックのかず=O」 ではなく、もし「ミス=1」にする場合、ど のようにプログラムを変えればいいでしょ

う?

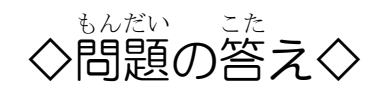

まず「ブロックのかず=O」の時にどこにクリアした時の命令を挿入するか、どこ にミスした時の命令を挿入するかを考えます。

下の図のようになります。

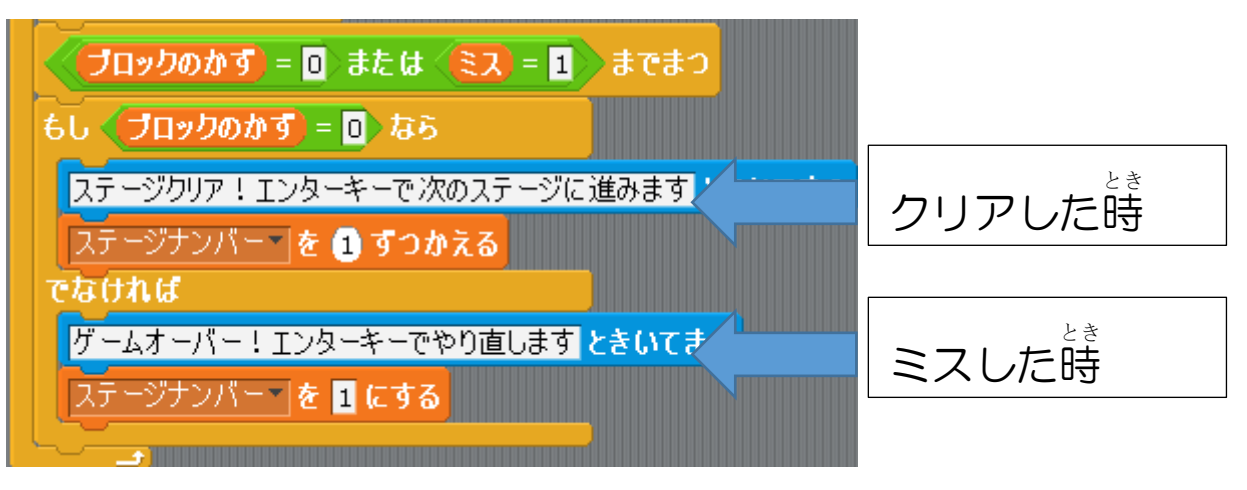

では「ミス=1」にした場合はどうなるでしょう?

| ブロックのかず) = 0 または | ミス = 1) までまつ | []     |
|------------------|--------------|--------|
| もし (ミス) = 1) なら  |              | ミスした時  |
| でなければ            |              |        |
|                  |              | クリアした時 |

」たの図のように逆になっています。したがって、下の図のように挿入します。

| ✓ ブロックのかず) = □ または (ミス) = 1 までまつ |
|----------------------------------|
| もし <u> 毛ス = 1</u> なら             |
| ゲームオーバー!エンターキーでやり直します ときいてまつ     |
| ステージナンバー を 1 にする                 |
| ะ<br>                            |
| ステージクリア!エンターキーで次のステージに進みますときいてまつ |
| <u>ステージナンバー を 1 ずつかえる</u>        |
|                                  |

## しゅうりょう とき しょうがいぶっ け 2. ゲーム終了の時に障害物を消してみよう

ステージが 2 の時は障害物が登場しますが、これもゲームが終うした時には姿を 消すようにしましょう。

着の歯が障害物のプログラムになります。 達首するところは「までくりかえす」です。 これは若端に着くまで繰り遠すという 意味で、若端に着いたら繰り遠しを止めて 「かくす」をいう箭苓を出しています。 この「までくりかえす」にクリアした蒔と ボールが落ちたという案件を追加して、繰 り遠しを止めさせて「かくす」箭苓を出し てみましょう。

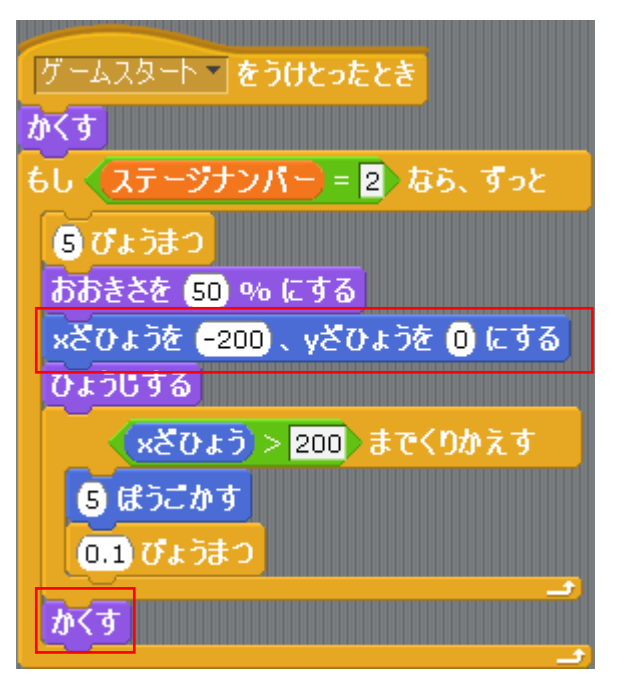

第次するところは「までくりかえす」です。
第次するところは「までくりかえす」です。
第次する、「なわち、「ス = 1」です。
1つでも、「なわち、「ス = 1」です。
1つでも、「かたを満たしていれば繰り返しを止めますから「えんざん」からは「または」を挿入、すればいいのですが困ったことに、気件を
第次できるスペースは2つしかありません ( または )。
このような場合、「または」の気件に「または」を挿入します。
すると または または という形にこれで3つの条件が挿入できます。
ます。
第次での条件を挿入しましょう。
※さびょう > 200 または ブロックのかず = 0 または ミス = 1

これを「までくりかえす」に挿入すると下の図のようになります。

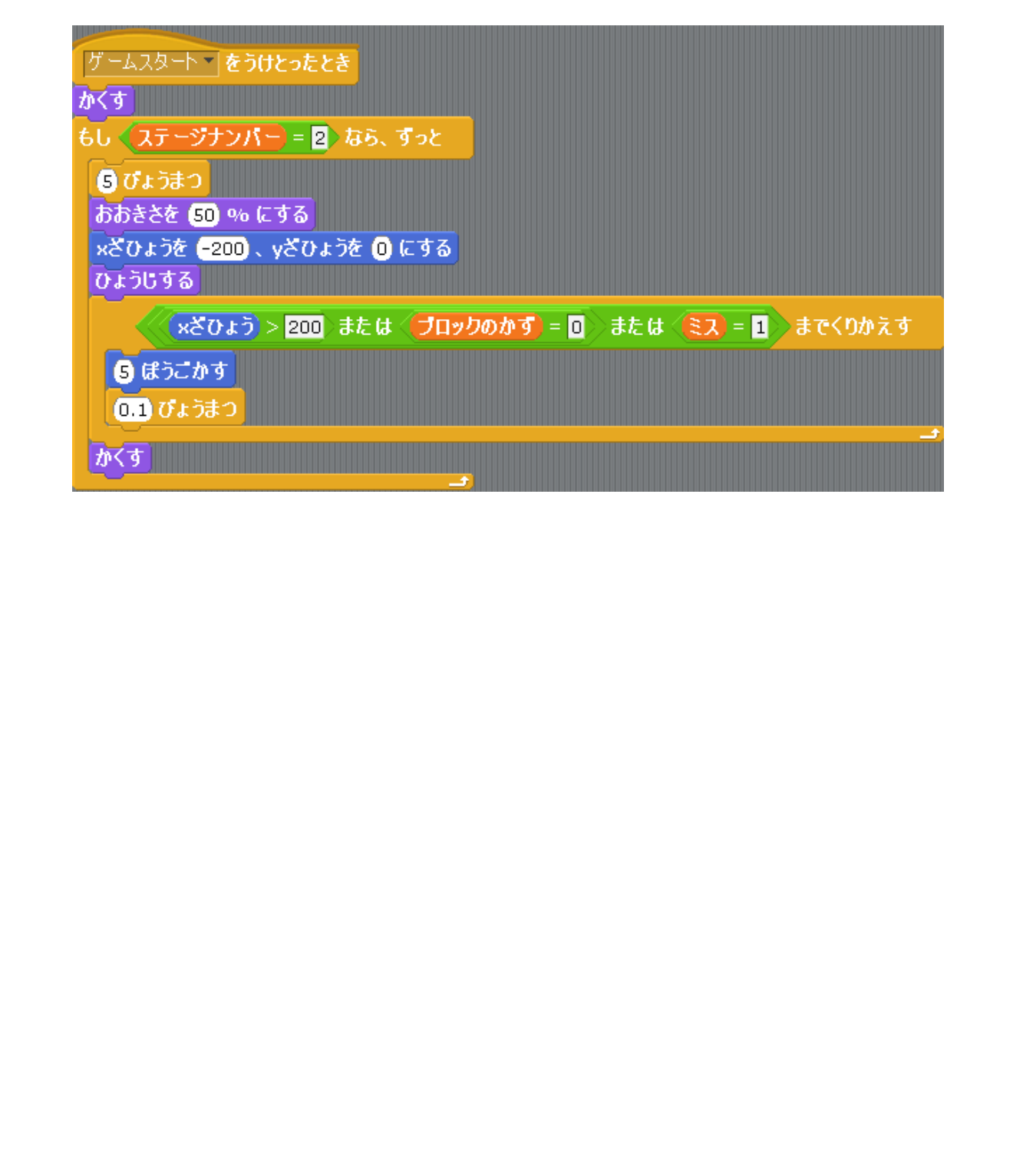

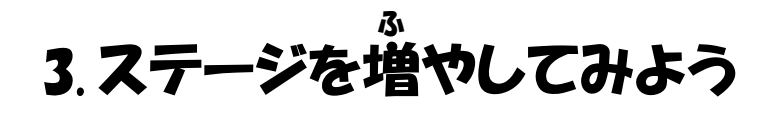

現段階でステージは2つまでしかありませんが1つ増やしてみましょう。

3つ自のステージはブロックの数を15 にしてボールのスピードはステージ2よ りも遠くします。

まずは背景を用意します。ステージ(背景) の「はいけい」に移動して、

「あたらしいはいけい」の「よみこみ」 から背景を1つ追加します。

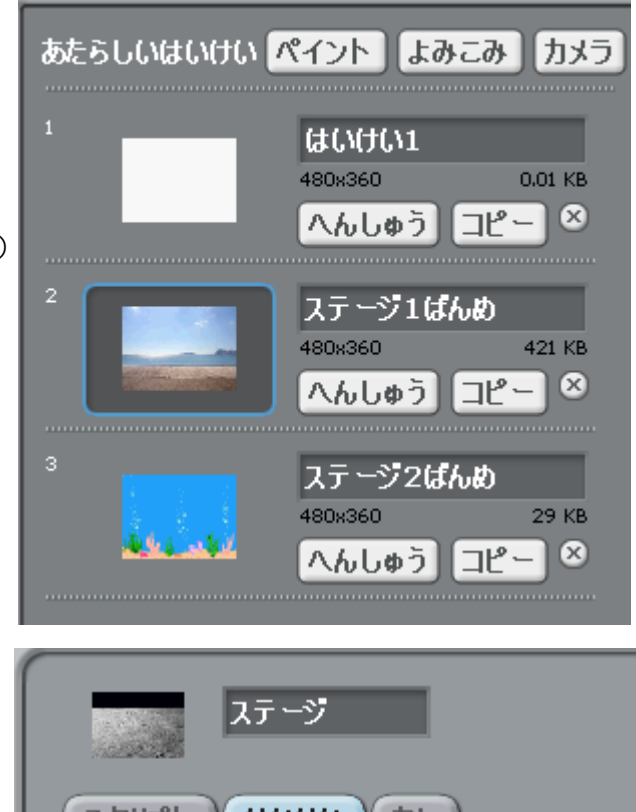

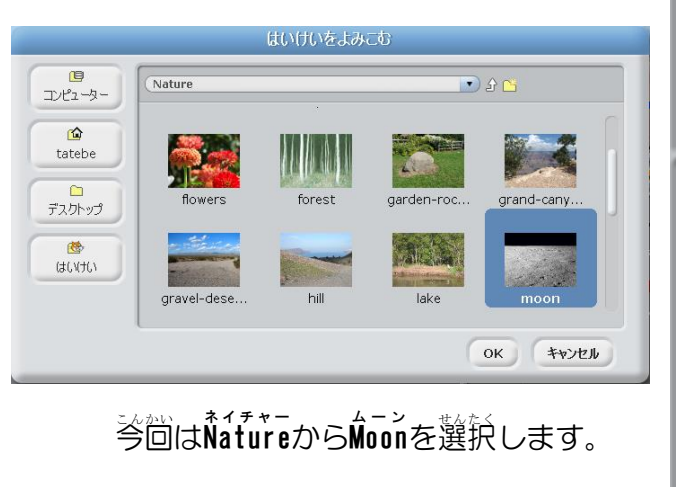

ステージ3ばんめ

480x360

名前は「ステージ3ばんめ」にします。

へんしゅう

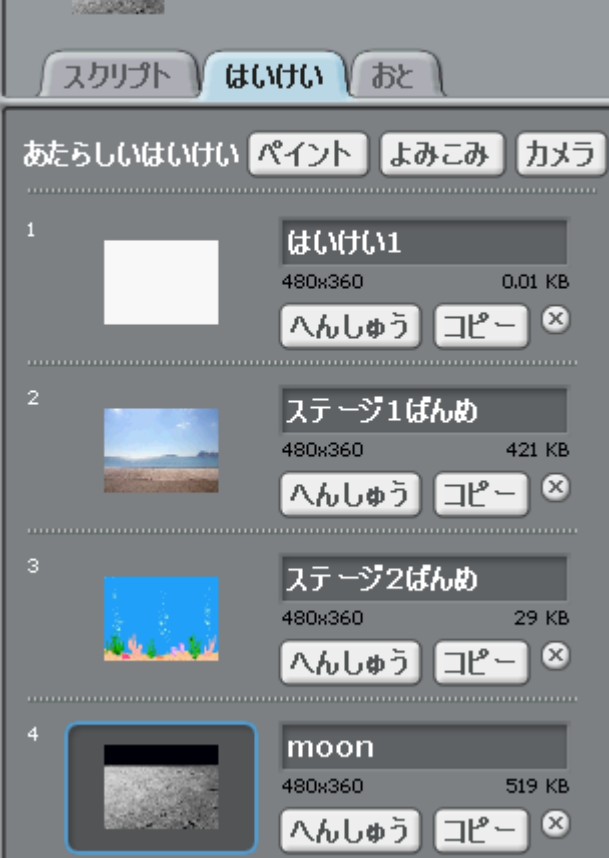

519 KB

|- אב

X

※にブロックを5つ増やしましょう。

ブロックのスプライトを着クリックして「ふくせい」を選択して増やします。

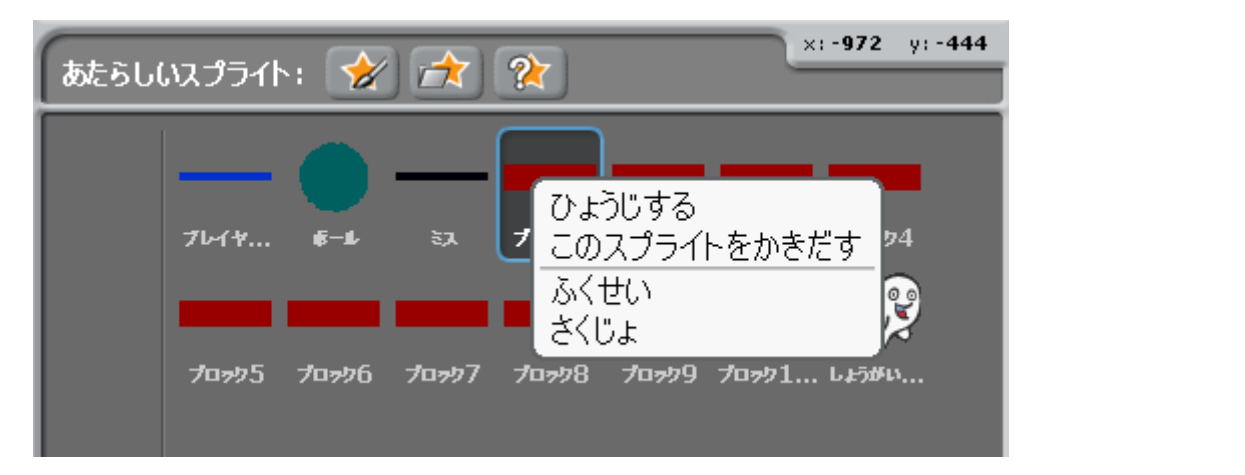

を\*\*\* 名前はブロック11、ブロック12、ブロック13、ブロック14、ブロック15 にして下

の図のように並べましょう。

を標は以下のように指定します。

| ブロックの名前 | <sup>ざひょう</sup><br>X座標 | <sup>ざひょう</sup><br>Y座標 |
|---------|------------------------|------------------------|
| ブロック11  | -200                   | 50                     |
| ブロック12  | -100                   | 50                     |
| ブロック 13 | 0                      | 50                     |
| ブロック14  | 100                    | 50                     |
| ブロック 15 | 200                    | 50                     |

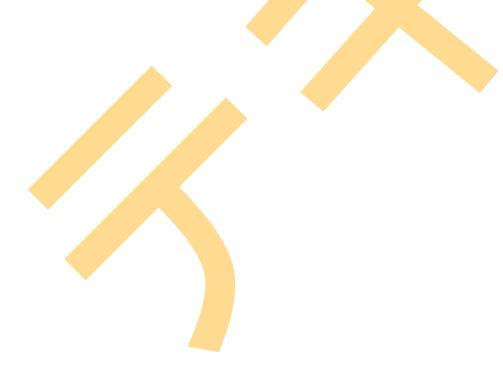

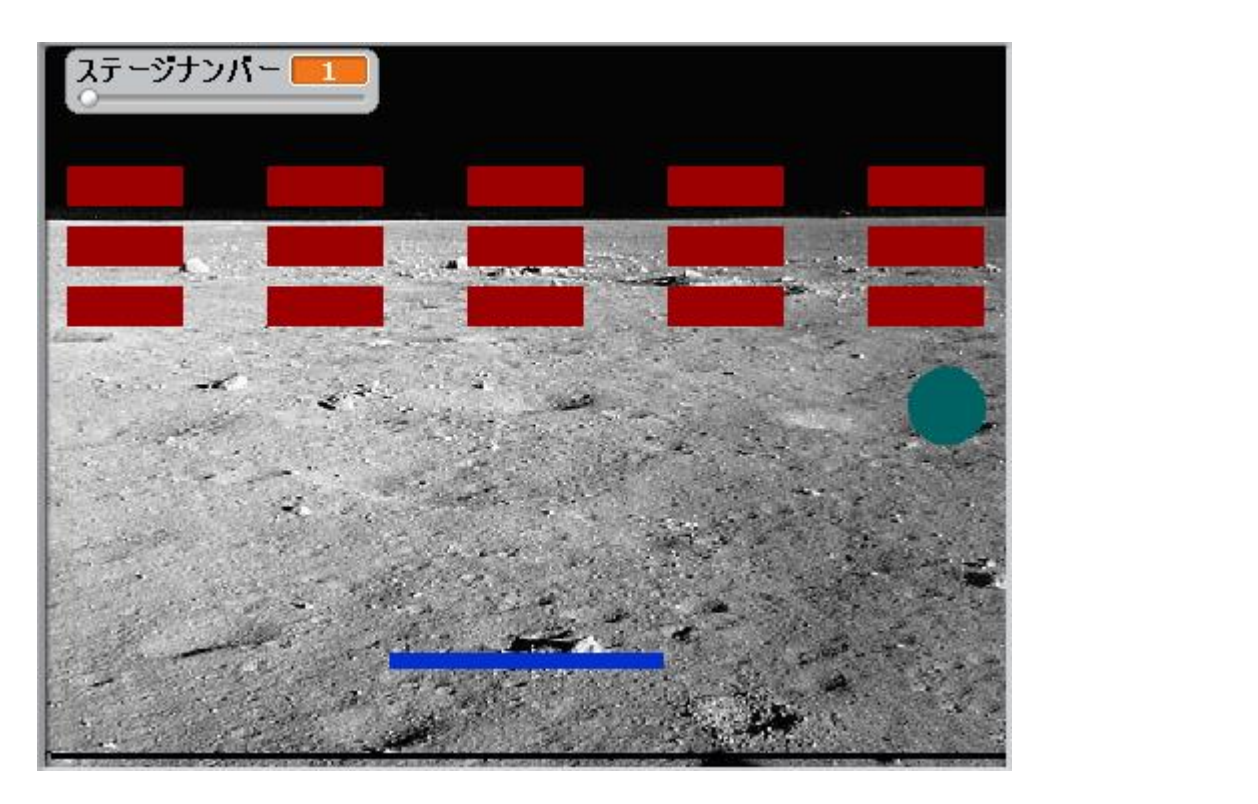

学のブロックはステージ1から責ん節のブロックはステージ2から<sup>た</sup>のブロック はステージ3から登場するようにします。 権敵が慕わればプログラムを権敵していきましょう。

#### • ステージのプログラム

まずはステージのプログラムの答ステ ージにおけるブロックの数、背景、ボー ルのスピードを設定しているところを 負ましょう。

もしもステージナンバーが3であれば、 どの箭やが実行されるでしょうか? 替えは「でなければ」の芳です。 倚むなら2の場合や3の場合でも1で はないからです。

したがって、若の歯において「でなけれ ば」の単で2であるか、3であるか場合 分けしなくてはなりません。

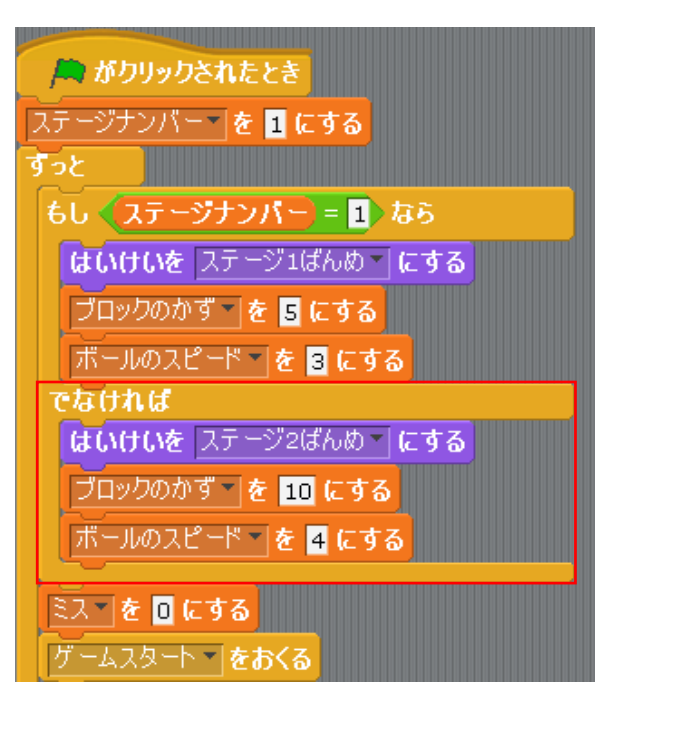

・ 場合分けに使うのは「せいぎょ」 にある「もし……ならば、でなければ」 です。 これを「でなければ」に挿入します。 条件は「ステージナンバーが 2」、つ まの、ステージナンバー = 2 です。 「もしステージナンバーが1 なら」にある「でなければ」の箭管は ステージが2の場合ですから、至て 「ステージナンバーが2なら」に 移動させます。

そして、「ステージナンバーが2なら」 にある「でなければ」にステージが 3の場合の箭管を挿入します。

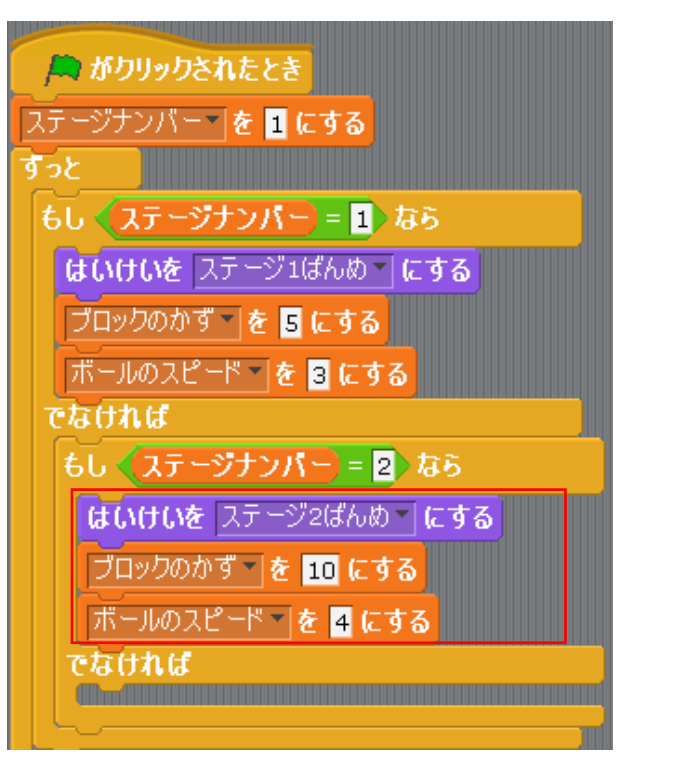

ステージ3では背景は「ステージ3ばんめ」です。
 ブロックの数は15です。そして、
 ボールのスピードはステージ2が
 4ですから5にしましょう。

したがって、若の歯のようになれば 発子です。

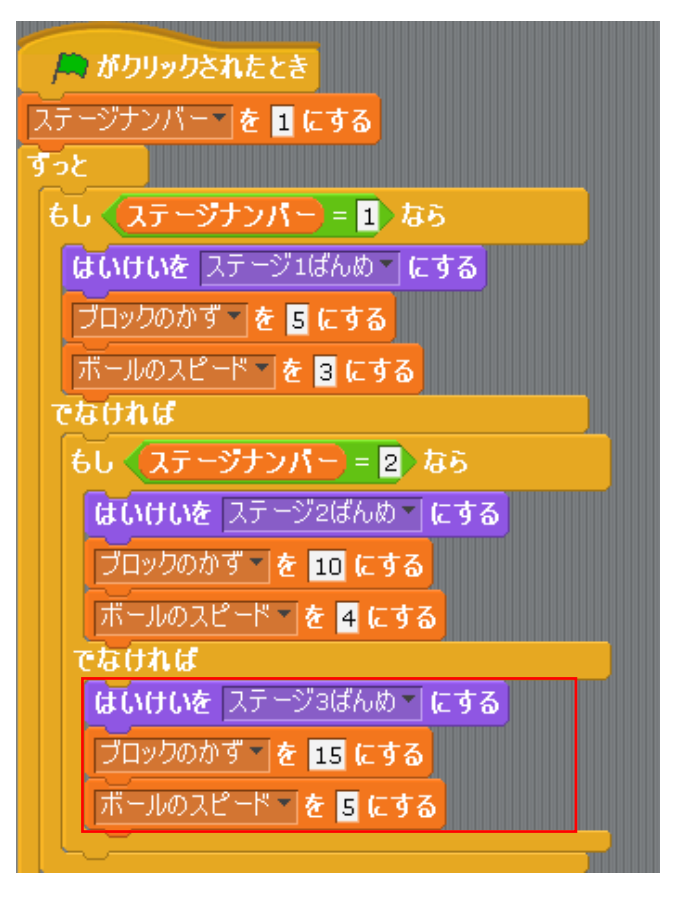

### • フロックのプログラム

ブロックのプログラムも変更しなければなりません。 変更するブロックは真ん節の酸のブロックになります。

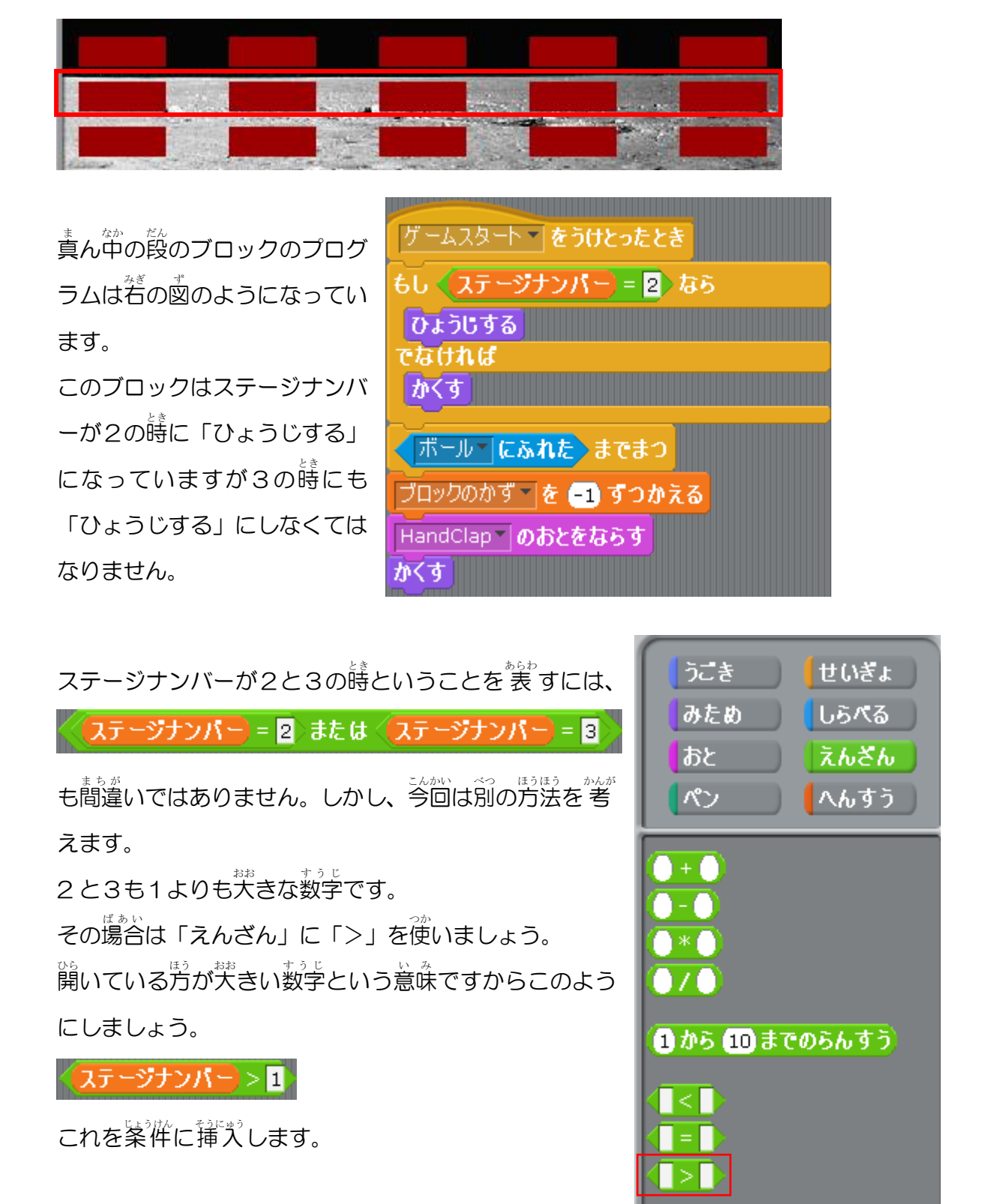

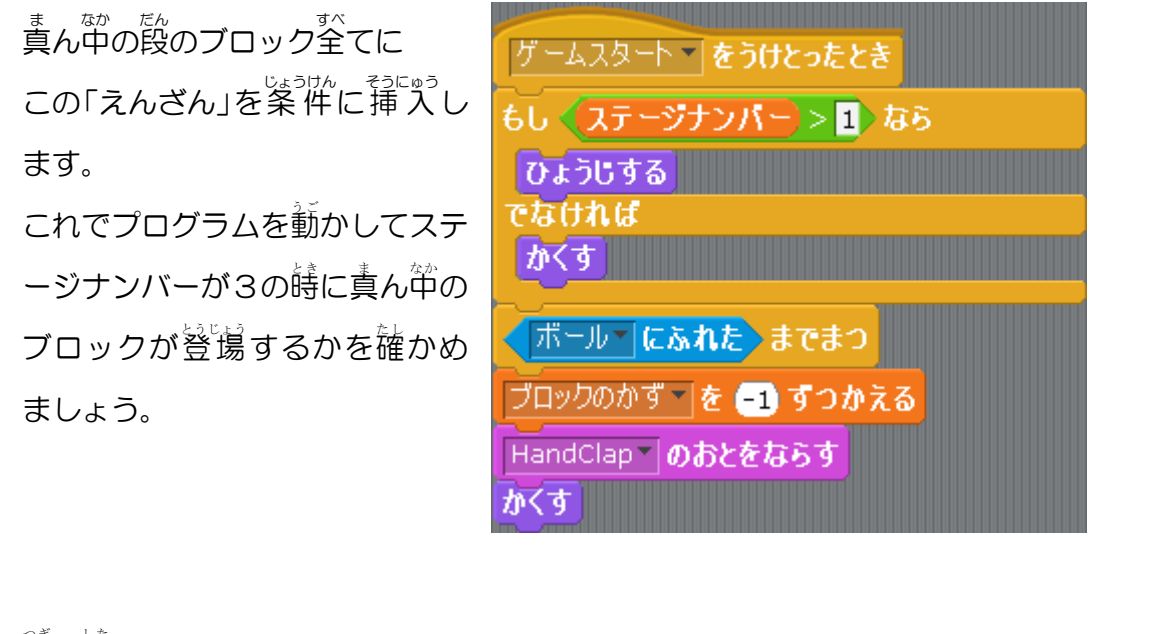

茨は下のブロックのプログラムです。

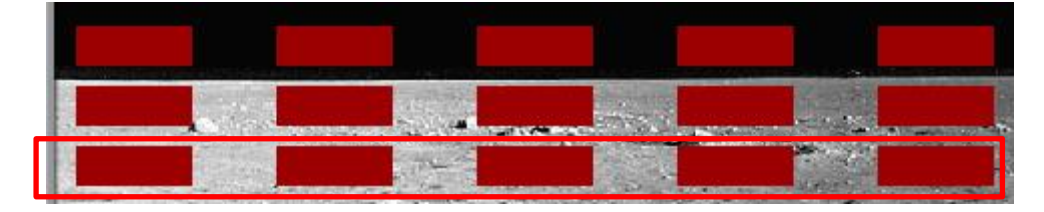

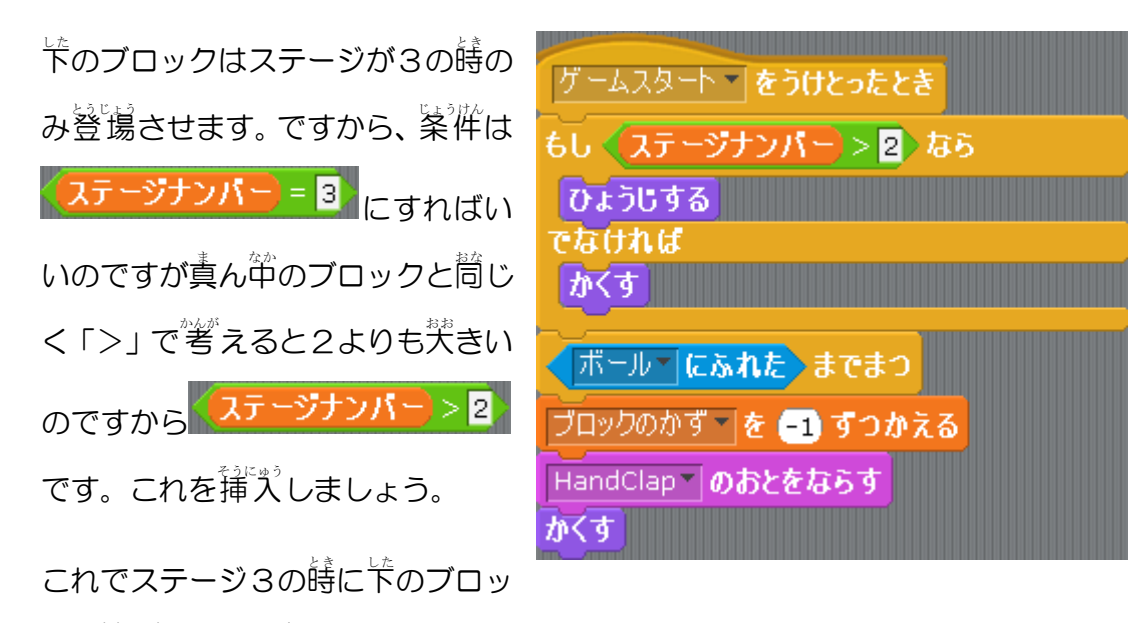

クが登場するかを確かめてみましょう。

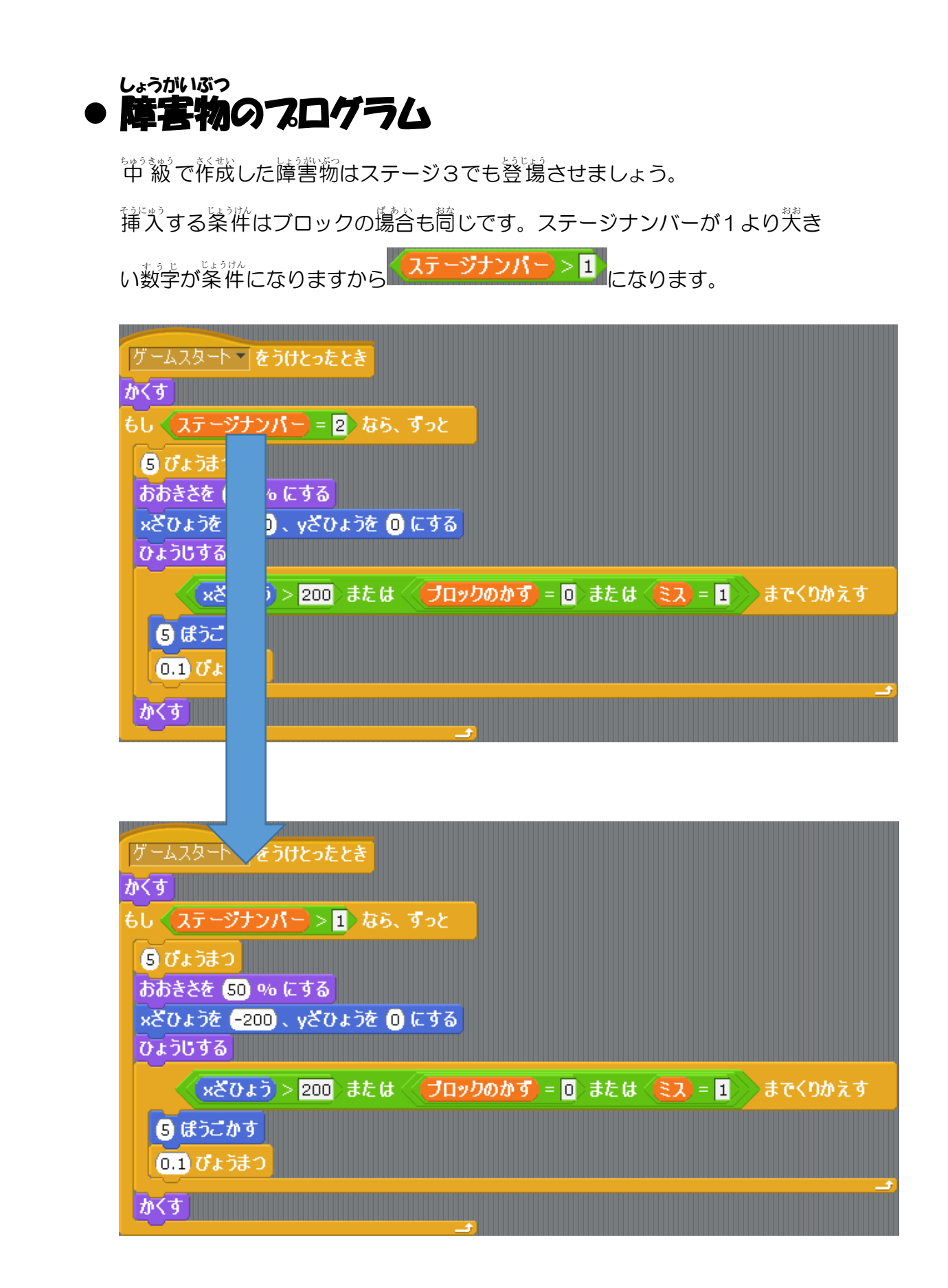

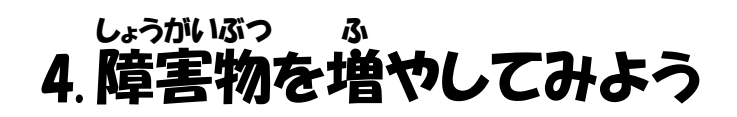

ステージ3では障害物を増やしましょう。

また、障害物が登場するタイミングを一定の秘密にせずに不規則にしてみましょう。 神 線の第 I では 空端から若端に移動する障害物を 作成しましたが、 今回は 若から 空に 移動して 歩しずつ 下に 降りていくような 障害物を 作成してみましょう。

スプライトを 1 つ用意します。 ここではスプライトをファイルから読み 込みます。

あたらしいスプライトの 🛣 をクリッ クします。 x:-1030 y:-191 あたらしいスプライト: ご ご ご ? フレイヤ... チート さス プロック1 プロック2 プロック3 プロック4 プロック5 プロック6 プロック7 プロック8 プロック9 プロック1... レようがい... プロック1.... プロック1.... プロック1.... プロック1....

う回は Fransportation のairplane 1を選択します。

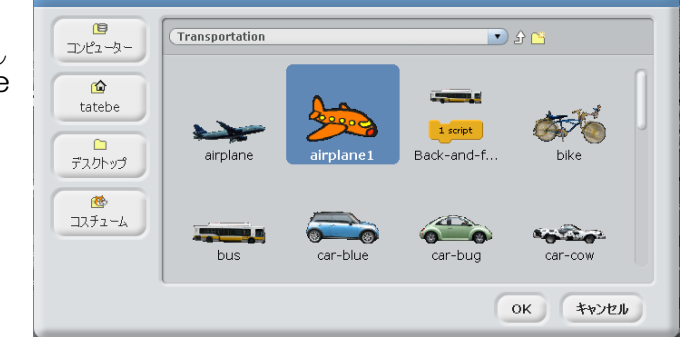

あたらしいスプライ

ステージに新たな障害物が登場しました。

名前は「しょうがいぶつ 2」にしておき ましょう。

これもプログラムでかさくしましょう。

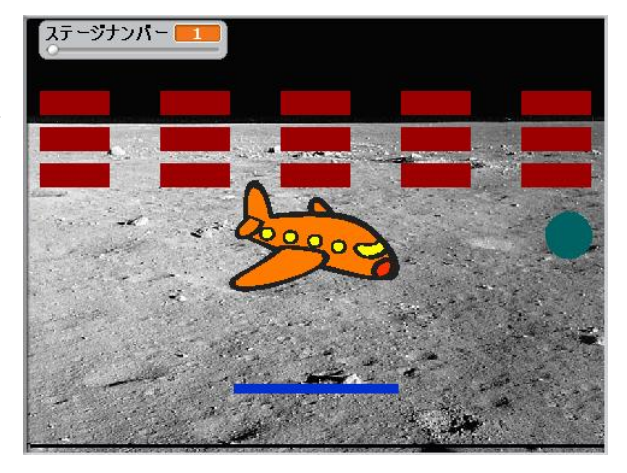

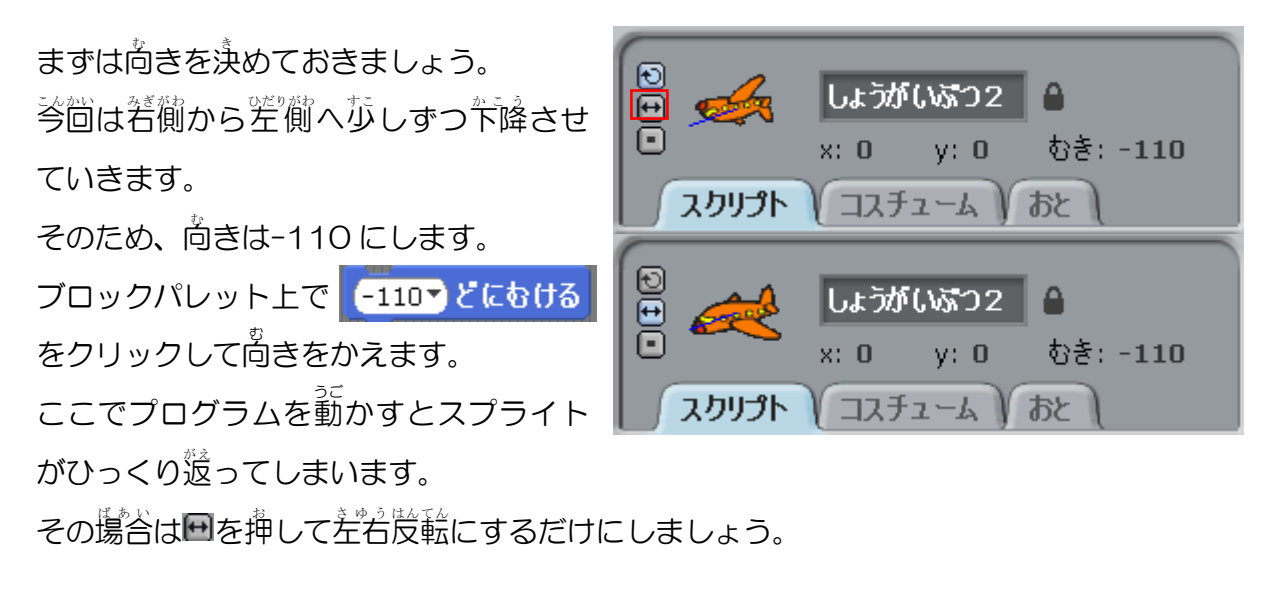

学きさを50%にして空端と若端にスプライトがある時の×の隆標を求めます。

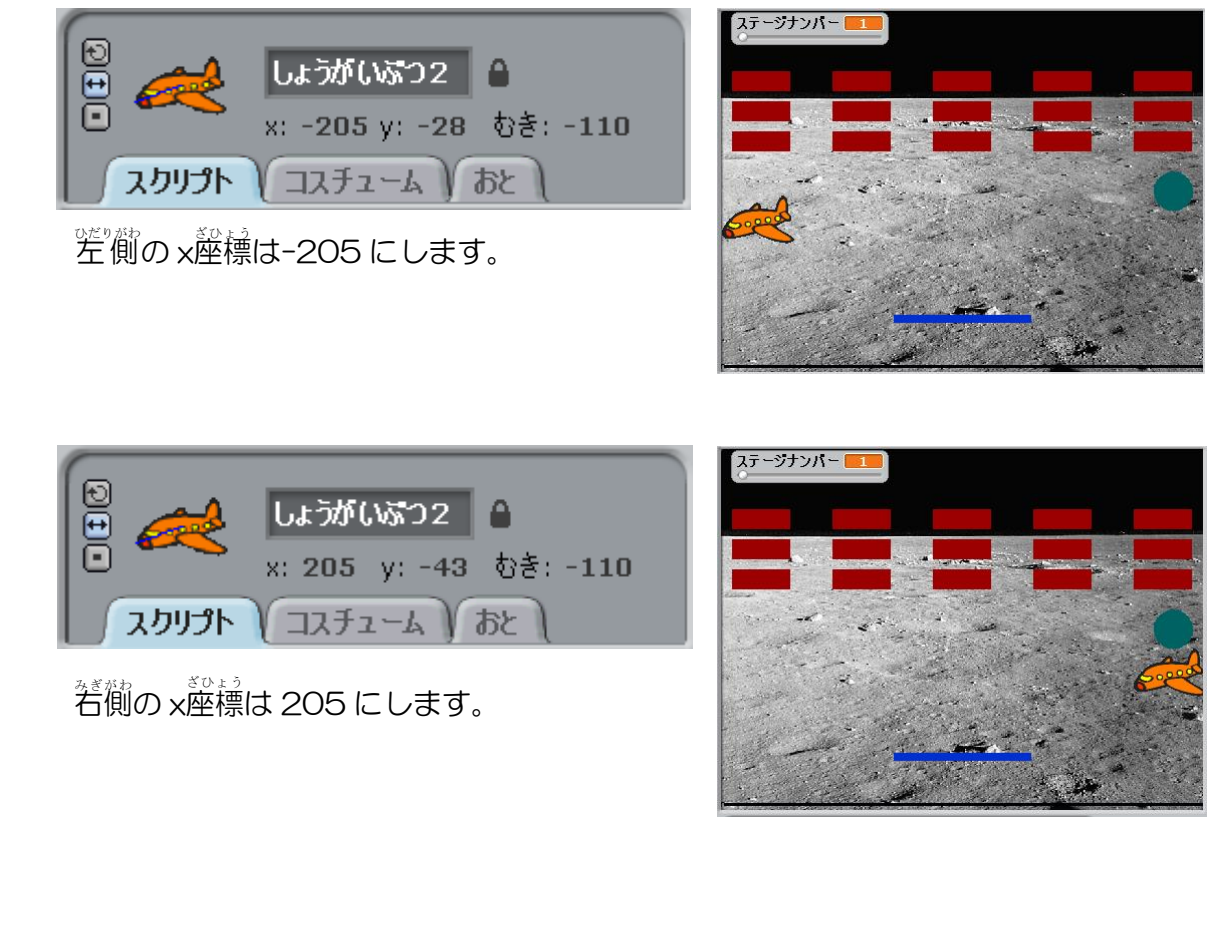

ここからプログラムの祚散になりますが基本的には最初に祚散した障害物のプロ グラムと間じです。 変える場所は苄の新い粋に囲まれている箇所です。

| ゲームスタート をうけとったとき                    |                                  |
|-------------------------------------|----------------------------------|
| かくす                                 |                                  |
| もし ステージナンバー>1 なら、ずっと                |                                  |
| 5 ぴょうまつ                             |                                  |
| おおきさを 50 % にする                      |                                  |
| ×ざひょうを (-200) 、 yざひょうを (0) にする      |                                  |
| ひょうじする                              |                                  |
| <mark>(×ざひょう</mark> > 200 または (ブロック | 2のかず) = 🕕 または (ミス) = 🚺 ) までくりかえす |
| S ほうごかす                             |                                  |
| 0.1 ぴょうまつ                           |                                  |
| かくす                                 |                                  |
|                                     |                                  |

・ 今回作成している障害物はステー ジ3の時に登場するようにします。 したがって「ステージナンバー>2」に変 えます。 ゲームスタート **をうけとったとき** 

5 ぴょうまつ

おおきさを (50) % にする

もし 🔷 ステージナンバー > 2 なら、 ずっと

②茨に障害物を登場する場所です。つ
まり、「ひょうじする」の話にある箭苓の
×薩標を変えなくてはいけません。芩茴

5 びょうまつ おおきさを 50 % にする ×ざひょうを 205 、 yざひょうを 0 にする ひょうじする

は若から登場するようにしますから x の座標は 205 です。

●最後に「までくりかえす」の案件を変えます。案件は「差端に着くまで」です。 ×産標の数字は差にあればあるほどがさくなります。したがって「差に着く」とは×産標の数字が差端の産標よりもかさくなった場合です。

よって<mark>(-205 > ×ざひょう)</mark>になります。

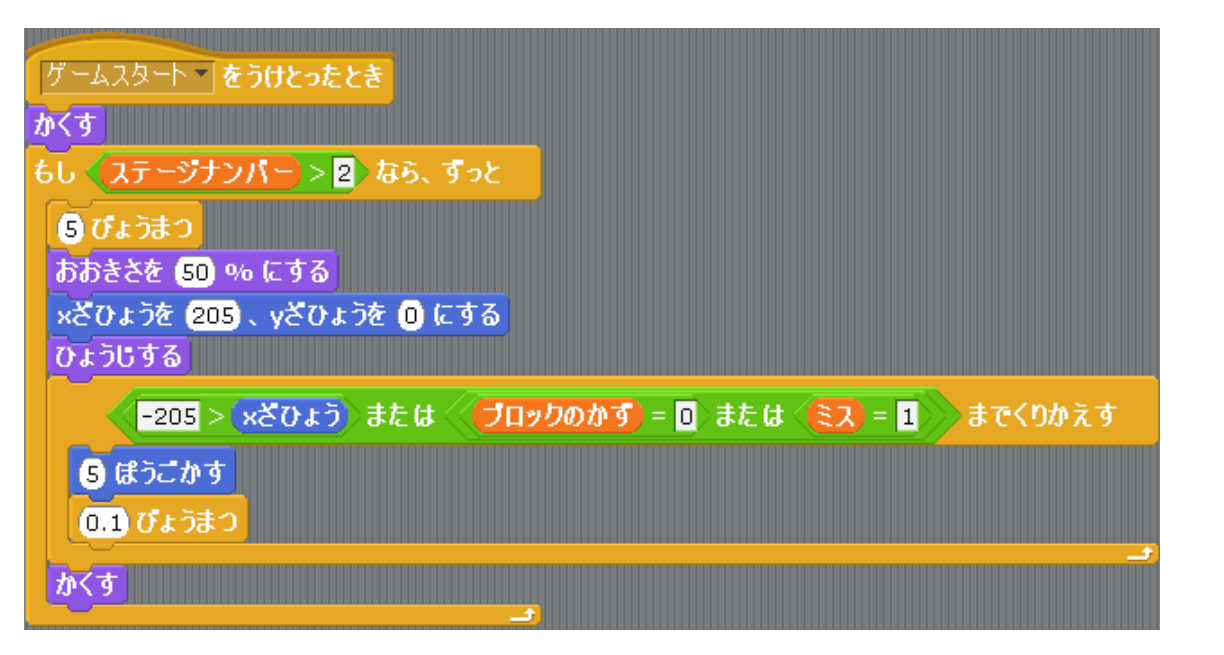

このようになっていれば完成です。

淡はボールのプログラムでこの障害物に当たった時の
齢やを
挿えしましょう。

| <u>ずっと</u>                 |
|----------------------------|
| (ボールのスピード) ほうこかす           |
| もし (プレイヤー・にふれた)なら          |
| 80 へどまわす                   |
| 打ち返し のおとをならす               |
| もし (■いろにふれた) なら            |
| 80 みどまわす                   |
| もし くしょうがいぶつ <b>にふれた</b> なら |
| 80 みどまわす                   |
| しょうがいぶつ <b>のおとをならす</b>     |
| もし ミスーにふれた なら              |
| コスチュームをコスチューム2 にする         |
| しょうがいぶつ <b>のおとをならす</b>     |
| ミスマを1にする                   |
| スクリプトをとめる                  |
|                            |

着の図のように挿入してプログラムを動 かして確認しましょう。

障害物が当たった時にボールの進行労尚 は変わっていますか?

もしくプレイヤーマにふれた)なら 80 🕀 どまわす 打ち返し のおとをならす もし (目いろにふれた)なら 80 みどまわす もし < しょうがいぶつ 🛛 にふれた) なら 80 🕀 どまわす しょうがいぶつ のおとをならす もし しょうがいぶつ2 にふれた 80 ~ どまわす しょうがいぶつ のおとをならす もし (ミスマにあれた)なら コスチュームを コスチューム2 にする しょうがいぶつ のおとをならす ミス 🕈 🖬 にする スクリプトをとめる もし 📢 ブロックのかず) = 🛯 なら 「 クリアー」のおとをならす スクリプトをとめる もしはしについたら、はねかえる

### とうじょう じかん ひきそく ・ 登場するまでの時間を不規則にする

これまで「障害物が端についてから消えてまた登場する」には「びょうまつ」 の命令でまた登場するまでの時間を設定していました。

これを3秒、5秒、8秒、6秒のように不規則にできればゲームが間台 くなると思われます。

これを実現させるために使うのが 乱数です。乱数とは指定した範囲で ランダムで発生させた数字です。

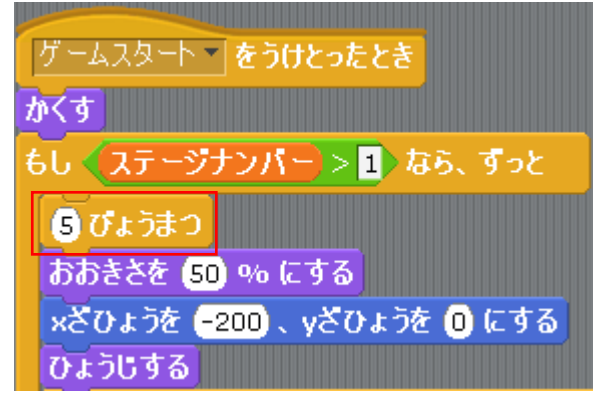

乱数は「えんざん」のやにあります。

「えんざん」には「1 から 10 までのらんすう」 があります。これを使うと 1 から 10 の間の数学 がランダムに発生します。。

ですから、最初に2になって<mark>も</mark>、炎が必ず2に なるわけではなく、3や5などになることもあり えます。

これを使えば木規則に障害物を登場させること ができます。

「1 から 10 までのらんすう」は変数と間じよう にマウスをクリックしてドラッグすれば 「びょうまつ」に挿入できます。 障害物すべてに挿入します。

1 から 10 までのらんすう

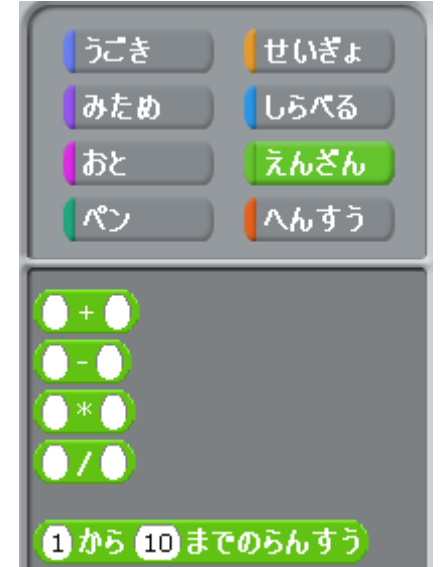

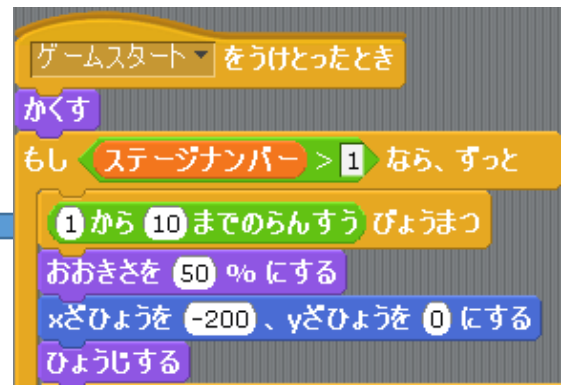

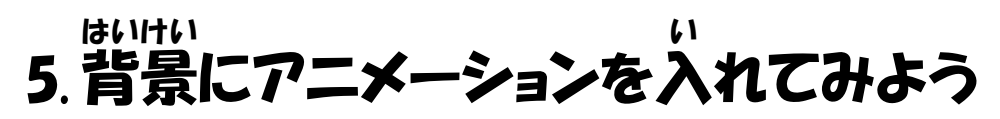

これまでステージごとに背景を蓬うもの にしていましたが背景に簡単なアニメー ションをつけてみましょう。 芩茴はステージ 2 の背景にアニメーショ ンをつけてみましょう。

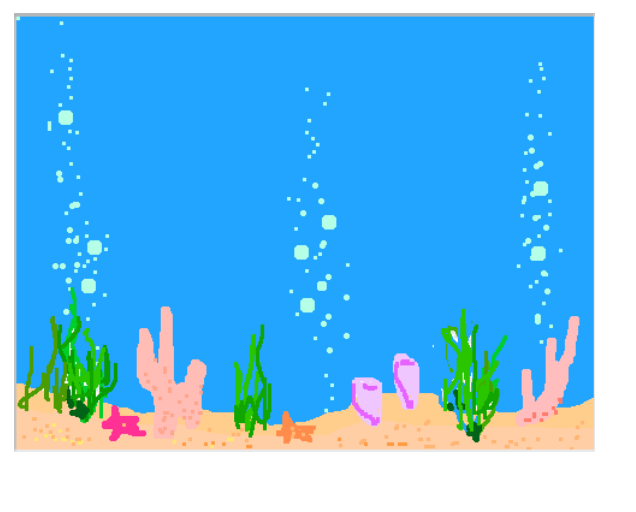

注の図を一から真似していると
 大変時間がかかります。
 ですから、背景をコピーしてみましょう。
 「コピー」をクリックすれば背景がコピーされます。

| ステージ ステージ スクリプト はいけい あと |                                                                       |  |
|-------------------------|-----------------------------------------------------------------------|--|
| あたらしいはいけい               | ペイント よみこみ カメラ                                                         |  |
|                         | はいけい1<br>480×360 0.01 KB<br>へんしゅう コピー <sup>⊗</sup>                    |  |
| 2                       | ステ <i>ー</i> ジ1 <i>ばんめ</i><br>480×360 421 KB<br>へんしゅう コピー <sup>⊗</sup> |  |
| *                       | ステ <i>ー</i> ジ2ばんめ<br><sup>480×360</sup> 29 KB<br>へんしゅう ⊒ピー ⊗          |  |
| 4                       | ステージ3ばんめ<br>480×360 519 KB<br>へんしゅう コピー <sup>⊗</sup>                  |  |

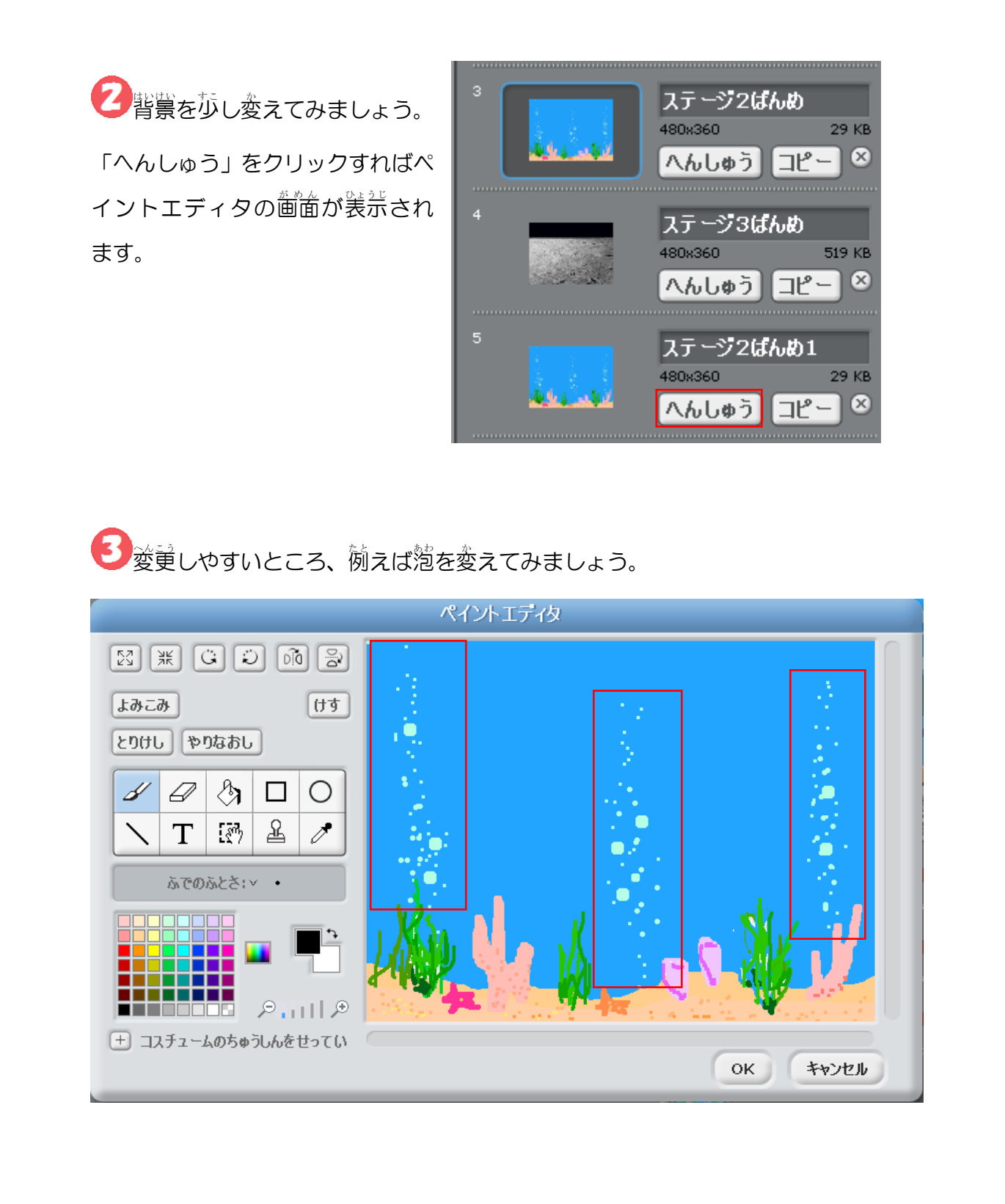

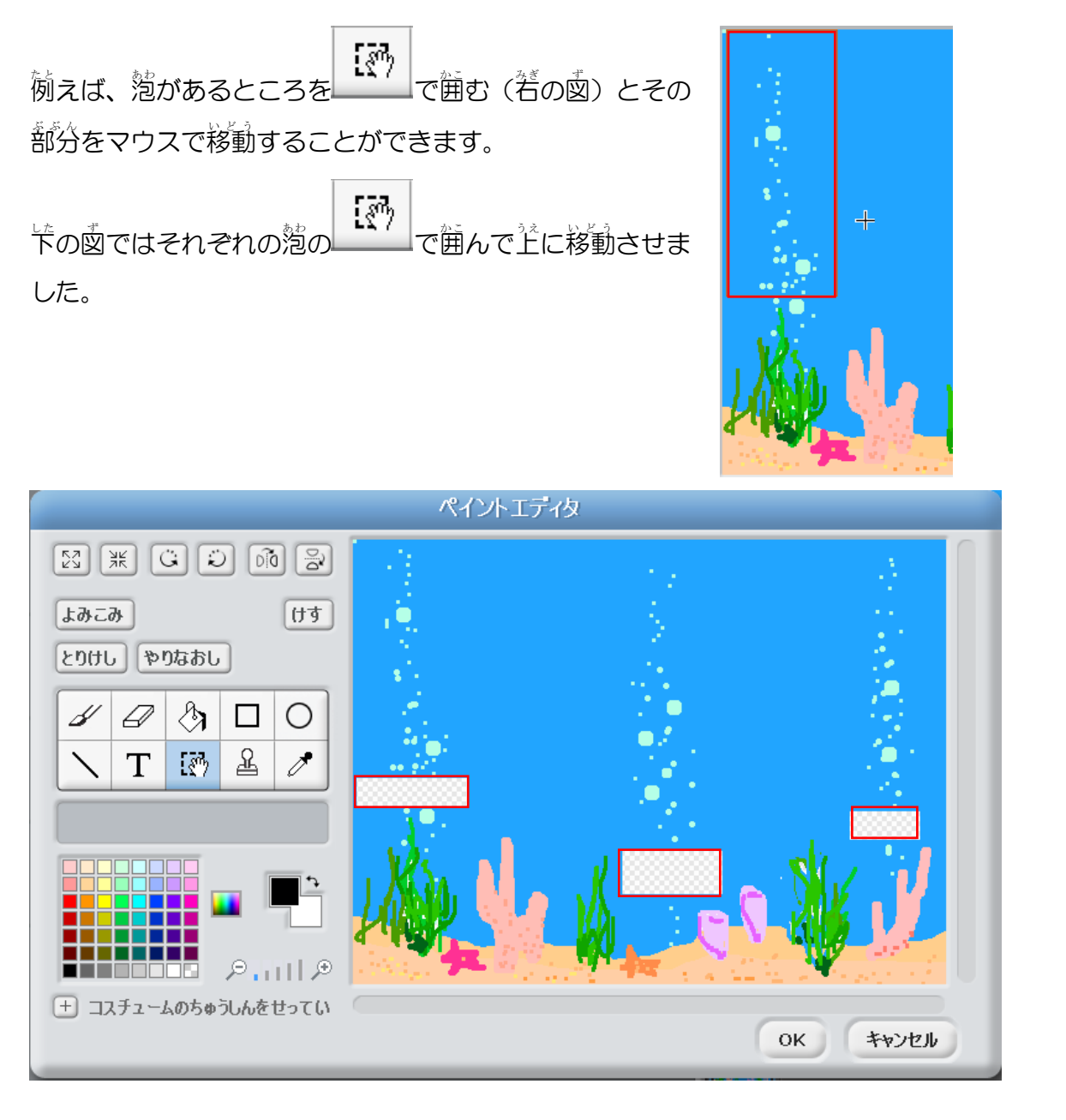

どがなくなった場所には就と問じ営を塗ります。

をクリックして、着いところにマウスを移動させてクリックしてみましょう。

するとパレットの横にある

に変わります。

これで

で営を塗ってみましょう。

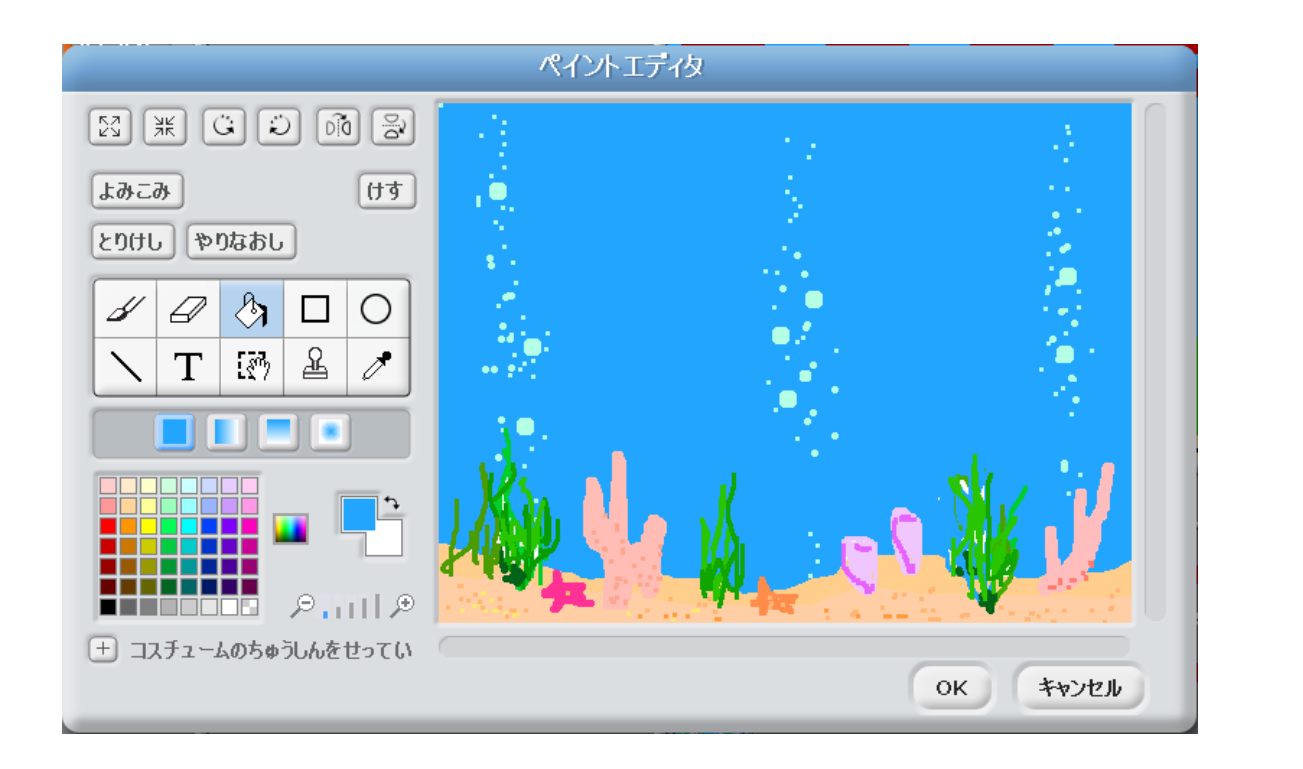

営を塗った場所に萢を描いてみましょう。

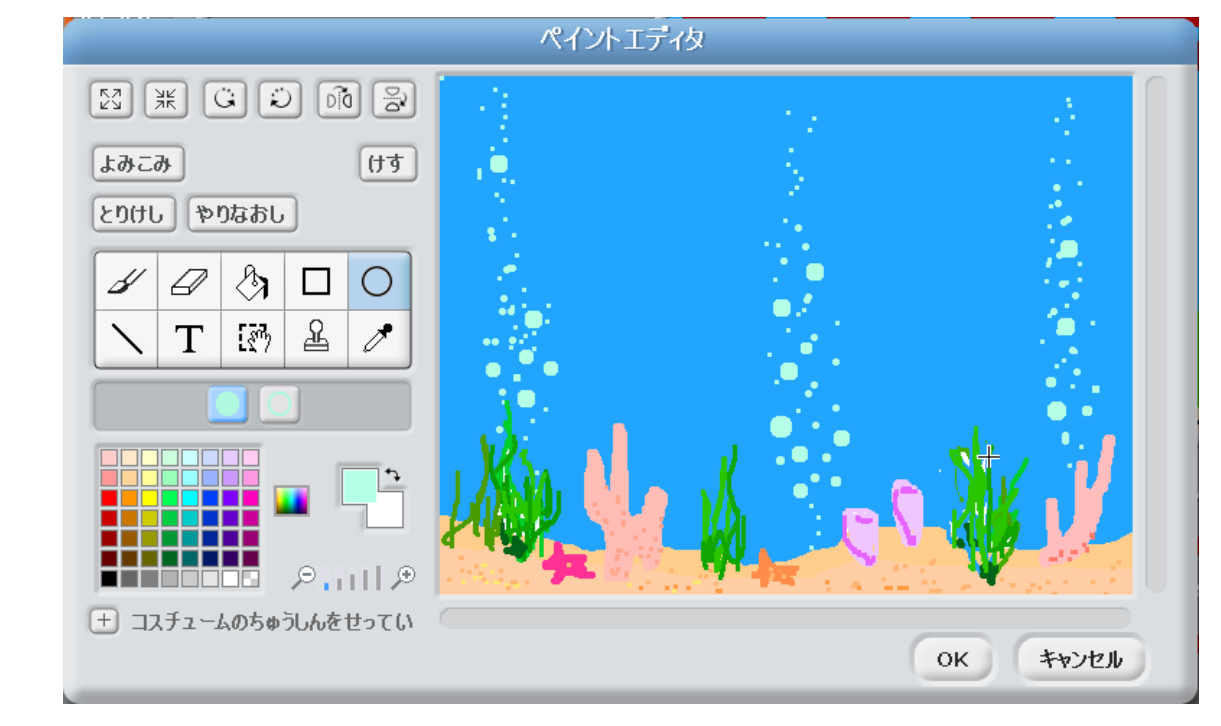

これで背景が発散です。 茨にプログラムで背景を切り替えて装売してみましょう。 背景の名前は「ステージ2ばんめ1」になります。
背景を切り替えることができるのはステージのプログラムです。 したがって、ステージのスクリプトでプログラムを祚哉します。

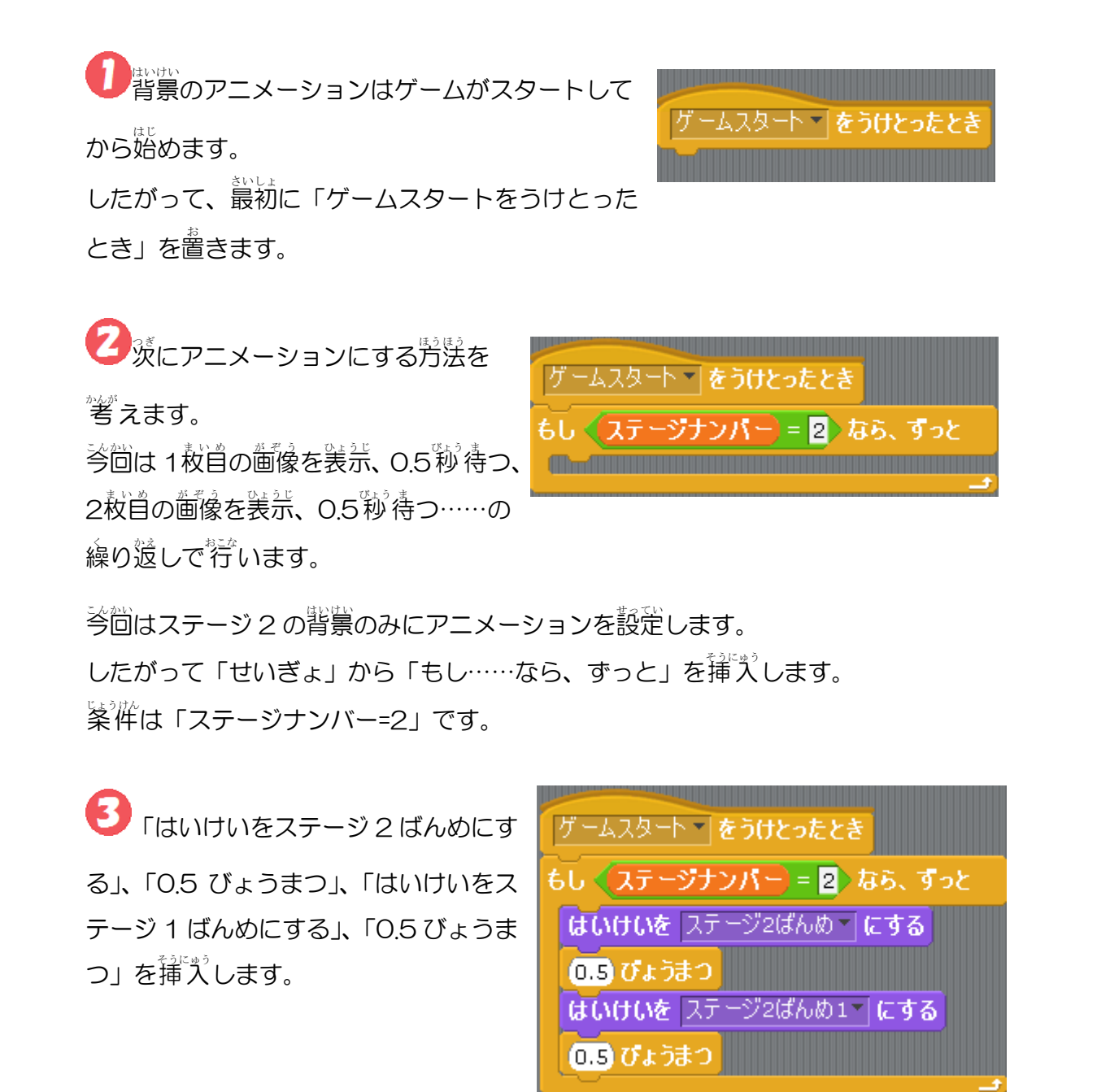

## すべ も、全てのステージのクリア演出を入れてみよう

ステージは全てで3つあります。

この3つのステージを荃てクリアした場合にクリアを祝福するような演出を入れ てみましょう。

まずはその演じのための背景を用意します。

今回はIndoorにある <sup>スポットライト ステージ</sup> spotlight\_stageを使います。 名前は「ゲームクリア」にし ます。

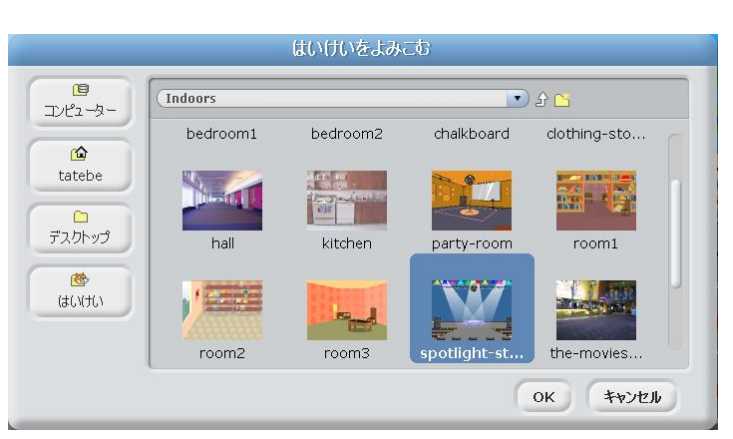

この画像だけではクリアを祝福する ような雰囲気が定りないので、この 画像の印英に「おめでとう」の文字を 挿入してみましょう。

「へんしゅう」をクリックしてペイ ントエディタを開きましょう。

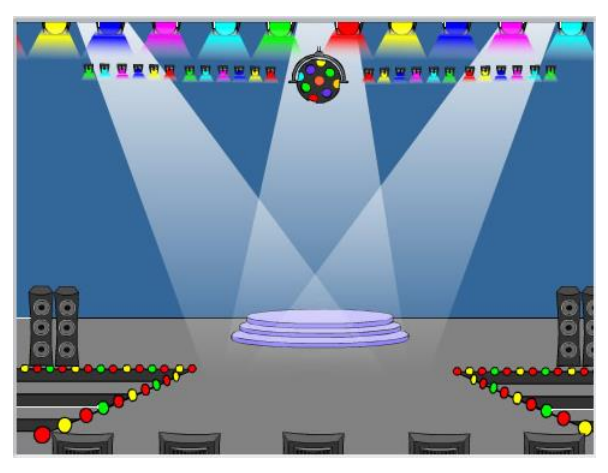

**て** をクリックすると画像に文字が入ったきるようになります。

画像に 左の 図のようなものが 表示されます。 ここから ズ 方 した 文字が 表示されるように なります。

| Ľ               |   | ঞ             |   | 0 |
|-----------------|---|---------------|---|---|
| $\overline{\ }$ | Т | [ <b>87</b> ) | £ | ð |

「おめでとう」を入力してみましょう。

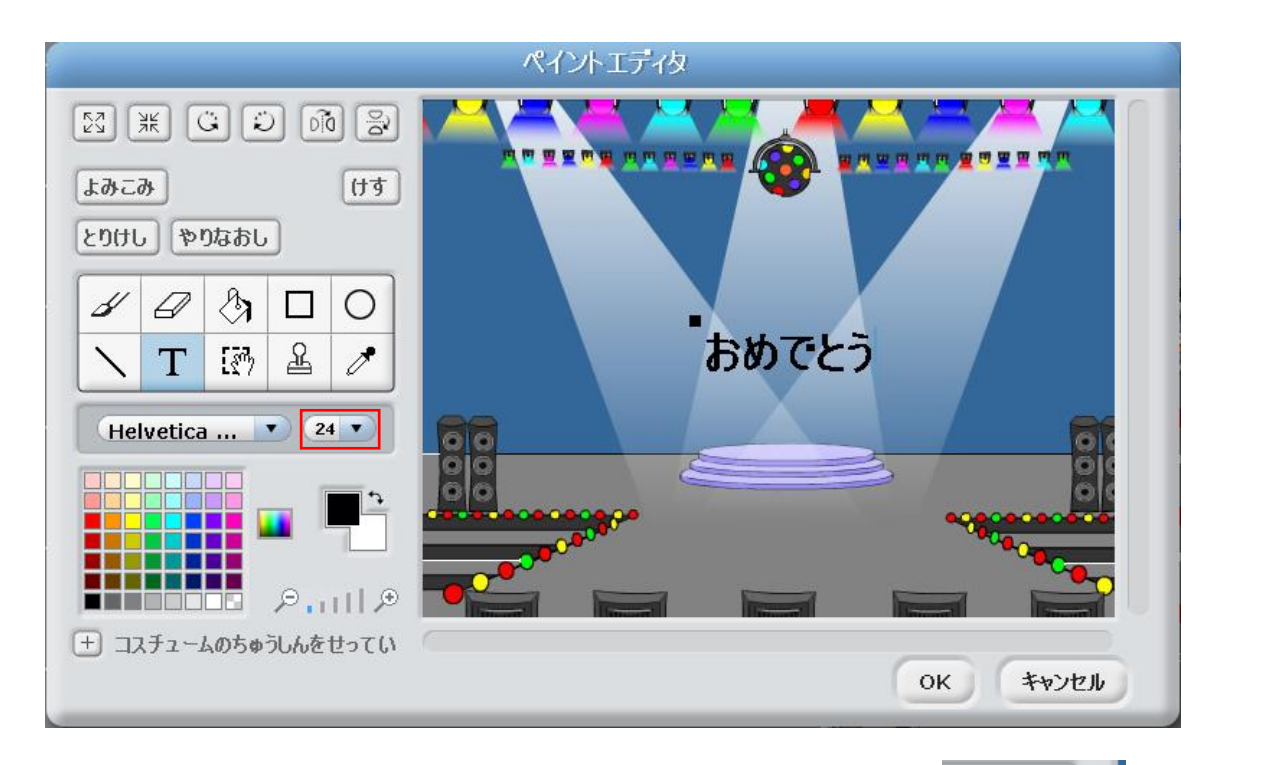

「おめでとう」が装示されましたが、文字ががさいので歩し笑きく しましょう。 注の卤の赤い粋で調整することができます。 この数字は笑きければ笑きいほど、文字は笑きくなります。 現在は「24」ですが1つ笑きめの「36」にしてみましょう。

| 24  |    |
|-----|----|
|     | 8  |
| _   | 9  |
|     | 10 |
|     | 12 |
|     | 14 |
|     | 18 |
|     | 24 |
| いをせ | 36 |
|     | 48 |
|     |    |

文字が装きくなりましたが望英 の位置より歩しずれています。 望英に調整しましょう。

黛い四角をマウスでクリックしてドラッグしながら移動させます。

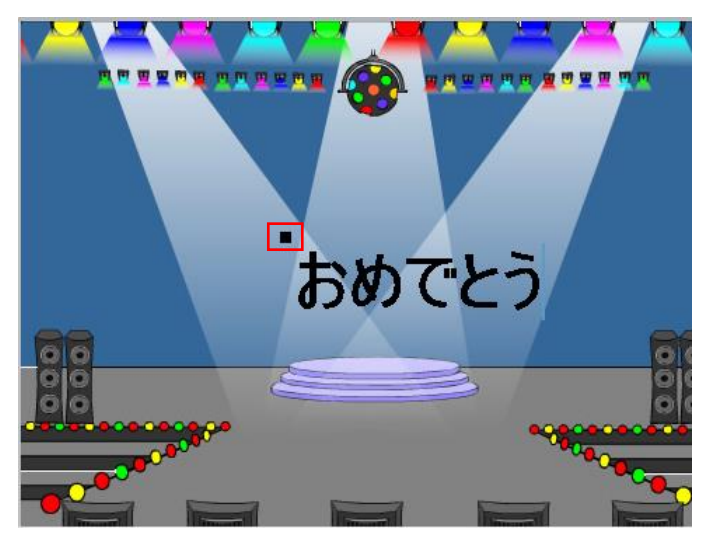

ブロックの色と簡じにします。

これで背景は完成です。

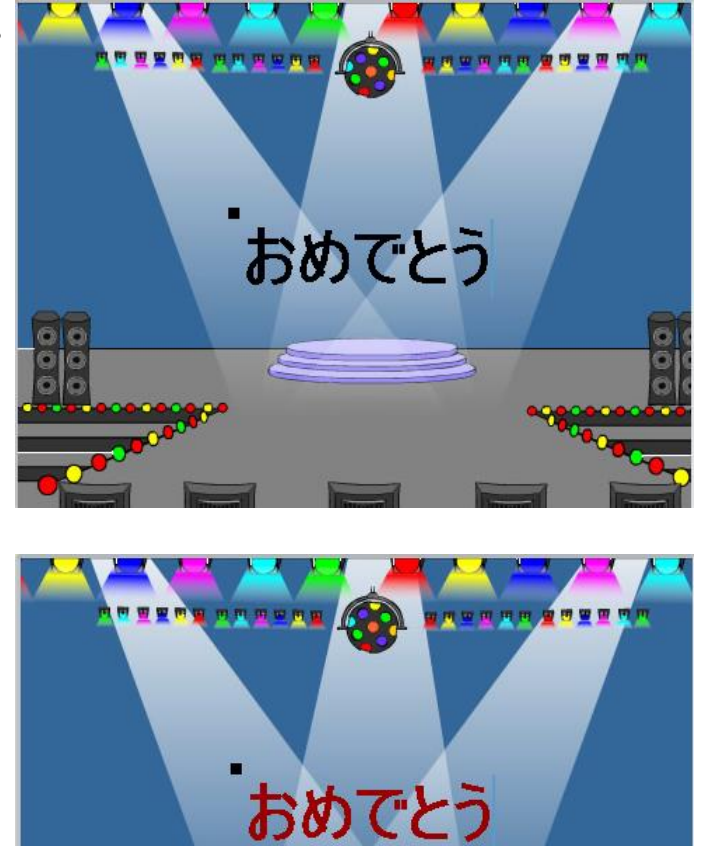

これで背景の準備はできましたが、これをプログラムに組み込ませるにはどうすればいいかを説明しましょう。

000

**り**クリアした時の演出はステージのプログラムで行います。

ゲームを終えて、クリアした時に最後、つまり、ステージが3であれば命令を出し ます。

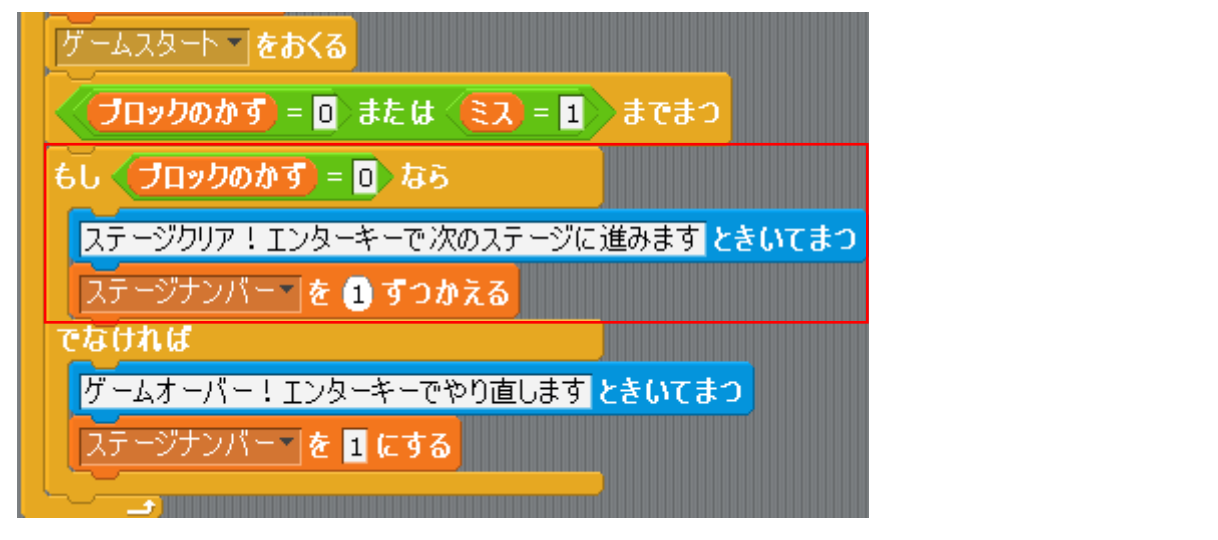

まずはステージのプログラムでクリアした時(ブロックのかず=O)に「せいぎょ」 から「もし……ならばでなければ」を挿入します。

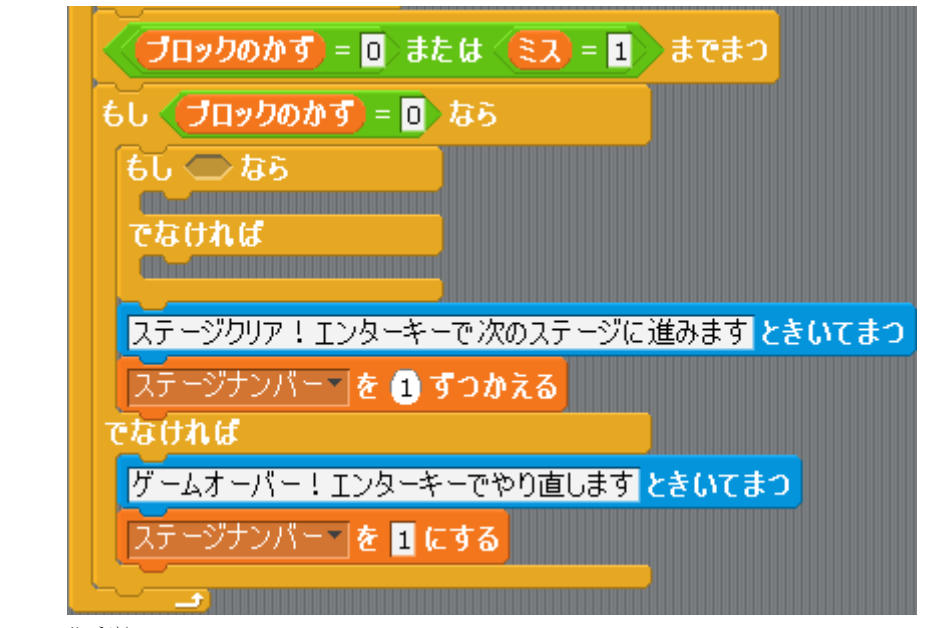

条件は「ステージナンバー=3」にします。

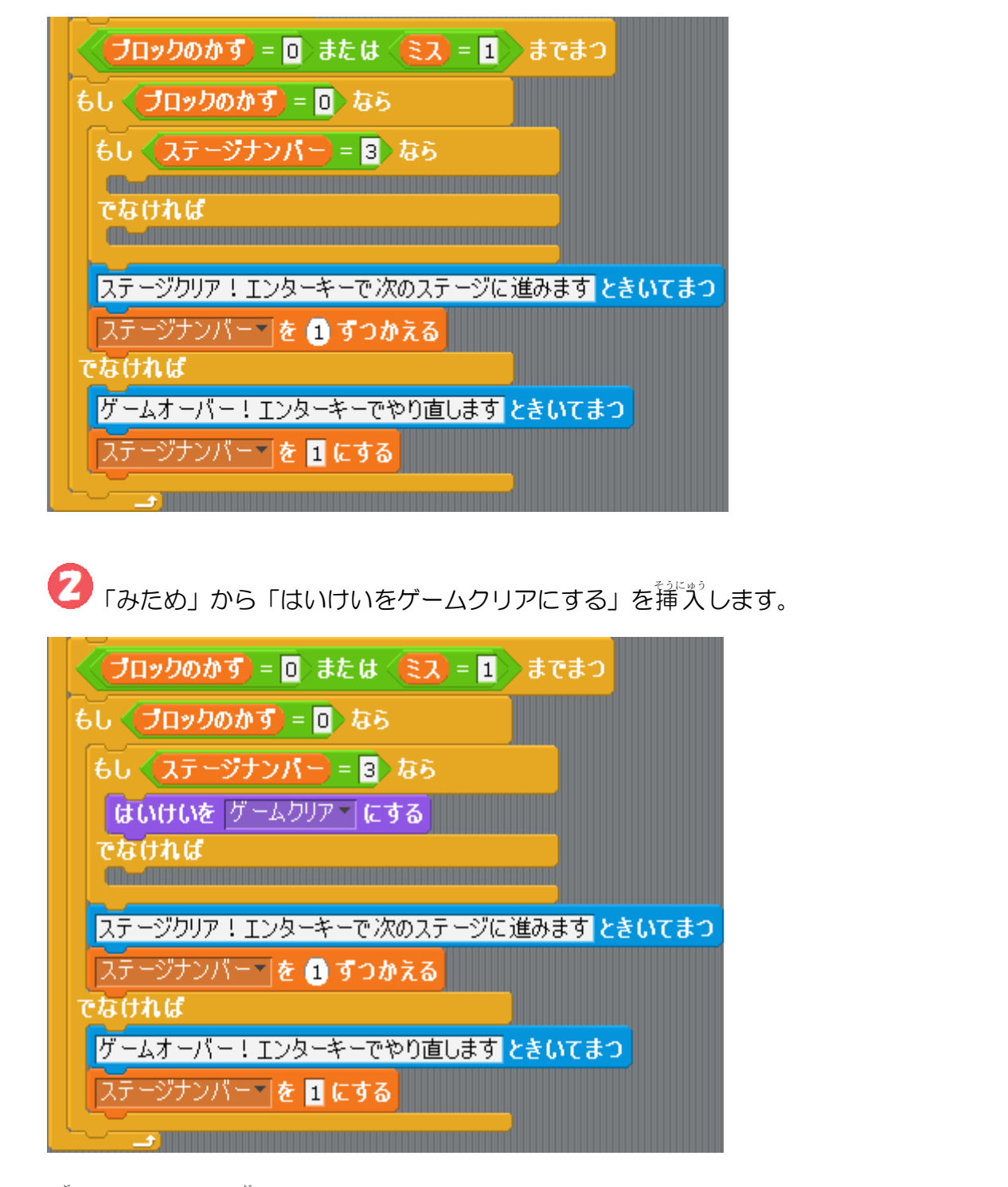

淡<mark>に</mark>メッセージを出してみましょう。

「おめでとう! 再挑戦する場合はエンターキーを押してください」というメッ セージにします。

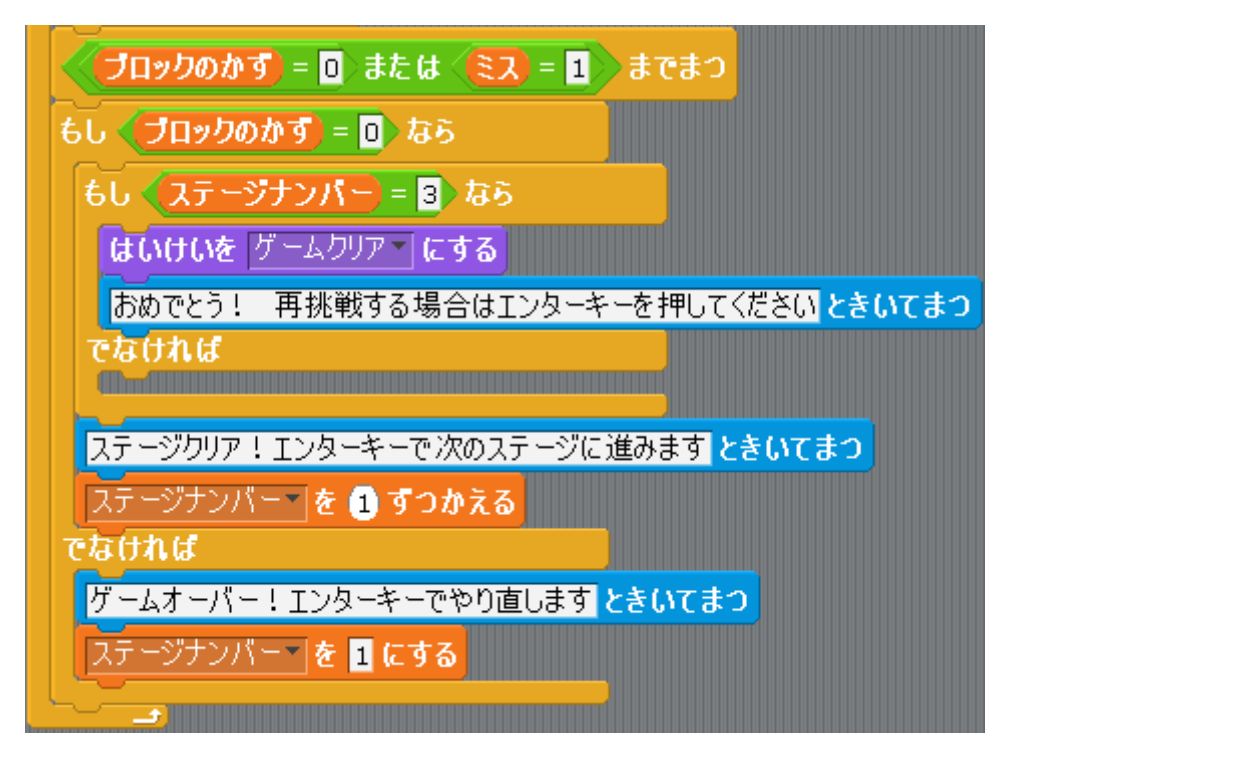

最後に「ステージナンバーを 1 にする」を挿入します。これで最初からゲームが できるようにします。

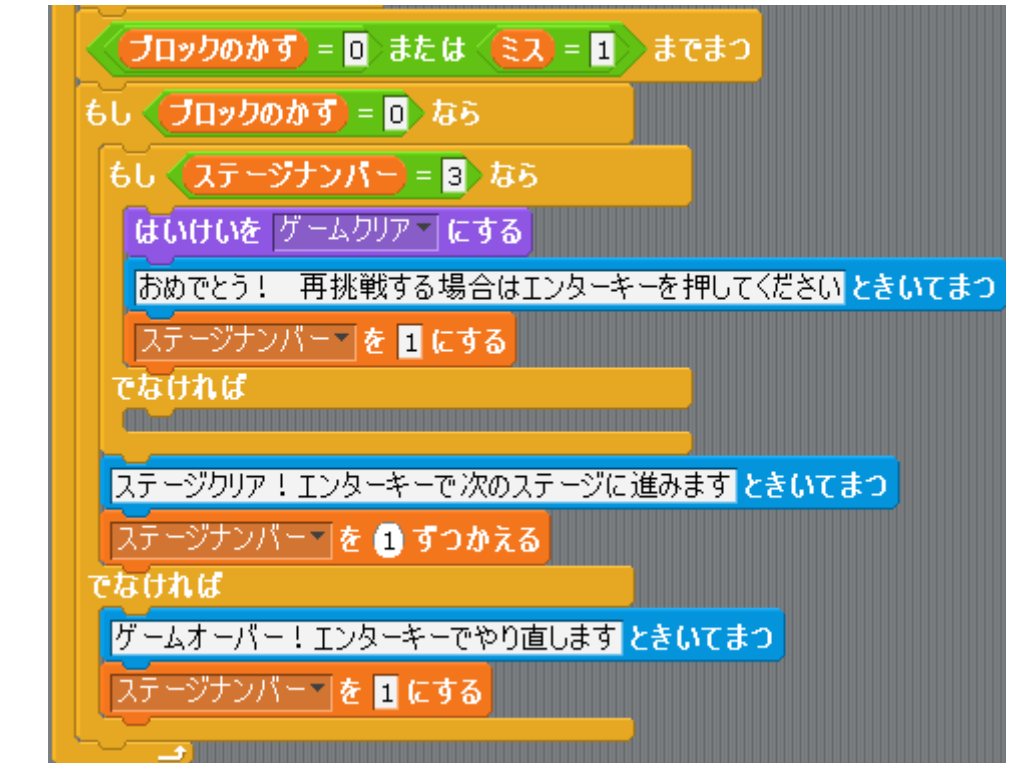

もともとあった「ステージクリア!エンターキーで淡のステージに進みますときいてまつ」と「ステージナンバーを1にする」を「でなければ」に移動します。

| もし 〈ステージナンバー〉= 3〉なら                                                                                                    |
|----------------------------------------------------------------------------------------------------|
| はいけいを ゲームクリア・ にする                                                                                                    |
| おめでとう! 再挑戦する場合はエンターキーを押してくださいときいてまつ                                                                                                    |
| <u>ステージナンバー を1にする</u>                                                                                                    |
| eathad                                                                                                    |
| ステージクリア!エンターキーで次のステージに進みますときいてまつ                                                                                                    |
| ステージナンバー <b>を 1 ずつかえる</b>                                                                                                    |
|                                                                                                    |
|                                                                                                    |
|                                                                                                    |
| はいけいを ゲームクリアー にする                                                                                                    |
| はいけいを ゲームクリア・ にする<br>おめでとう! 再挑戦する場合はエンターキーを押してください ときいてまつ                                                                                          |
| はいけいを ゲームクリア にする<br>おめでとう! 再挑戦する場合はエンターキーを押してください ときいてまつ<br>ステージナンバー を1にする                                                                         |
| はいけいを ゲームクリア にする<br>おめでとう! 再挑戦する場合はエンターキーを押してください ときいてまつ<br>ステージナンパー を1にする<br>でなければ                                                                |
| 60 ステージフリア・ e 3 なっ<br>はいけいを ゲームクリア・ にする<br>おめでとう! 再挑戦する場合はエンターキーを押してください ときいてまつ<br>ステージナンパー・ を 1 にする<br>でなければ<br>ステージクリア!エンターキーで次のステージに進みます ときいてまつ |

これでプログラムを動かしてみましょう。 ステージ3をクリアした時に設定した背景は装示されますか?

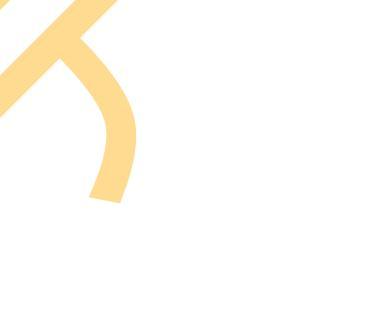

## IV.もしもうまく動作しない場合

テキスト通りにプログラムを作成して、動かしてみてもうまく動作しないことがあります。ここではいくつかのケースを例に挙げて解決方法を紹介します。

① 「プレイヤー」を「ボール」に当てた時に「ボール」がその場で振動する場合

② ステージをクリアして次のステージに進んだ時、ブロックが1つない場合

## 1.当てた時に「ボール」がその場で振動する ょい 場合

「ボール」が「プレイヤー」に当たった時の プログラムを覚ましょう。若の図がそのプロ グラムになります。

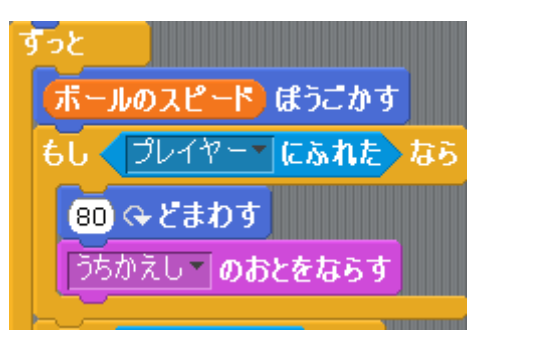

「プレイヤーにふれた」「場合に80度者回転するようになっていますが、当たりど ころや変える向きによって、「ボール」と「プレイヤー」が当たった状態が続いて しまいます。何回も何回もこの条件が満たされるとボールを何度も向きを変えて しまい、「ボール」が振動しているように見えるのです。

これを解決するためには、「ボー ル」が「ショット」に当たった場合 は一度だけ「80度若回転する」 を実行して、「ボール」が「ショ ット」から離れるまでは「80度若 回転する」を実行しないようにし ます。

| -      | ?                        |
|--------|--------------------------|
|        | へんすうめい?                  |
|        | プレイヤーがボールにあたる            |
| E<br>E | ◉ すべてのスプライトよう ○このスプライトよう |
|        | OK ++>>セル                |
|        |                          |

これを実行するためには「新しい変数を用意しましょう。 変数の名前は「プレイヤーがボールにあたる」にします。

この「プレイヤーがボールにあたる」 が O の 時に「プレイヤー」 が「ボール」 に 当たっていない 場合、1 の 時が「プレイヤー」 が「ボール」 が当たっている 場合にします。

ゲームが始まった時、つまり、「ゲームス タートをうけとったとき」は「ボール」 は「プレイヤー」には当たっていません ので「プレイヤーがボールにあたる」は Oにしましょう。

茨に「プレイヤーにふれた」ときのプログラ ムを変更します。 条件を 1 つ追加しなくて はなりません。 最初に「プレイヤーにふれた」 場合のみ、80度右回転するようにします。 すっと ポールのスピード ほうごかす もし く プレイヤー ど にふれた なら 80 (→ どまわす うちかえし ▼ のおとをならす

```
プレイヤー「にふれた」かつ
プレイヤーがボールにあたる) = 0
```

これが新しい条件になります。

すっと ボールのスピード ぼうごかす もし く プレイヤー にふれた かつ く プレイヤーがボールにあたる = 0 ) なら 80 くどまわす うちかえし のおとをならす 「プレイヤー」が「ボール」が当たっている時には「プレイヤーがボールにあたる」 の数字を1にしますので「プレイヤーがボールにあたるを1にする」を挿入しま

す。 すっと ボールのスピード)ほうごかす もし < プレイヤーマ にふれた > かつ 〈 プレイヤーがボールにあたる ) = 🛛 >> なら 80 & どまわす うちかえし、**のおとをならす** プレイヤーがボールにあたる を 1 にする これでもう一度「プレイヤーにふれた」としても「プレイヤーがボールにあたる」 が1になるので右回転の命令は実行されなくなりますので振動が起こらなくなり ます。 もちろん、「ボール」が「プレイヤー」にふれなくなった場合、「プレイヤーがボー ルにあたる」をOに戻さなくてはなりません。 そこで「もし……なら」を挿入します。 もし < プレイヤーマ にふれたうかう 🤇 プレイヤーがボールにあたる 😑 🛯 🔿 なら (80) 🕀 どまわす うちかえし、のおとをならす プレイヤーがボールにあたる 🛛 を 🔟 にする もし 🔿 なら もし (目いろにふれた)なら 80 みどまわす 条件は「プレイヤーにふれていない」と「プレ かつ 🔵

イヤーがボールにあたる」が1になっている場合 です。 かつ または ではない

「えんざん」の中には「ではない」という命令が あります。 この「ではない」に「プレイヤーにふれた」を挿入しましょう。

< プレイヤー**、にふれた**)ではない〉

これで「プレイヤーにふれていない」という案前が完成しました。これと「プレイヤーがボールにあたる」が1という案前を かつ でつなぎます。 プレイヤー にふれた ではない かつ プレイヤーがボールにあたる = 1 これを「もし……なら」に挿入します。 もし プレイヤー にふれた ではない かつ プレイヤーがボールにあたる = 1 なら

ここに「プレイヤーがボールにあたる」を0にする命令を挿入します。

もし 「フレイヤー」にふれた。ではない かつ、プレイヤーがボールにあたる = 1 なう フレイヤーがボールにあたる を ① にする これで「売うってす。 これで「振動はしなくなりますが 80度智 ご転するの給やを実行しますので、向きが下 になってしまう場合があります。 物えば、名の図の状態で下方向にボールが違んでいると「80度名ご飯をする」 の希やを実行しないので、そのまま下に落ちてゲームオーバーになってしまいます。 そこで「ボール」が「プレイヤー」に当たった「場合は「必らずごの方向に違んでいく よっに向きを変えるようにします。「下の図のプログラムに給やを追加します。 もし 「フレイヤー」にあれた かつ、プレイヤーがボールにあたる = 0 なう ③ へどまわす うかえしてのおとをならす

プレイヤーがボールにあたる 📉 を 🤟 にする

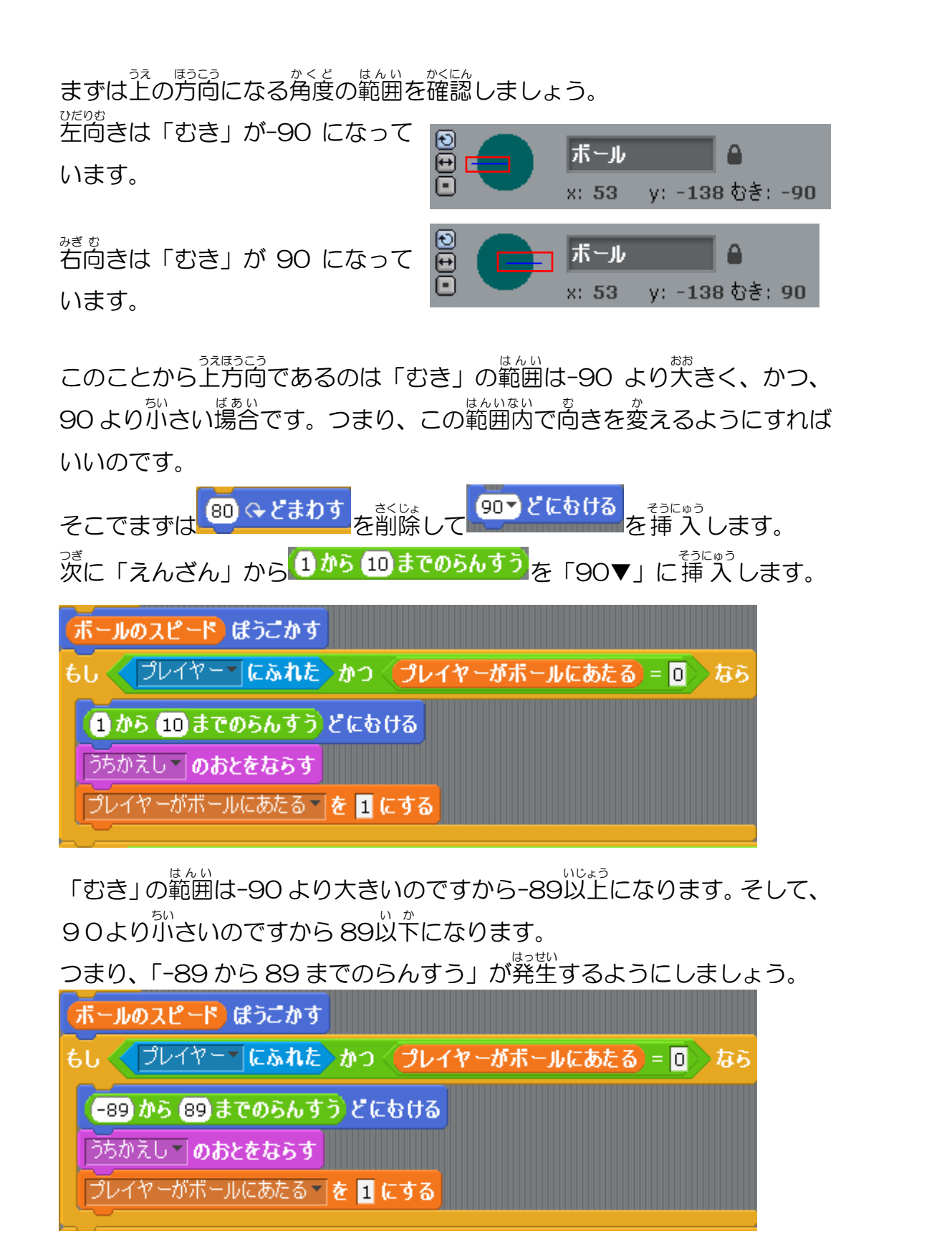

これでプログラムを動かしてみましょう。

「-89 から 89 までのらんすう」の場合、ボールが大きく左右に動いて、 ボールがなかなか真っ直ぐブロックの方向へ進まないことがあります。 これは乱数でボールの向きが「-89」や「89」になるためです。

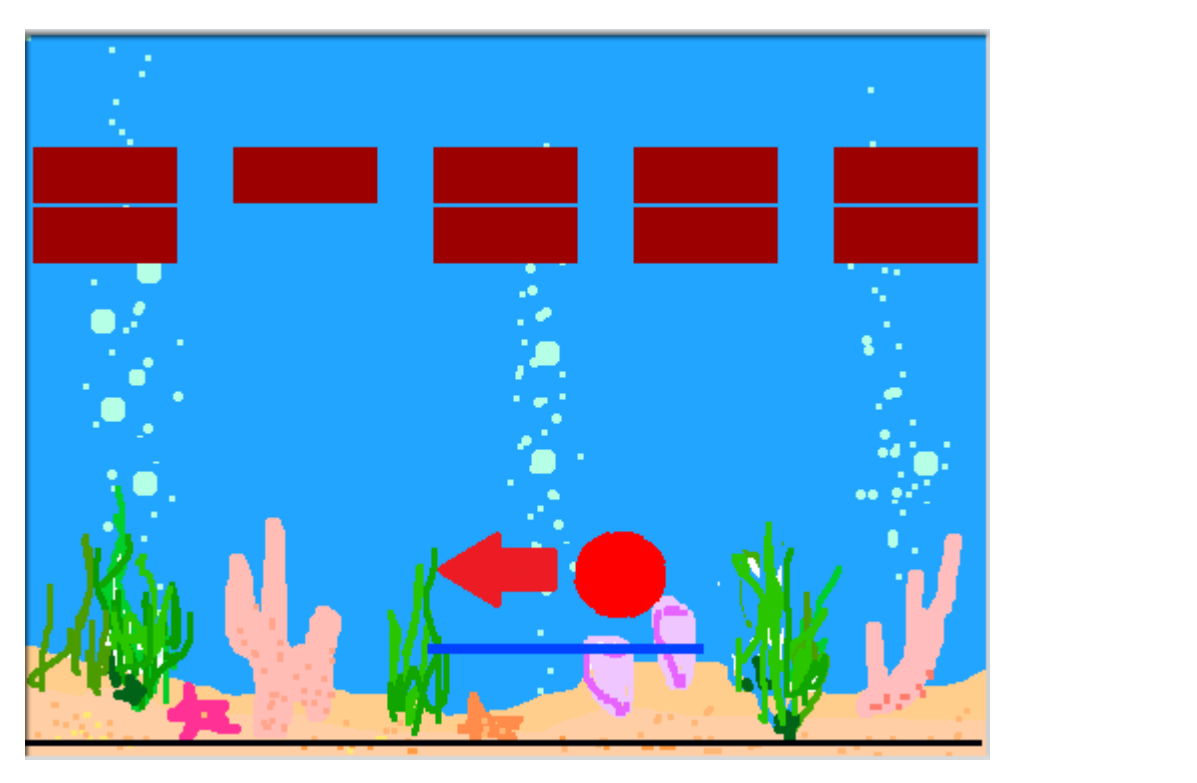

そのため、乱数を「-89から89までのらんすう」から「-60から60までのらんすう」に変えてみましょう。

(-60 から 60 までのらんすう) どにむける

これでボールはブロックの方向へ進みやすくなります。

## 2. 次のステージに進んだ時、 ブロックが 1 つな

ステージをクリアした時に次のステージ に行く時に、ステージをクリアした時に 「ボール」の位置にあった「ブロック」 が副初からない場合があります。

次のステージに進む時はボールを開始の 位置にする命令とブロックを表示する 命令は「ゲームスタートをうけとったと き」に実行しています。

ボールのプログラム

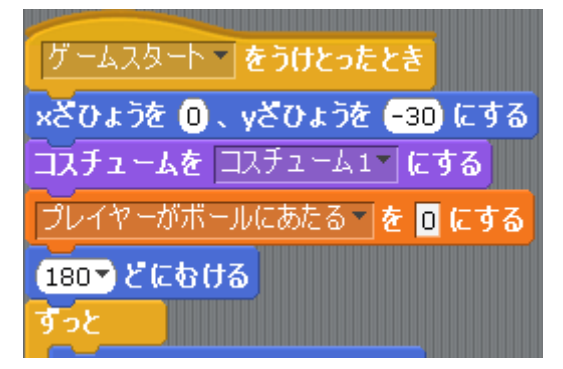

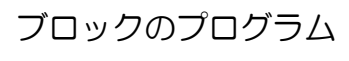

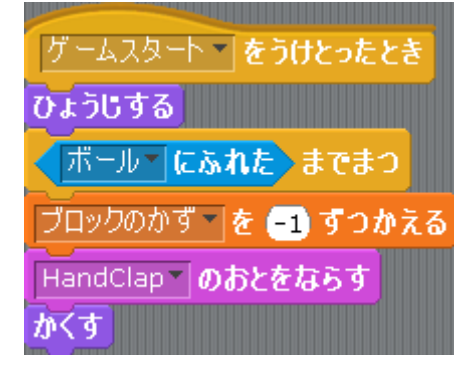

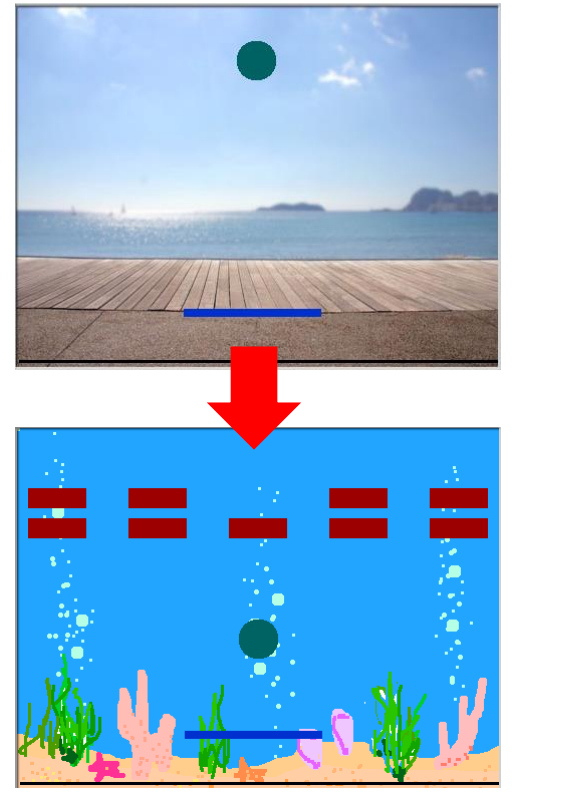

実はボールとブロックのプログラムに命令には少なからず差があり、もしもボールのプログラムが先に開始の時の座標の設定の命令を実行した後にブロックの表示の命令が実行された場合(ブロックの配置よりボールの配置が 発の場合)は問題がありません。

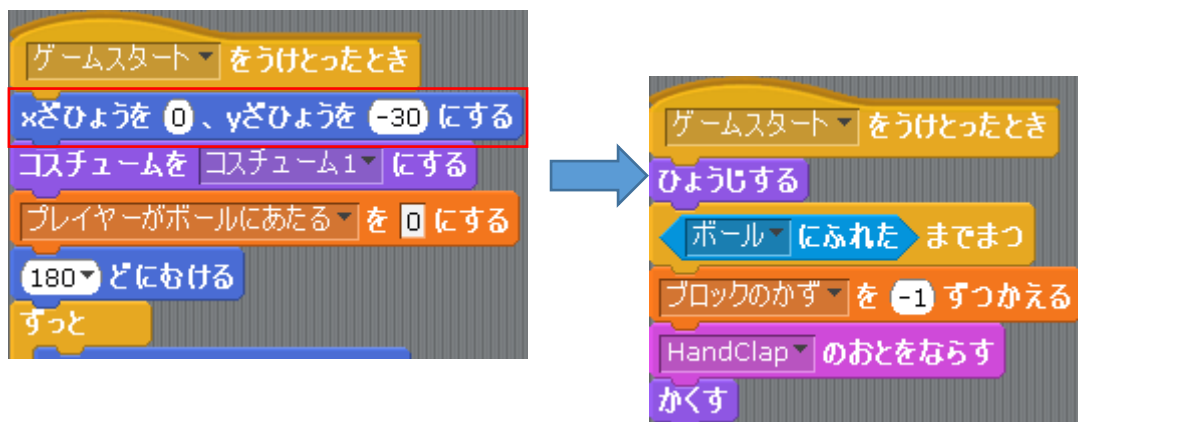

しかし、焼にブロックのプログラムの命令が実行された後にボールのプログラムが開始の時の座標の設定の命令を実行した場合(ボールの配置よりブロックの配置が焼の場合)に問題が起こります。

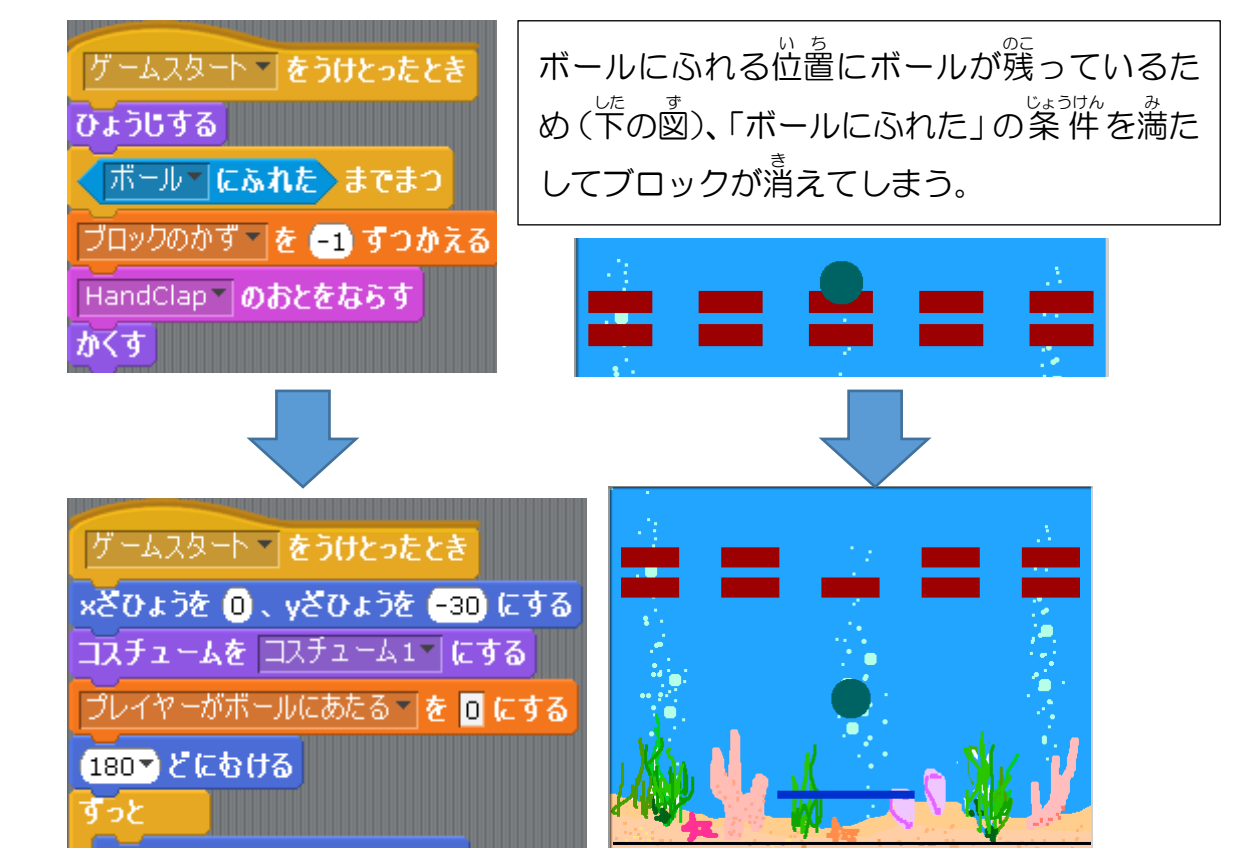

これを防ぐためにはボールを影初の位置に設定した後にボールのプログラムからブロック全てにブロックを表示するようにメッセージを送ります。

つまり、ボールのプログラムにおいて 「ずっと」の前に「せいぎょ」から「… …をおくる」を挿入します。メッセ ージの名前は「ブロックはいち」にし ます。 必ず「x ざひょうを 0、y ざひ ょうを-30 にする」と「ずっと」の間 に挿入しましょう。

 茨に全てのブロックのプログラムは「ゲ ームスタートをうけとったとき」に実行 していますが「ブロックはいちをうけと ったとき」に変更します。

これでボールを最初の位置を設定した後 にブロックの設定をします。

これでプログラムを勤かしてみましょう。

| 9 -4XX-1 200C0EC8             |
|-------------------------------|
|                               |
|                               |
| フロックはいう ぞういてうたてき              |
|                               |
|                               |
| $2uyyony \in E -1$ $JON_{XG}$ |
| HandClap のおとをならす              |
| 77 9                          |

ゲームスタート をうけとったとき

コスチュームを コスチューム1 (こう

180 どにむける

ブロックはいち 一をおくる

×ざひょうを 🛈 、yざひょうを 🕞0 にする

プレイヤーがボールにあたる 🛛 を 🗖 にする

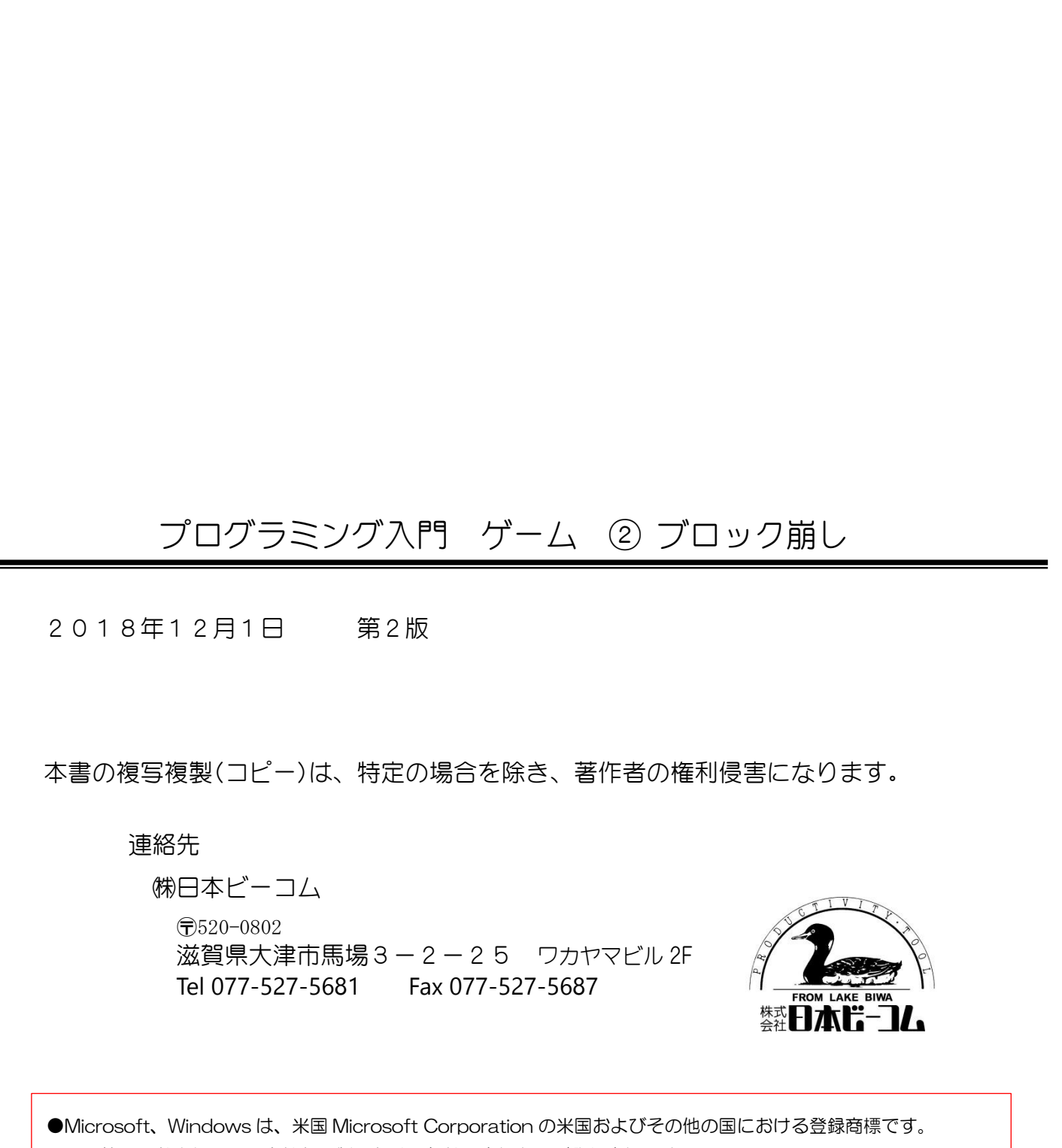

●その他、記載されている会社名、製品名は、各社の商標および登録商標です。

●テキストに記載されている内容、仕様は予告なしに変更されることがあります。